### MicroArdubot soldeerworkshop

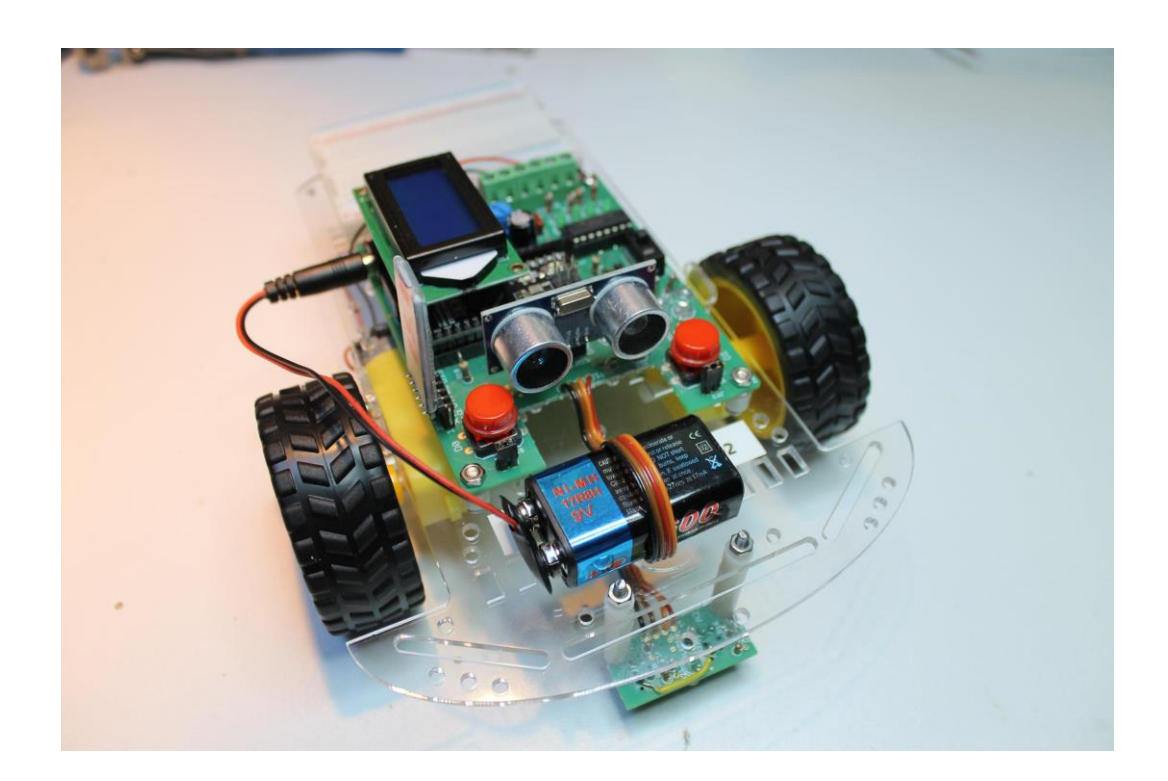

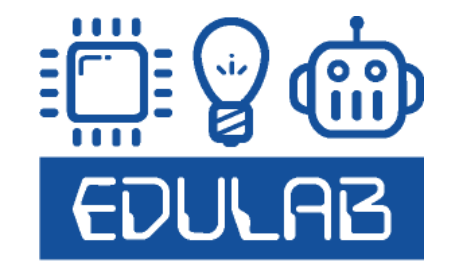

# Wie is EDULAB?

Frank Marchal, professional bachelor in de Elektronica

Als hobby elektronica en steeds nieuwsgierig naar nieuwe technieken Leerkracht elektronica KOSH Herentals

Heel wat elektronica projecten gebouwd Robotkampen met Flowcode (PIC controllers) en Arduino begeleid.

Doel: jongeren / geïnteresseerden inspireren om knappe dingen met elektronica te maken!

Meer info: www.edulab.be

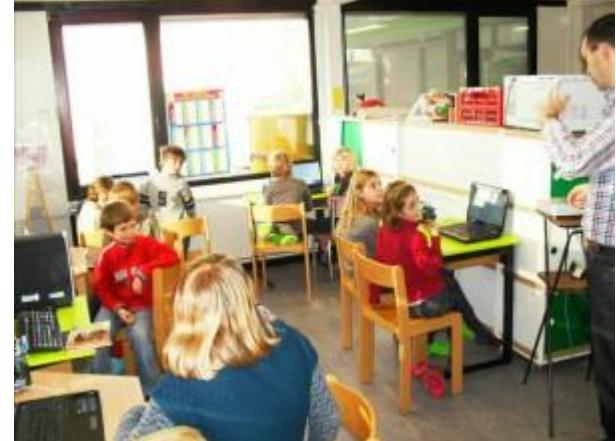

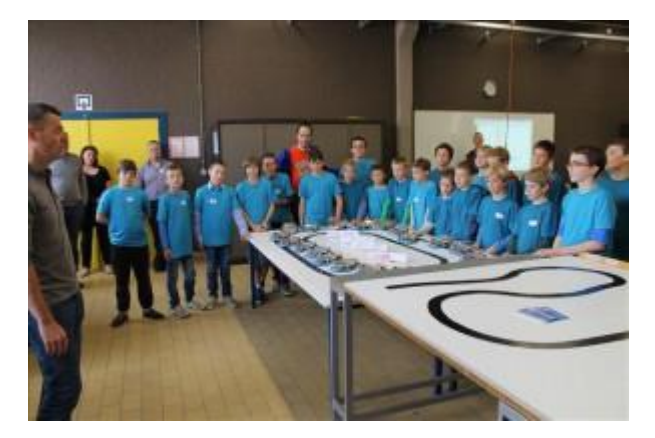

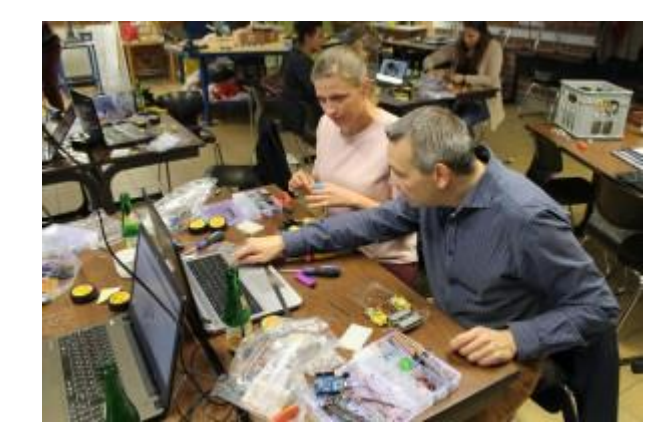

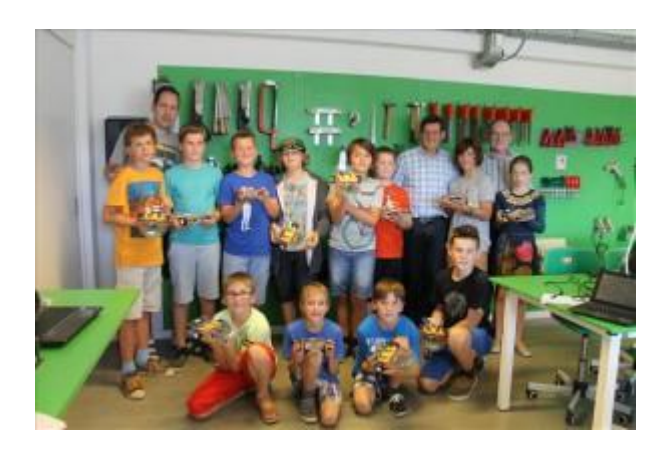

```
V1
```

# Inleiding

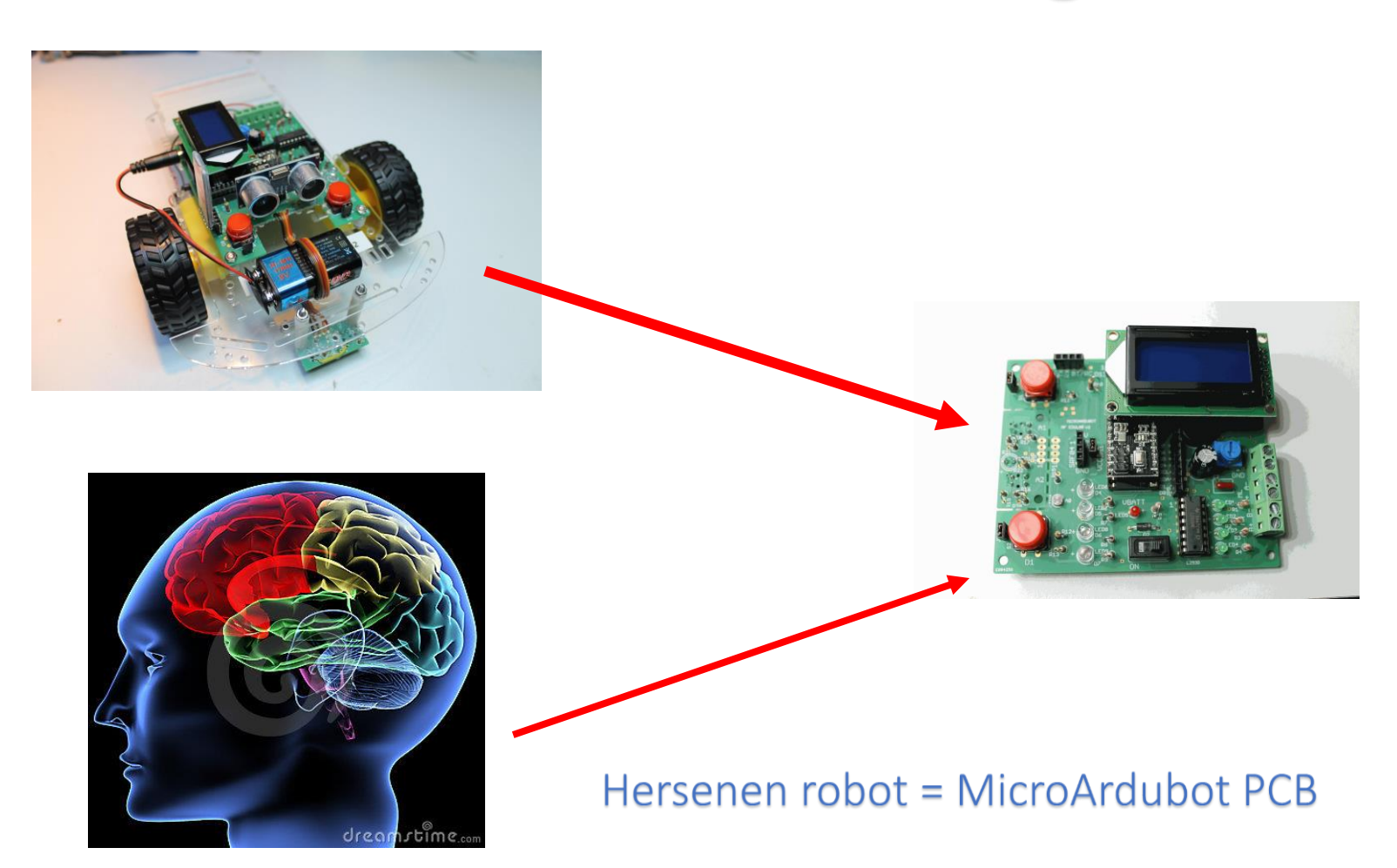

### Leren solderen: demo en oefenen

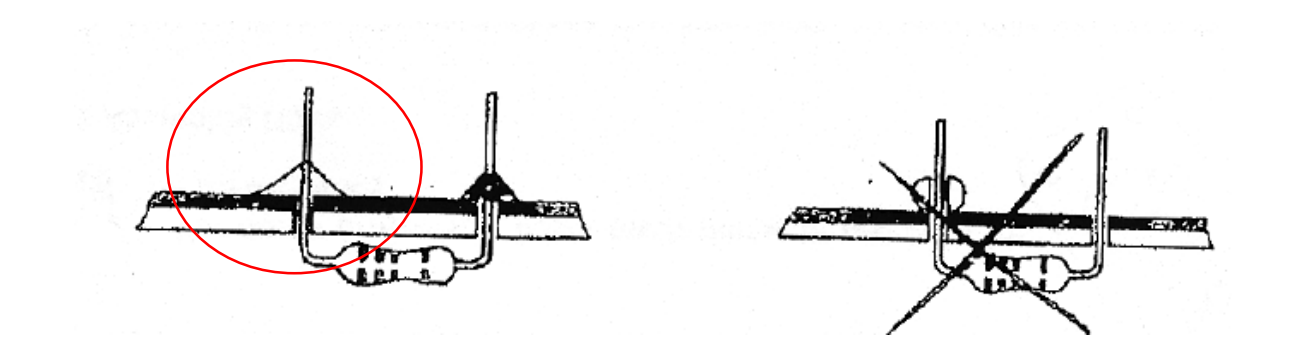

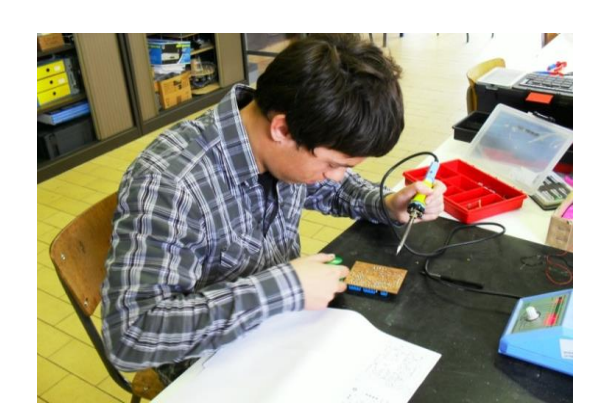

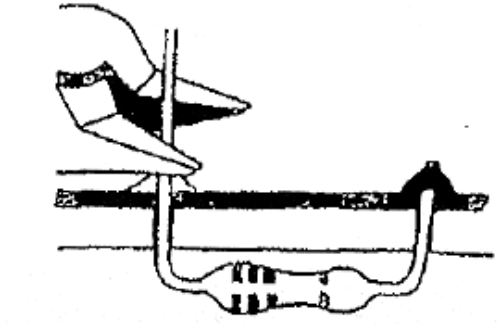

Soldeerbout aanzetten op 360 graden (Sn/Pb = rood) of 380 graden (loodvrij = groen)

### Leren solderen: demo en oefenen

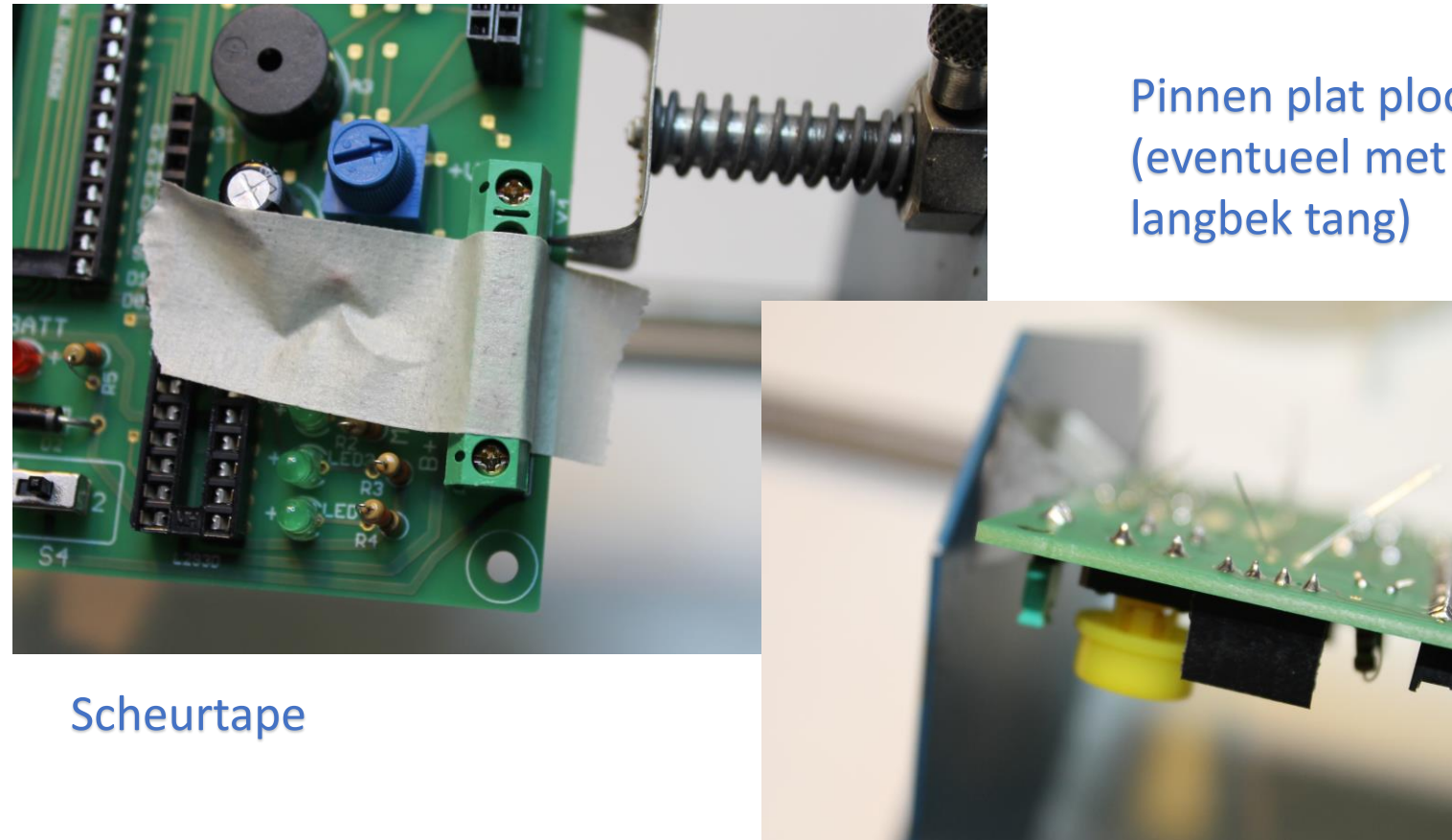

Pinnen plat plooien (eventueel met

> Soms is het nodig van componenten eerst vast te zetten alvorens te solderen!

# Kennismaking met de PCB functies

#### Te programmeren:

4 x rode LED 2 x drukknop Buzzer LCD scherm LDR 2 x motor 2 x lijnvolger Bluetooth module Remote control IR sensor Afstandssensor Expansie header

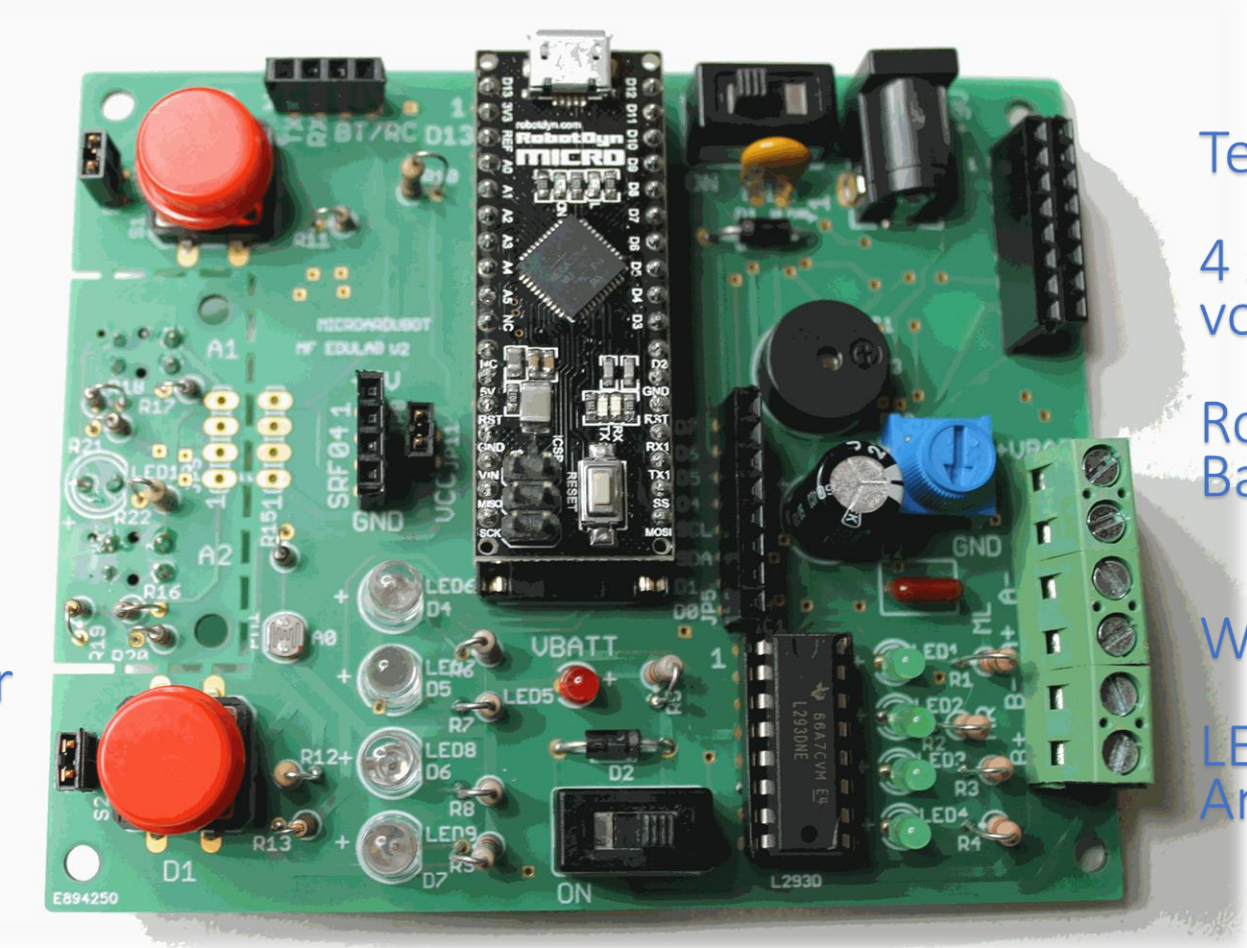

#### Ter indicatie:

4 x groene LED voor motoren

Rode LED voor Batterij van motoren

Witte LED voor lijnvolger LEDs op de Micro Arduino

# Kennismaking met de PCB functies

Veiligheden:

Polariteit 9V batterij

Polariteit motor batterij

Overstroom 500mA 9V batterij

Stroom beveiliging op Micro Arduino

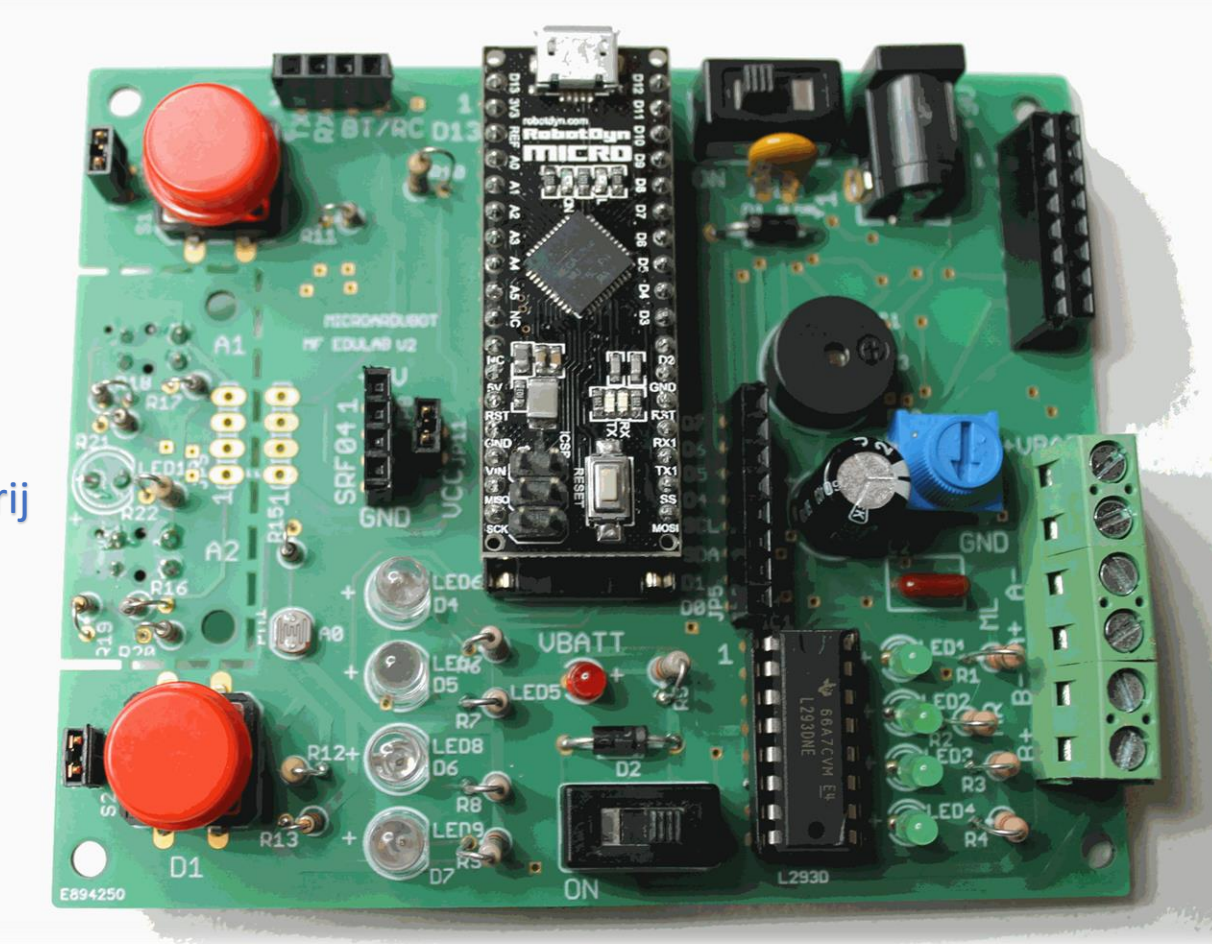

Instellingen: Wel / geen knoppen Achtergrond verlichting LCD ON/OFF witte LED Power switch 9V batterij Power switch motor batterij

#### De doosinhoud bestuderen

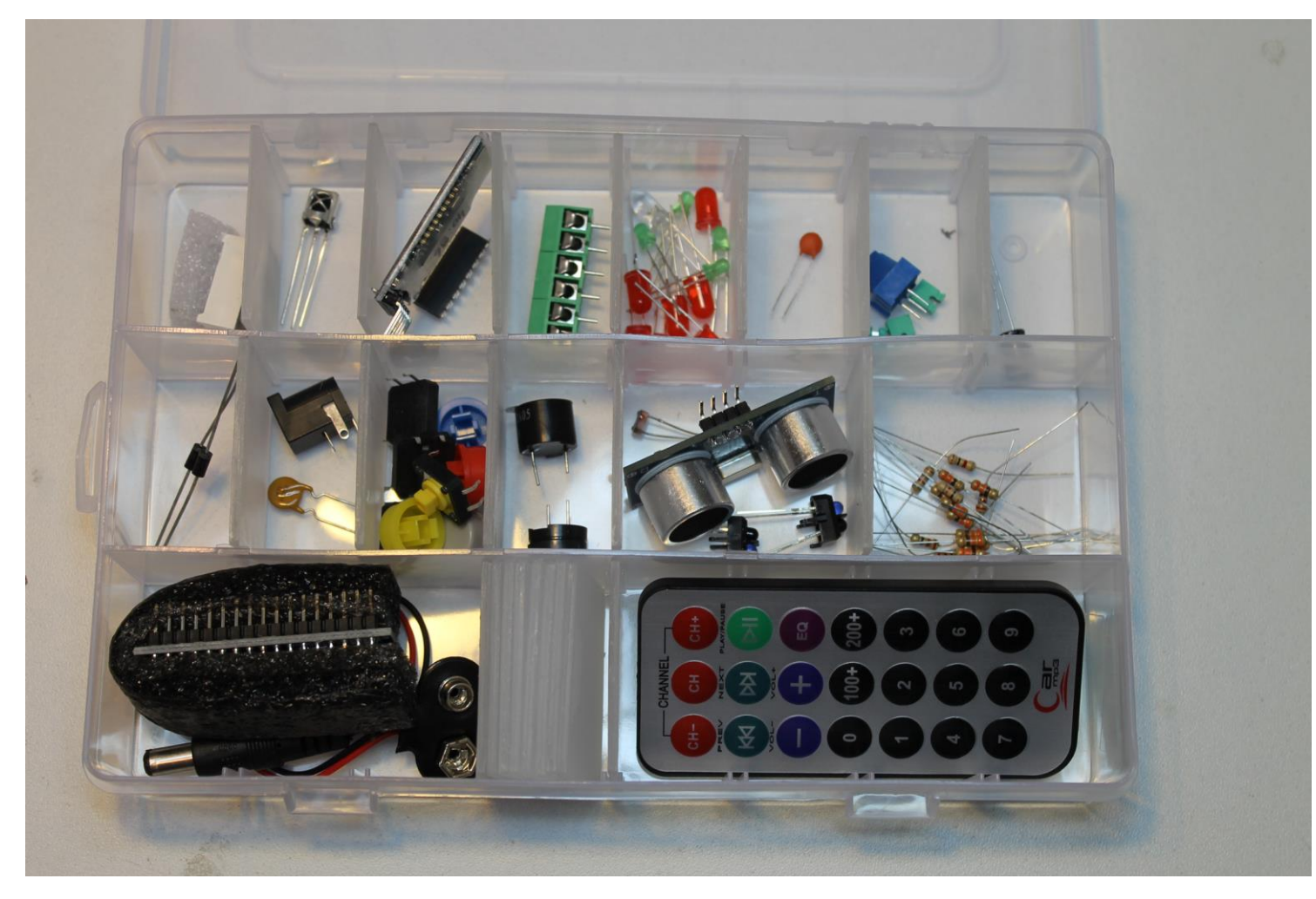

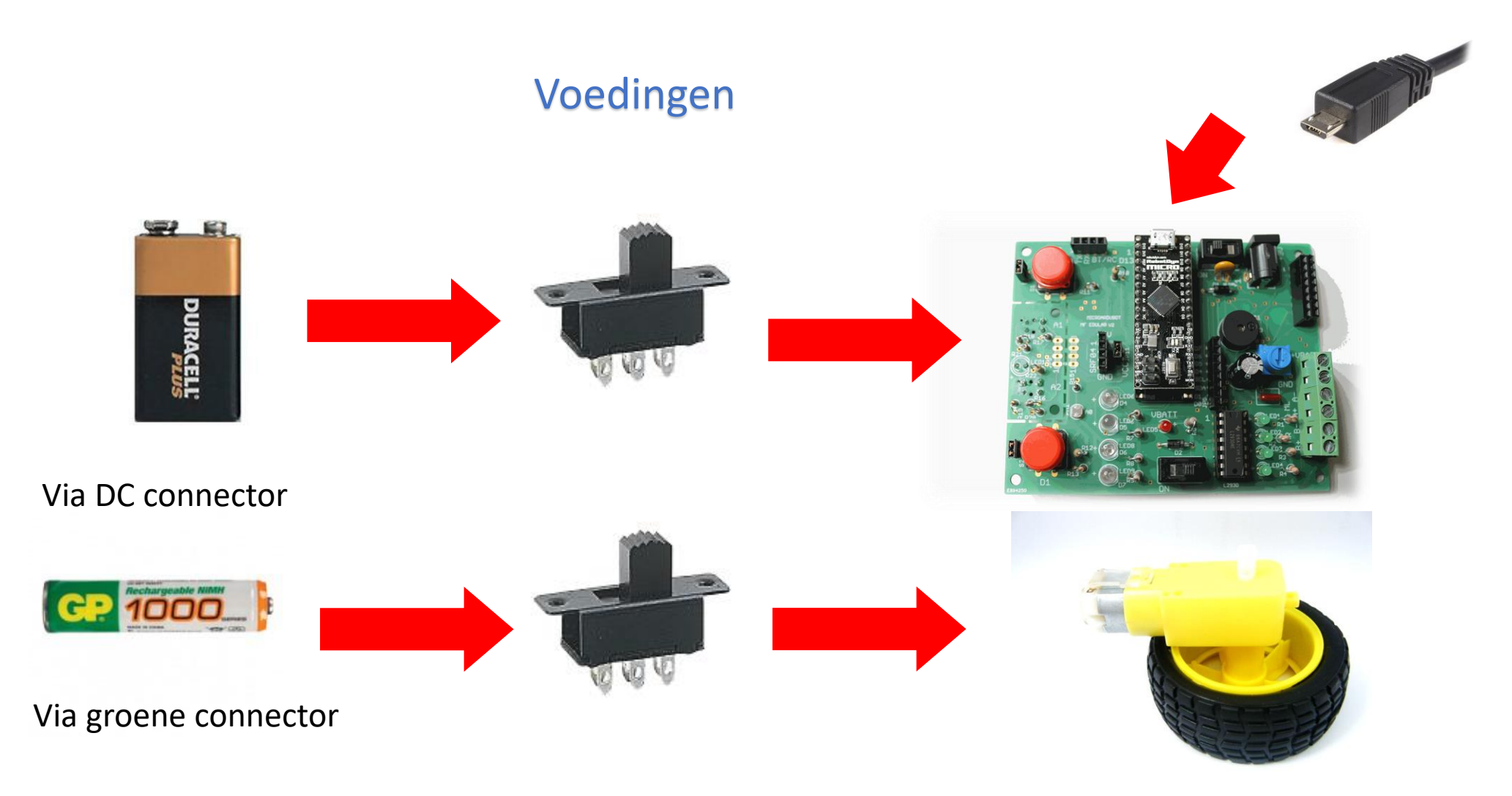

#### Microcontroller = Arduino Micro = brein van de robot

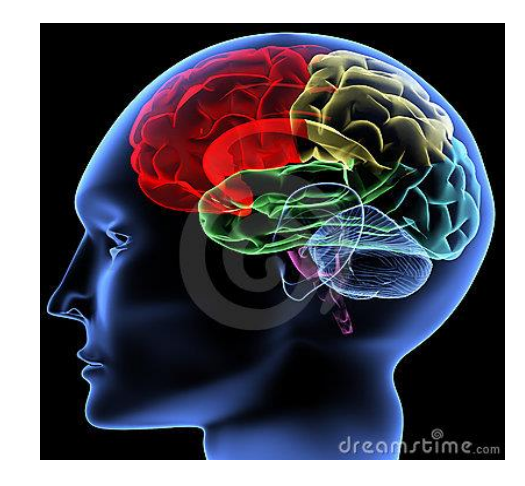

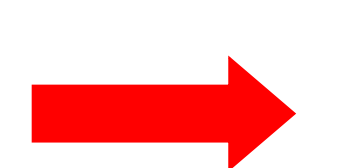

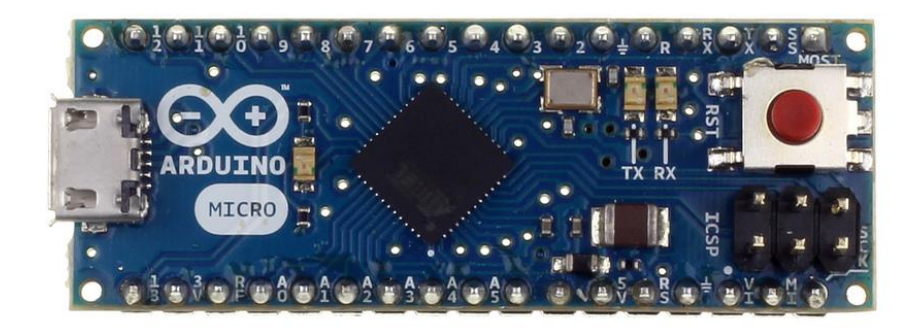

ATMEGA32U4

#### kristal = hart van de robot

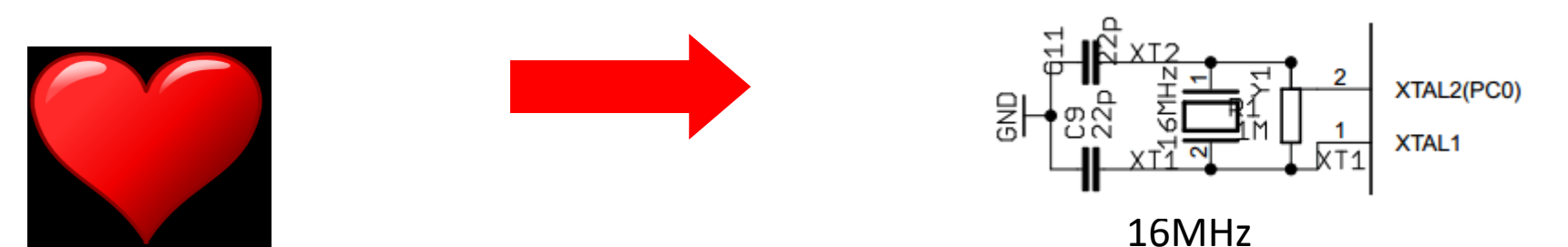

#### Drivers om motoren van veel stroom te voorzien = kracht van de robot

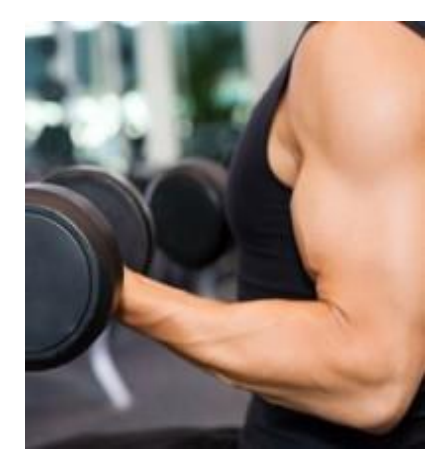

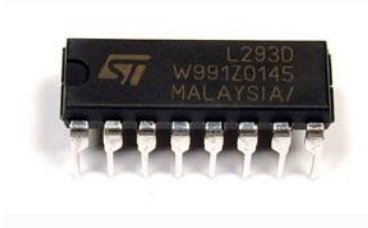

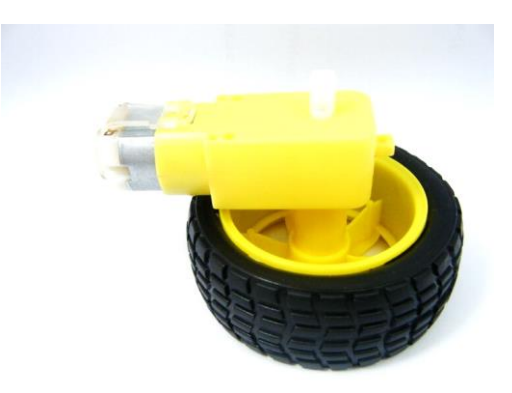

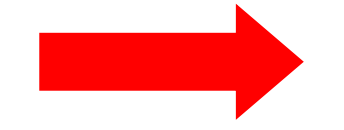

LEDs = Light Emitting Diode = verlichting en indicatie van robot

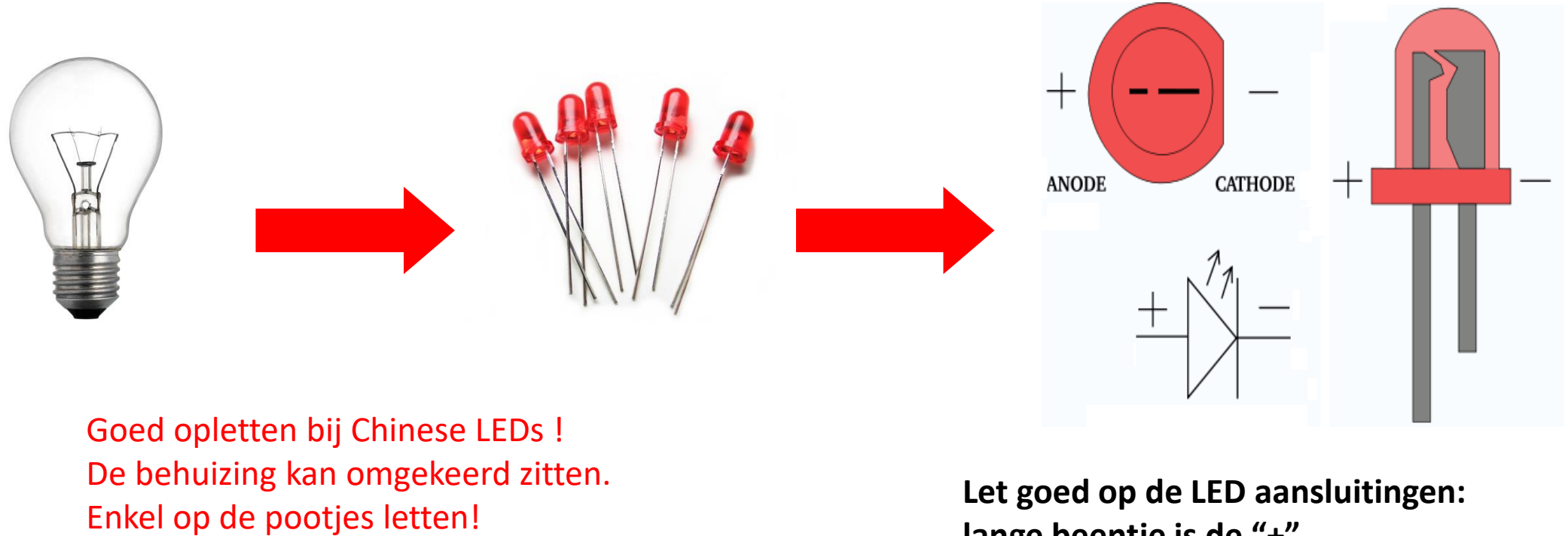

Test vooraf 1 LED uit met de multimeter!

lange beentje is de "+" korte beentje is de "-"

### Kennismaking met de componenten Hoe een LED uitmeten met de PeakTech multimeter?

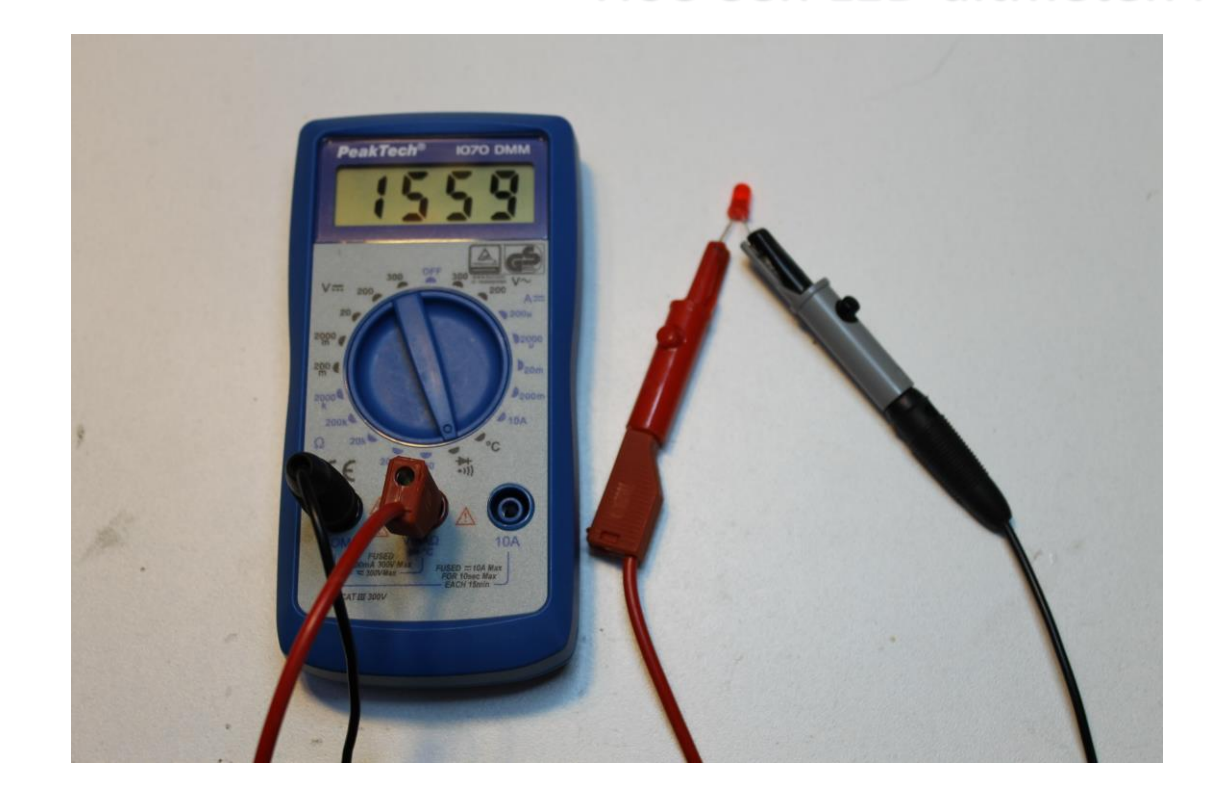

"+" (lange pootje) aangesloten op rode ingang "-" aangesloten op zwarte ingang Diode stand -> LED brandt (1,6V, LED geleidt)

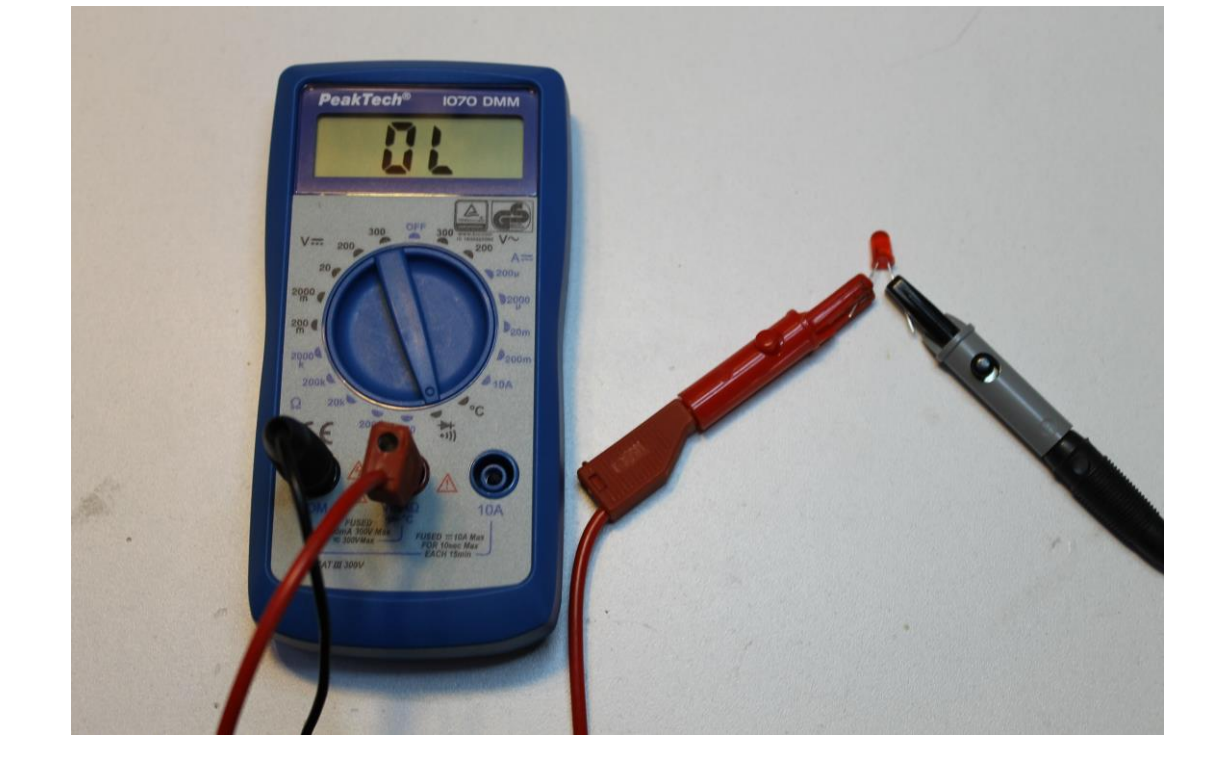

"+" (lange pootje) aangesloten op zwarte ingang "-" aangesloten op rode ingang Diode stand -> LED brandt niet (oneindig, LED spert)

14/08/2017

EDULAB

MicroArdubot solderen

13

#### LDR = Light Dependant Resistor = de ogen van de robot

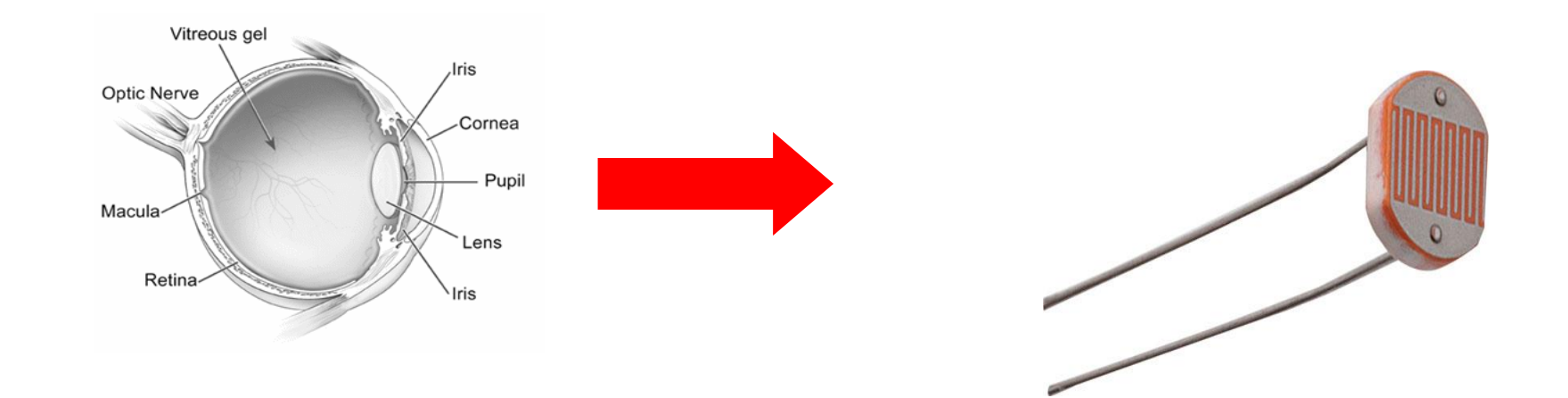

IR sensors = Infrarood sensors Waar moet de robot naar toe rijden (zwarte lijn volgen)

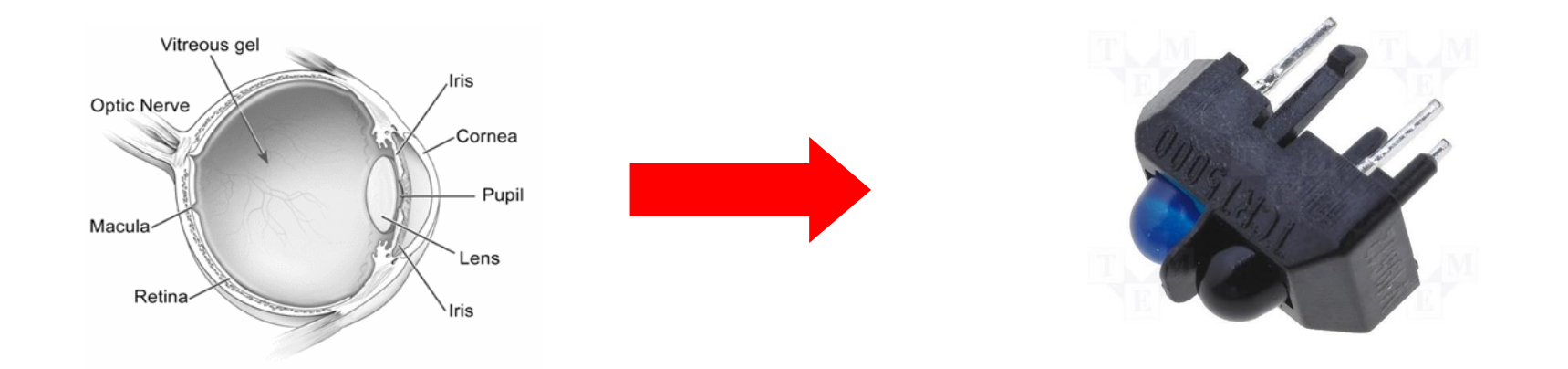

Buzzer = zoemer = om de robot geluid te laten maken

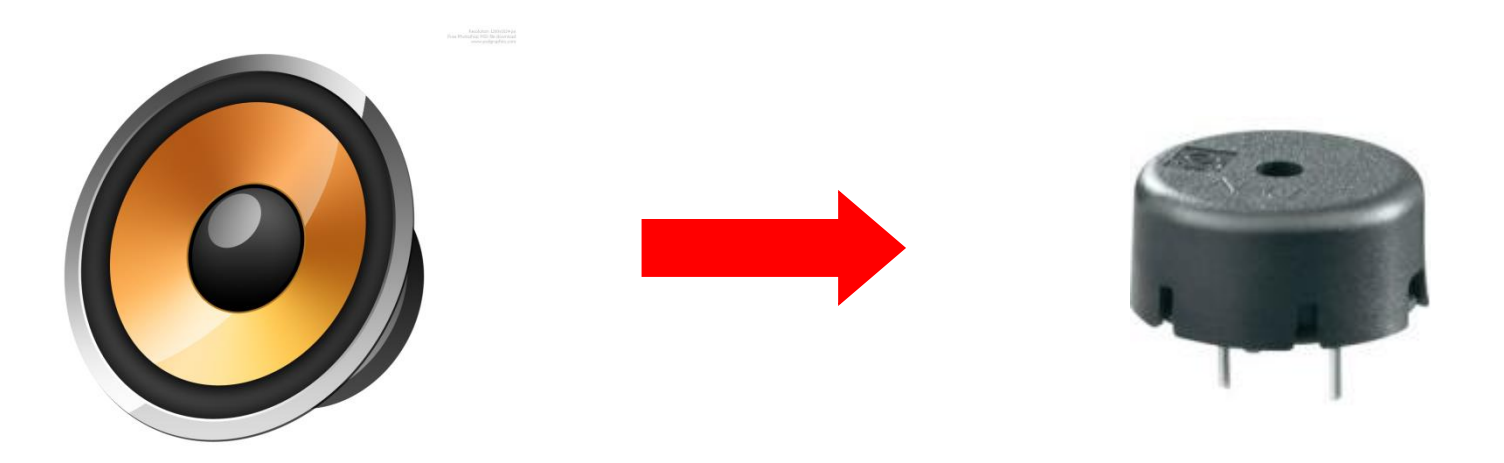

#### 2 soorten buzzers: actieve / passieve buzzers

Actieve buzzer= eigen oscillatie circuit (AAN / UIT zetten) Passieve buzzer = zelf blokgolf genereren met controller

Drukknop = om de robot te bedienen met de hand of te resetten (van nul weer te beginnen)

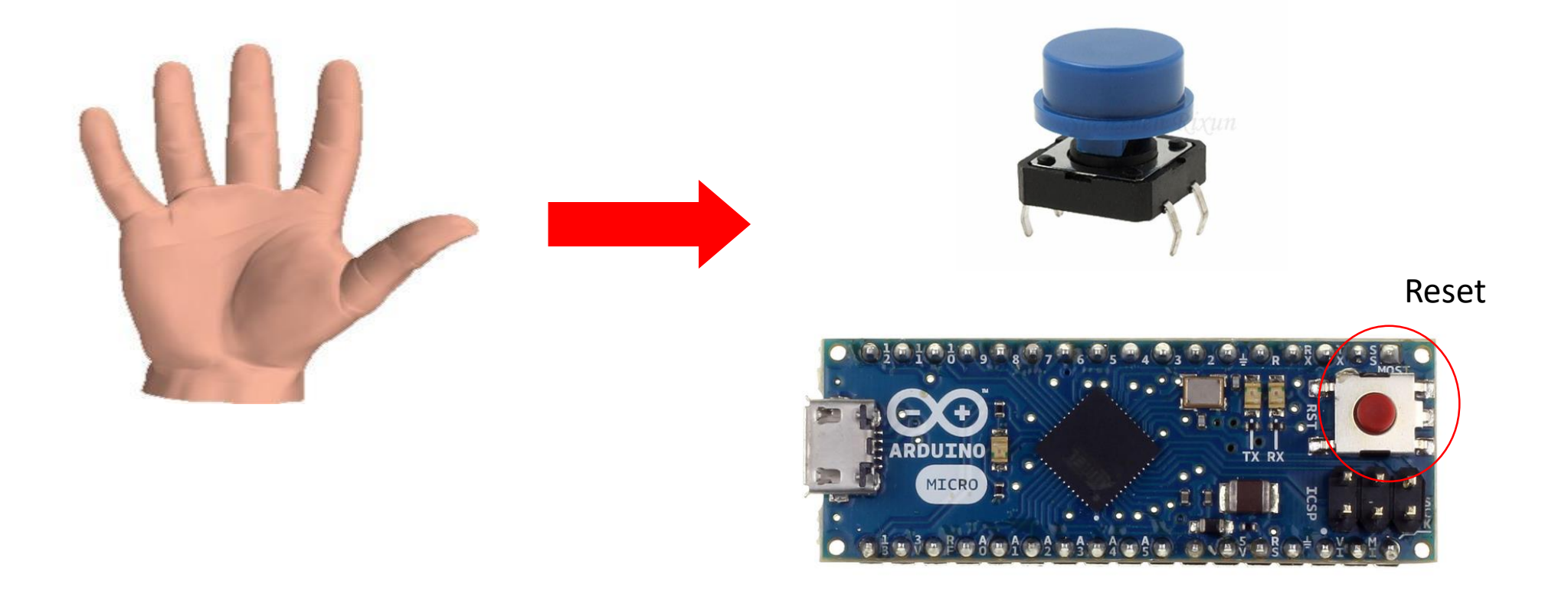

#### Weerstand = stroom verminderen in circuit = weerstand bieden aan elektronen

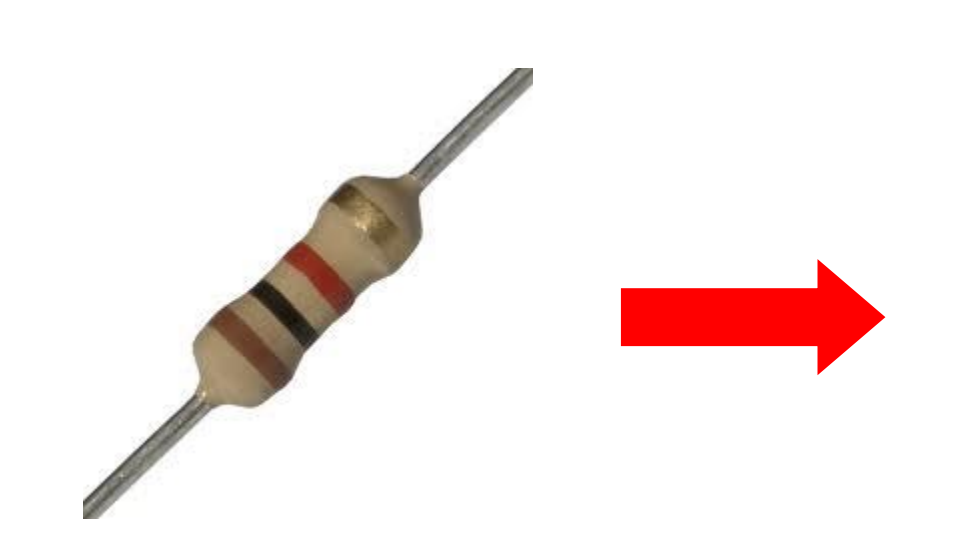

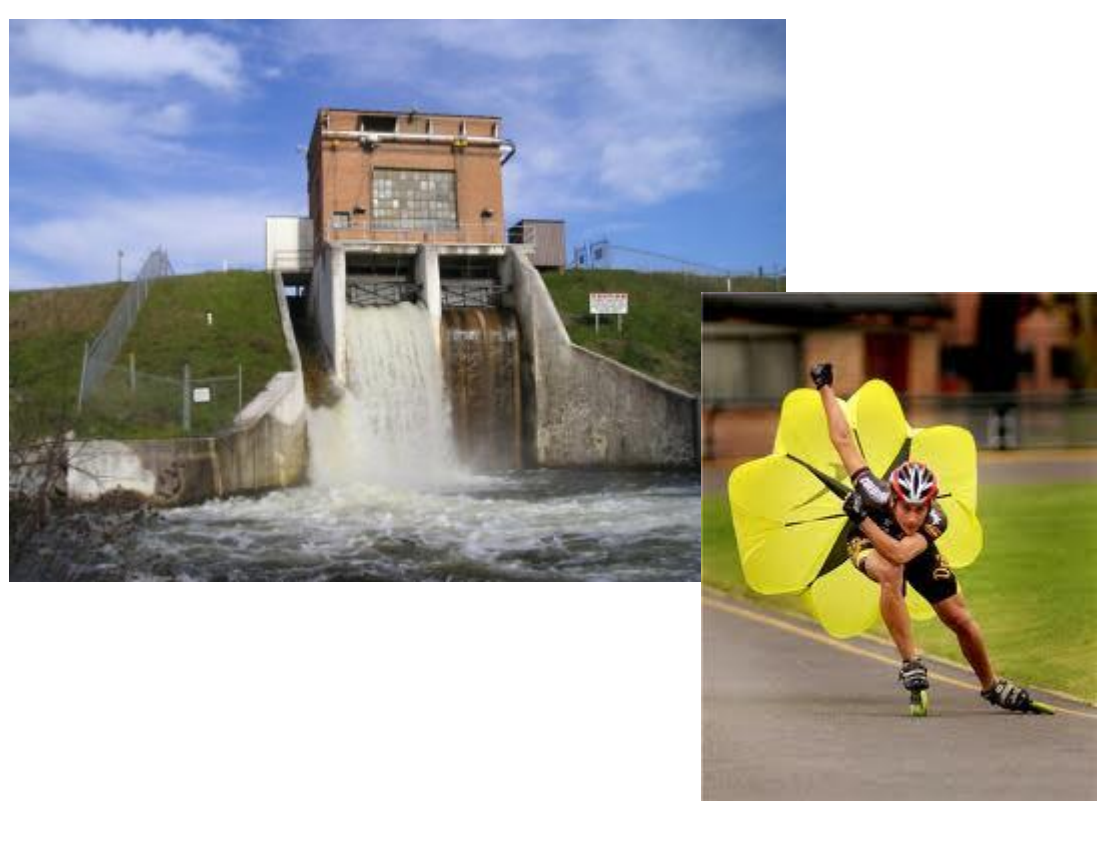

Koolstofweerstand

#### Weerstand waarde => zie kleuren code

#### Voorb. = 22 Ω ± 5% KLEUR 1e RING 2e RING 3e RING MULTIPL TOL ZWART 0 0 0 1 1 10 ± 1% BRUIN 1 1 ROOD 2 2 2 100 ± 2% 1k з з. з ORANJE GEEL 4 4 4 10k GROEN 5 5 5 100k ± 0,5% BLAUW 6 6 6 1 M ±0.25% ±0,10% VIOLET 7 7 7 10M GRIJS 8 8 8 ±0.05% WIT 9 9 9 GOUD ± 5% 0,1 ZILVER 0,01 ±10% ±20% BLANK ▲ ≁ (PA3ALG) Voorb. = 470 kg ±1%

#### KLEURCODE VAN WEERSTANDEN

#### Condensator = filter om storingen op te vangen of buffer vormen

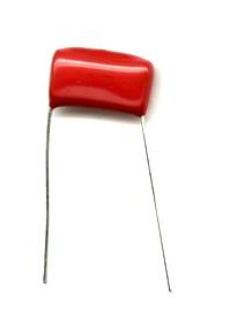

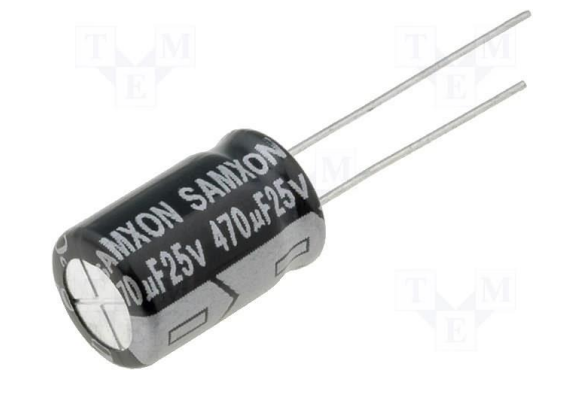

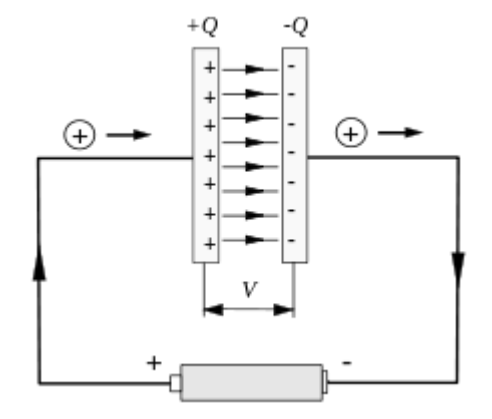

Keramische condensator

#### Geen polariteit

Elektrolytische condensator

Lange beentje is de "+" pijltje is de "-"

Connectoren = aansluitingen van het LCD, motoren, sensors ...

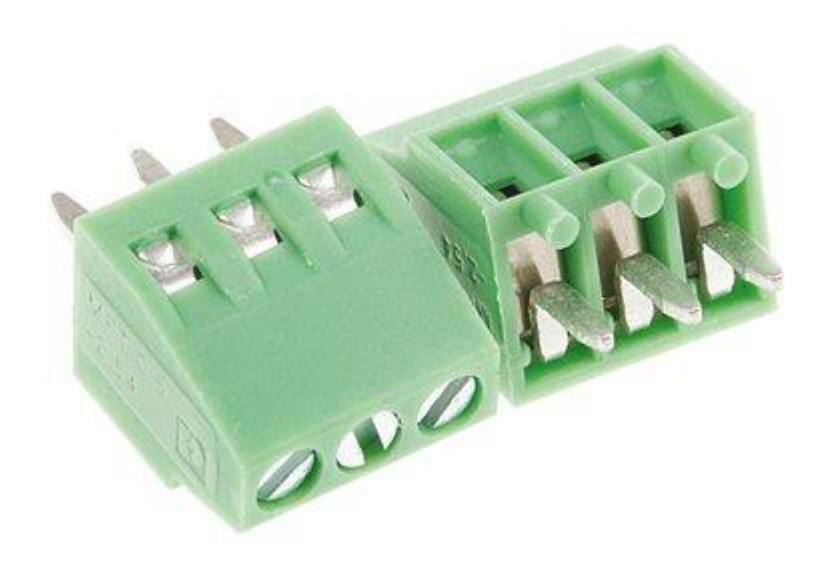

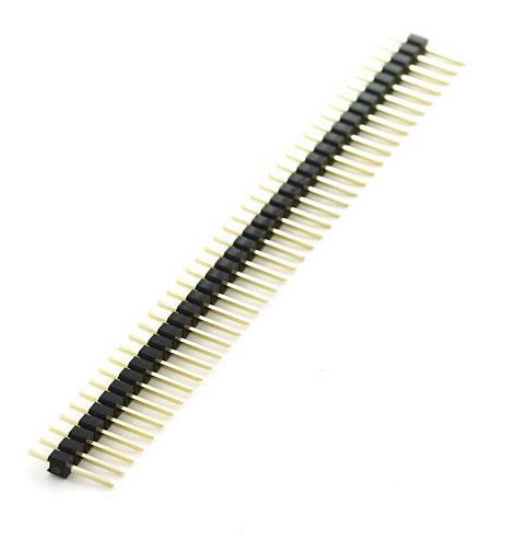

Diode = stroom enkel in 1 richting erdoor Bescherming bij verkeerd aansluiten batterij

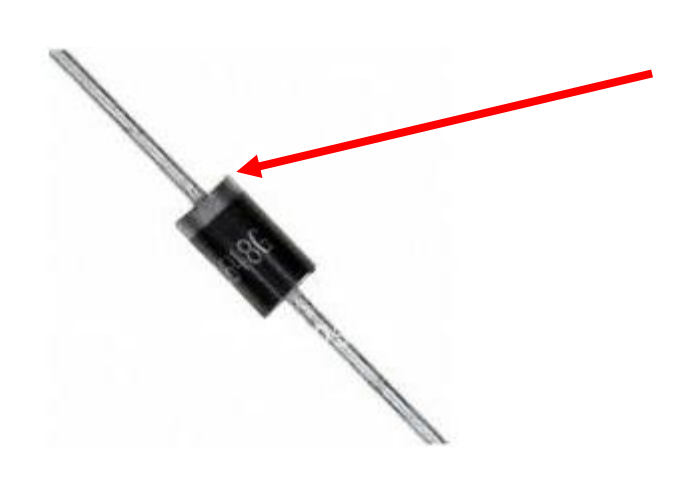

Polariteit !

Grijze streep = "-" kant

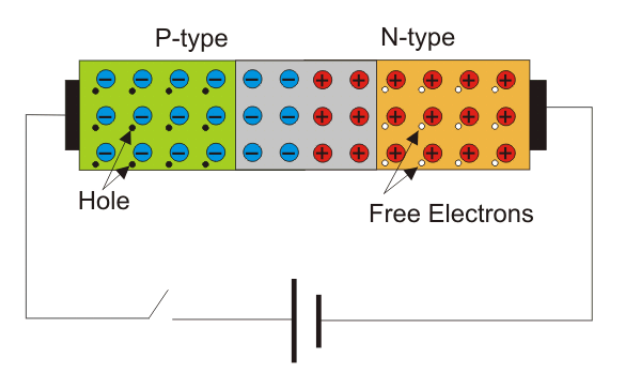

Multifuse : veiligheid bij overstroom (geen polariteit)

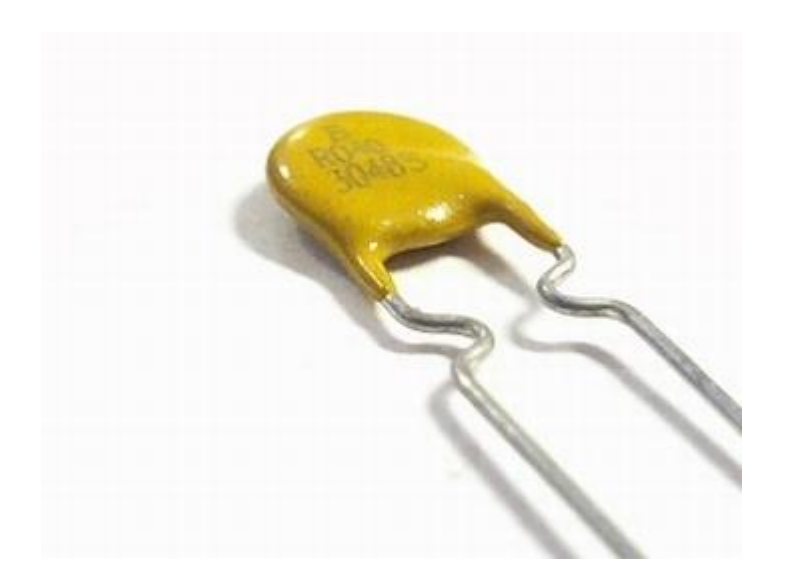

#### Bij hoge stroom vormt deze een dikke weerstand Als de fout weg is, dan wordt de weerstand weer klein!

LCD scherm: om tekst of info programma op te tonen

Contrast letters instelbaar met potmeter

Met achtergrondverlichting

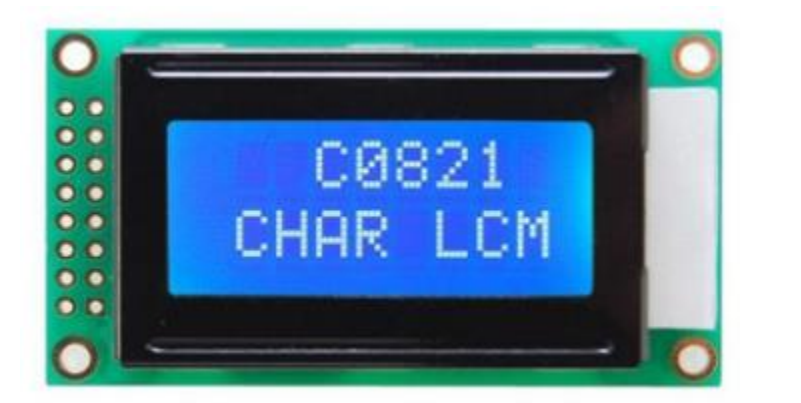

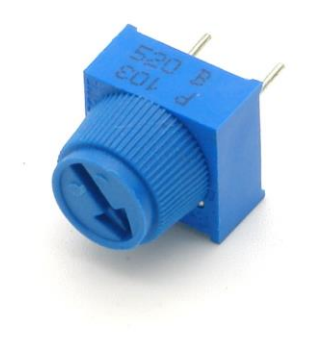

#### 16 pinnen moeten verbinding maken met de PCB

### Kennismaking met het schema

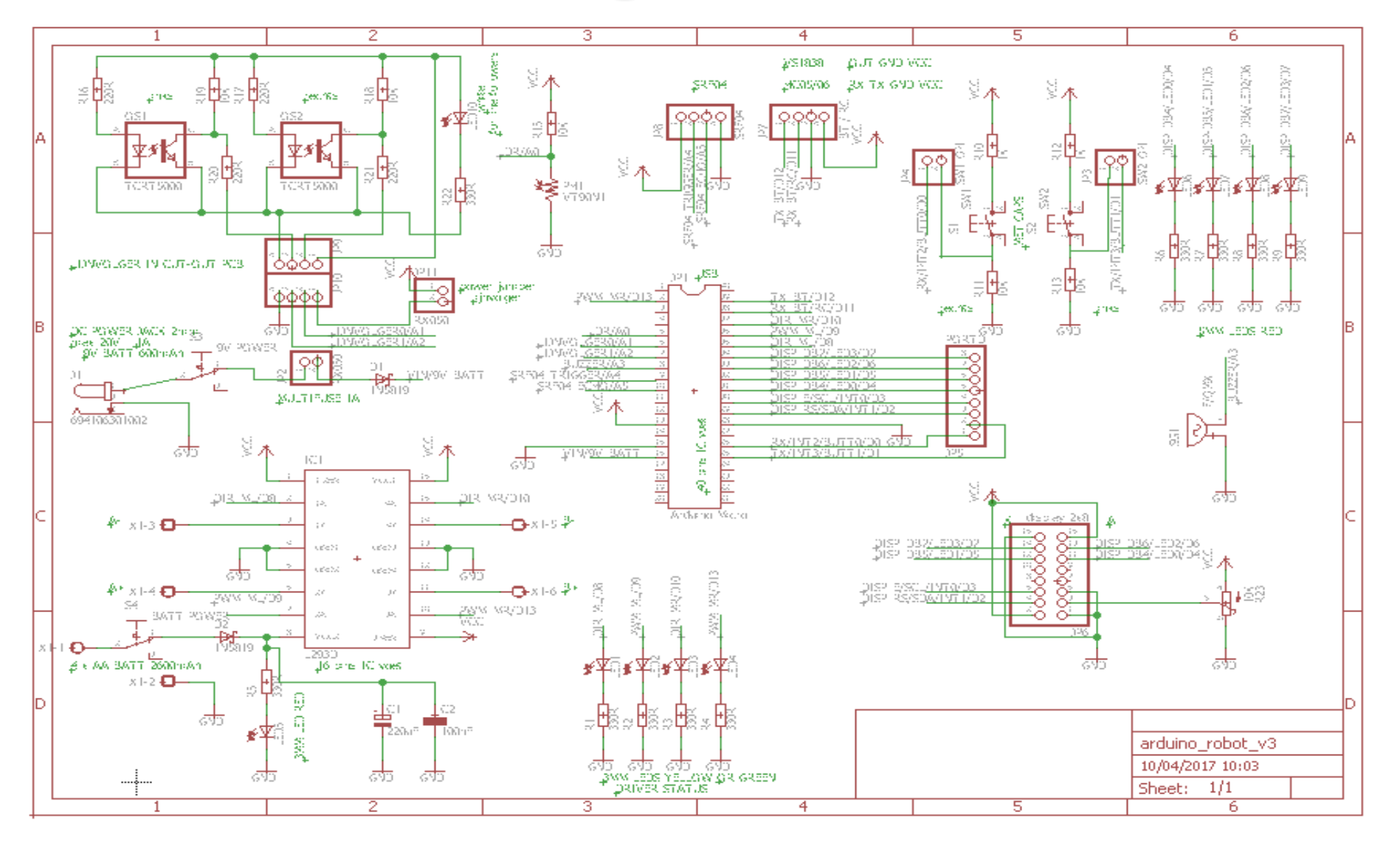

# Zijn de break-out tapjes verwijdert?

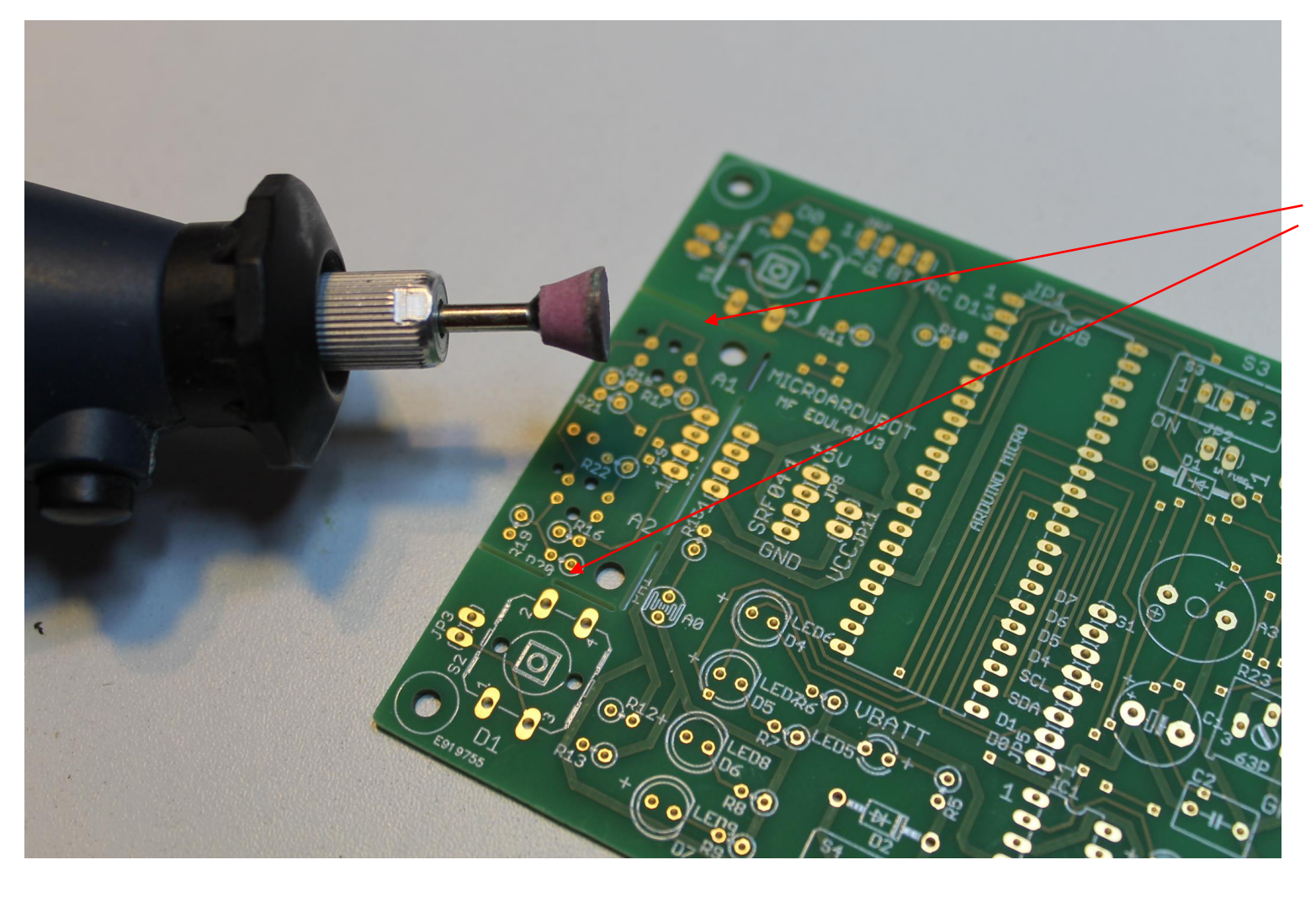

Kijk na of de 2 breakout tapjes zijn verwijdert aan het lijnvolger printje,

Dit vergemakkelijkt straks het uitbreken van het lijnvolgerprintje.

### Solderen: de lege PCB ontdekken

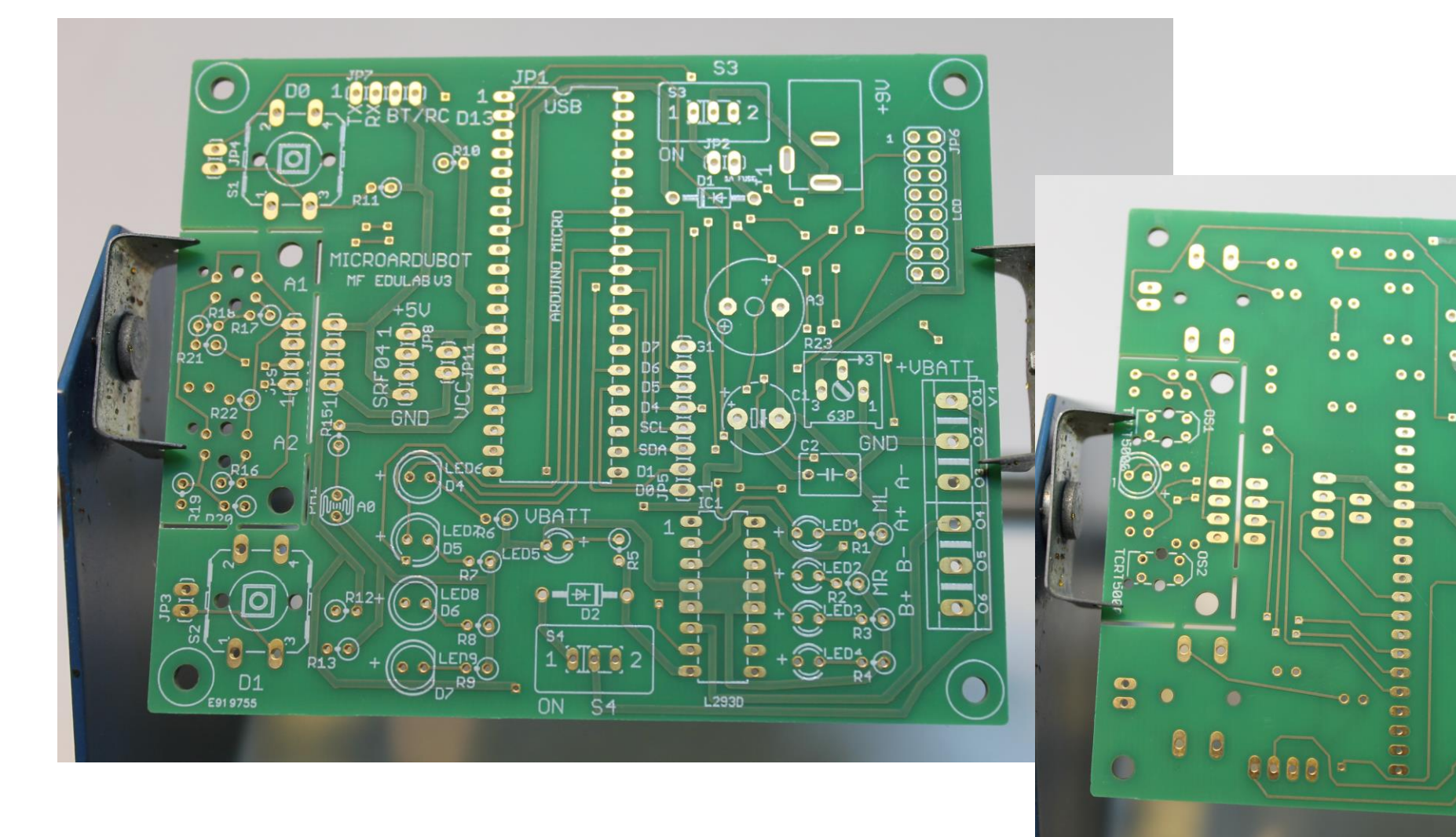

Mogelijk is de PCB nog niet voorgesoldeerd.

Dan is het nu het moment om de 2 IC voeten en de headers op de PCB te plaatsen (zie volgende dia)

# Solderen: voorgesoldeerde componenten

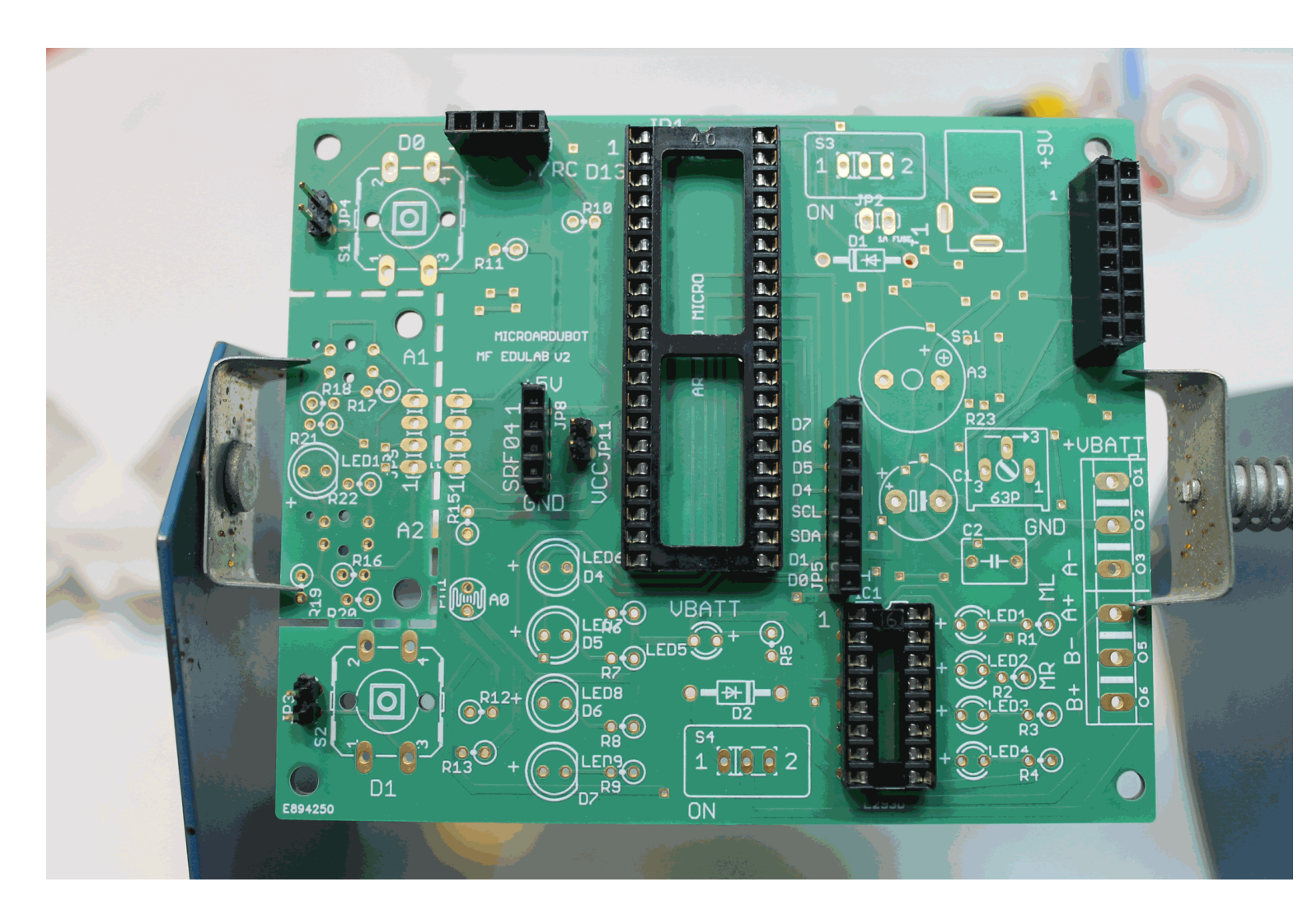

Wat is voorgesoldeerd voor de workshop?

- 2 IC voeten
- Mannelijke headers voor het LCD scherm, bluetooth, SRF04, D-port
- Vrouwelijke headers voor 3 jumpers

# Solderen: jumpers plaatsen

#### Plaats een jumper op de 3 headers

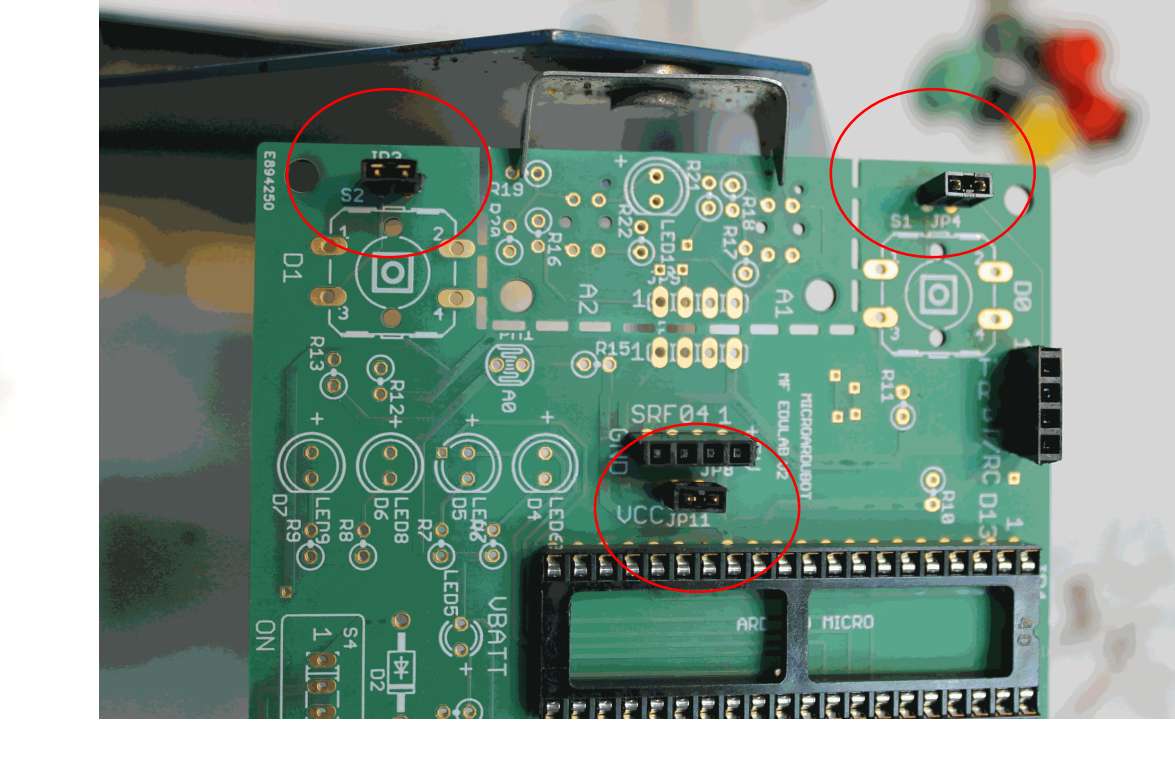

Nut van jumpers?

Doorverbinding maken Selectie van een keuze

JP3 = SW2 aan/uit

JP4= SW1 aan/uit

JP11= spanning lijnvolger aan/uit

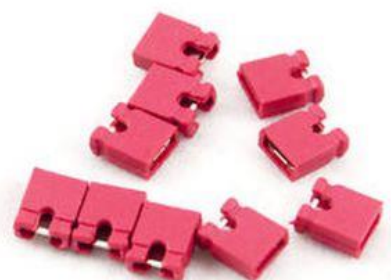

### Solderen: 2 diodes

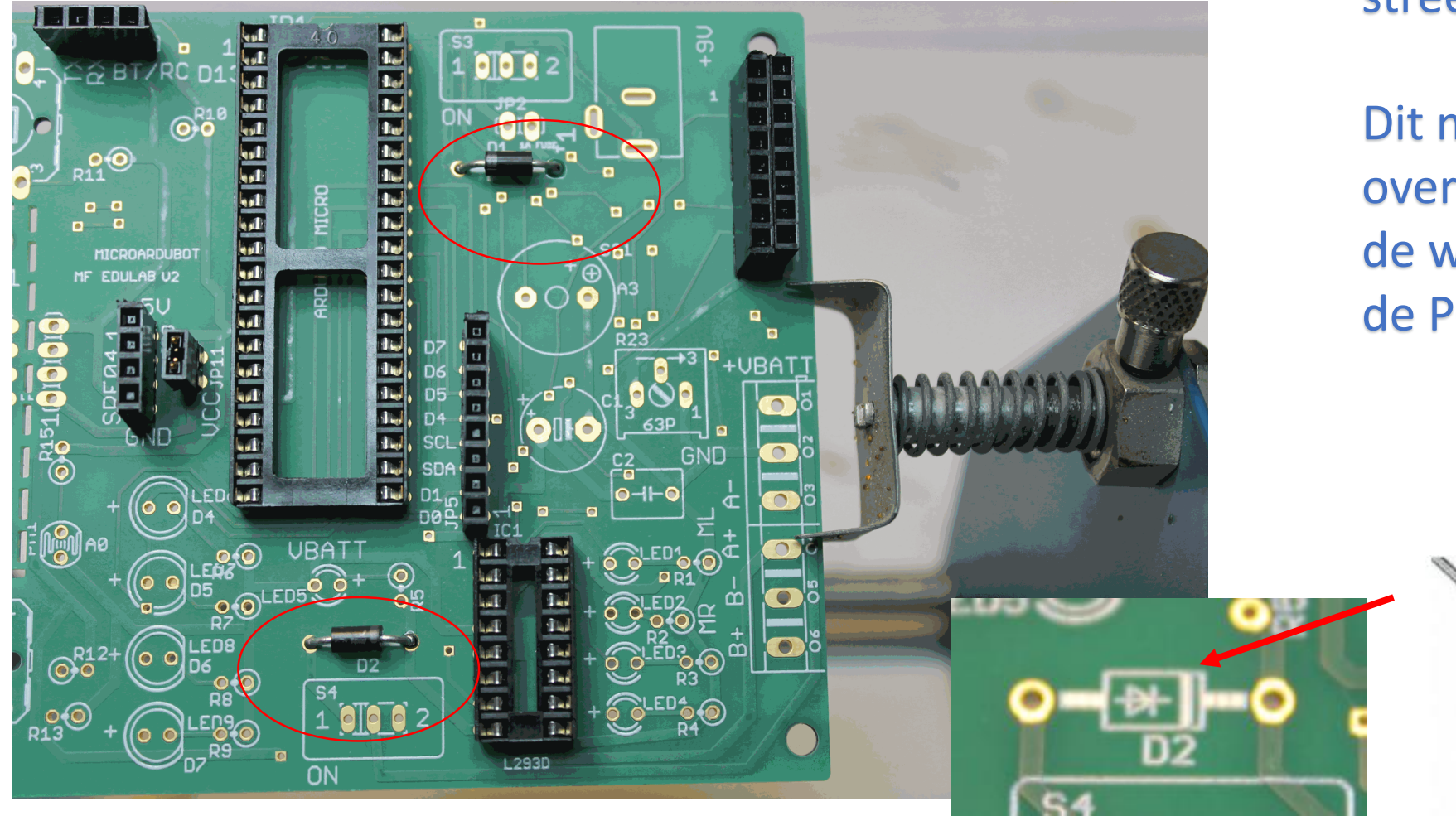

Let op het grijze streepje (Anode)!!!

Dit moet overeenkomen met de witte streep op de PCB

Detail: dit zijn Schottky diodes: 0,2V ipv 0,7V doorlaatspanning

# Solderen: $10 \times 330 \Omega$ weerstanden

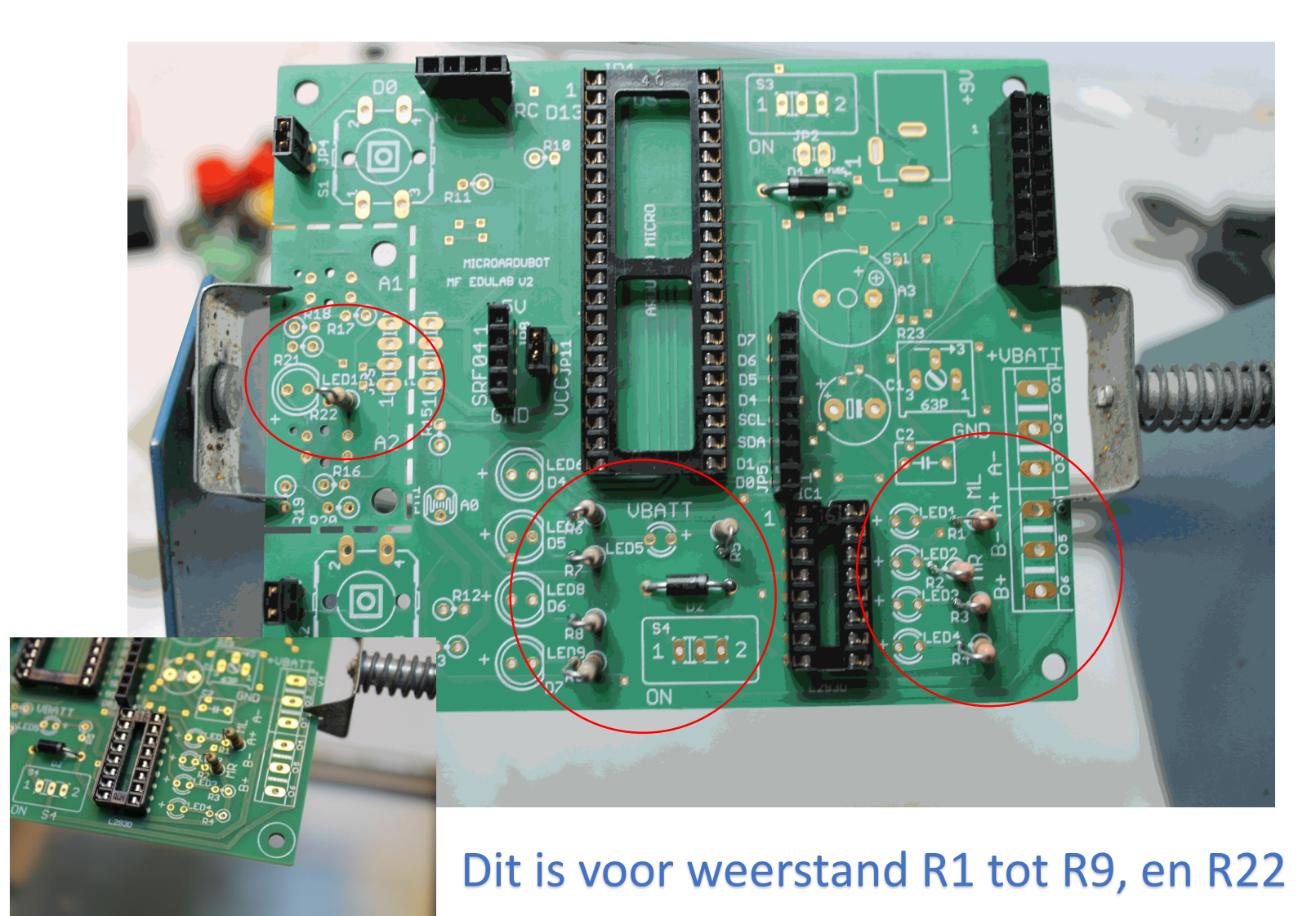

Let op de kleurencode ! Geen polariteit!

Zoek de 330 ohm koolstofweerstanden.

Deze zijn **licht bruin** met kleuren code Oranje – oranje – bruin (goud = tolerantie 5%)

| 1 | Resistor colour o | odes             |                              | - 🗆 🗙  | ( |
|---|-------------------|------------------|------------------------------|--------|---|
|   |                   | 330 ▼<br>E12/E24 | R units<br>ohm<br>C k<br>C M | ± 5%   |   |
|   | orange 💌          | orange           | brown 💌                      | gold 💌 |   |

### Solderen: 4 x 2200 weerstanden

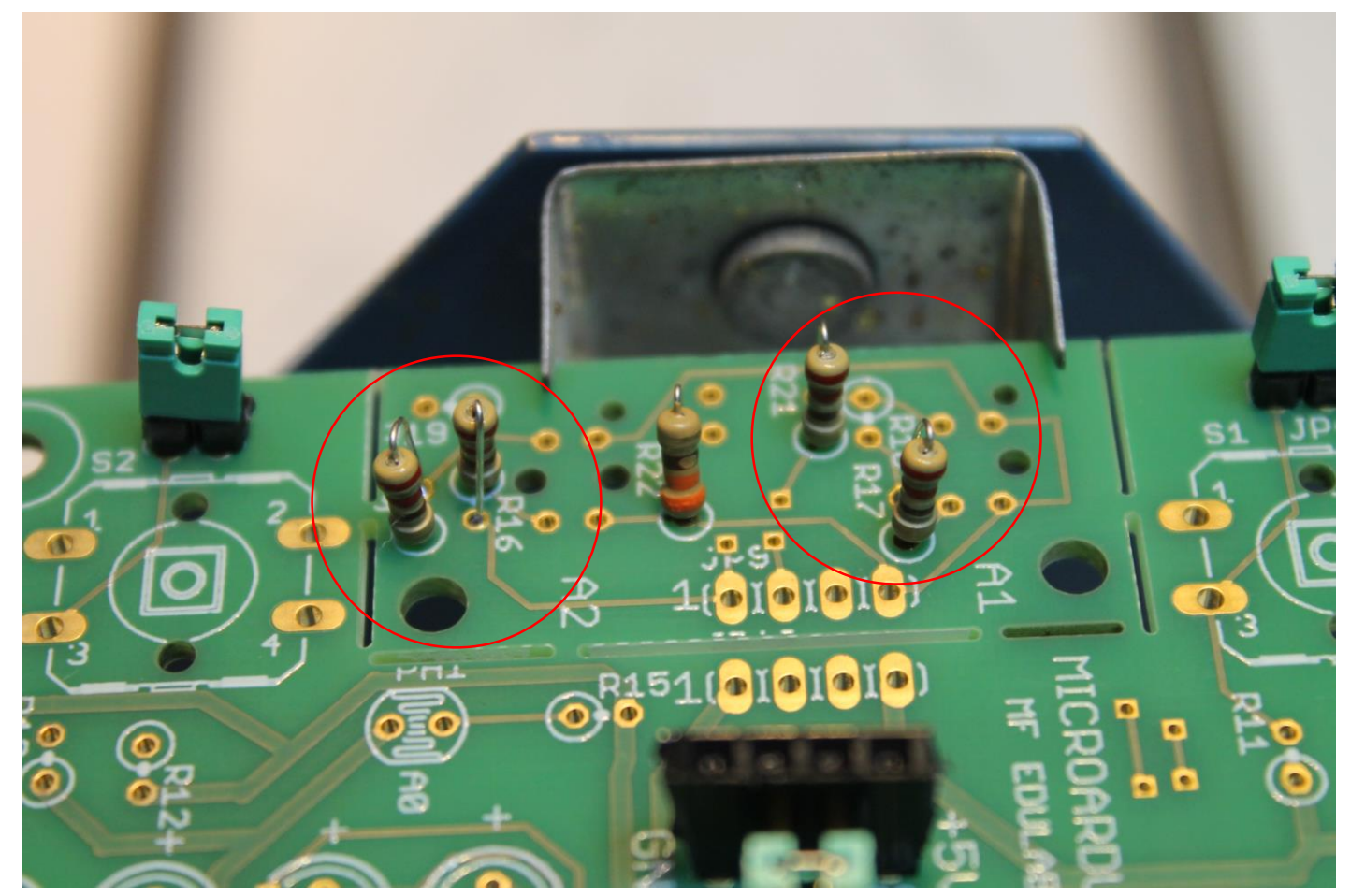

#### Dit is voor weerstand R16, R17, R20 en R21

Let op de kleurencode !

Zoek de 220 ohm koolstofweerstanden.

Deze zijn **licht bruin** met kleuren code Rood – rood – bruin (goud = tolerantie 5%)

| Nesistor colour | Resistor colour codes   |         |        |  |
|-----------------|-------------------------|---------|--------|--|
| [               | 220 <b>•</b><br>E12/E24 | R units | ± 5%   |  |
| red 🔽           | red 💌                   | brown 💌 | gold 🗾 |  |

# Solderen: 2 x 1KQ weerstanden

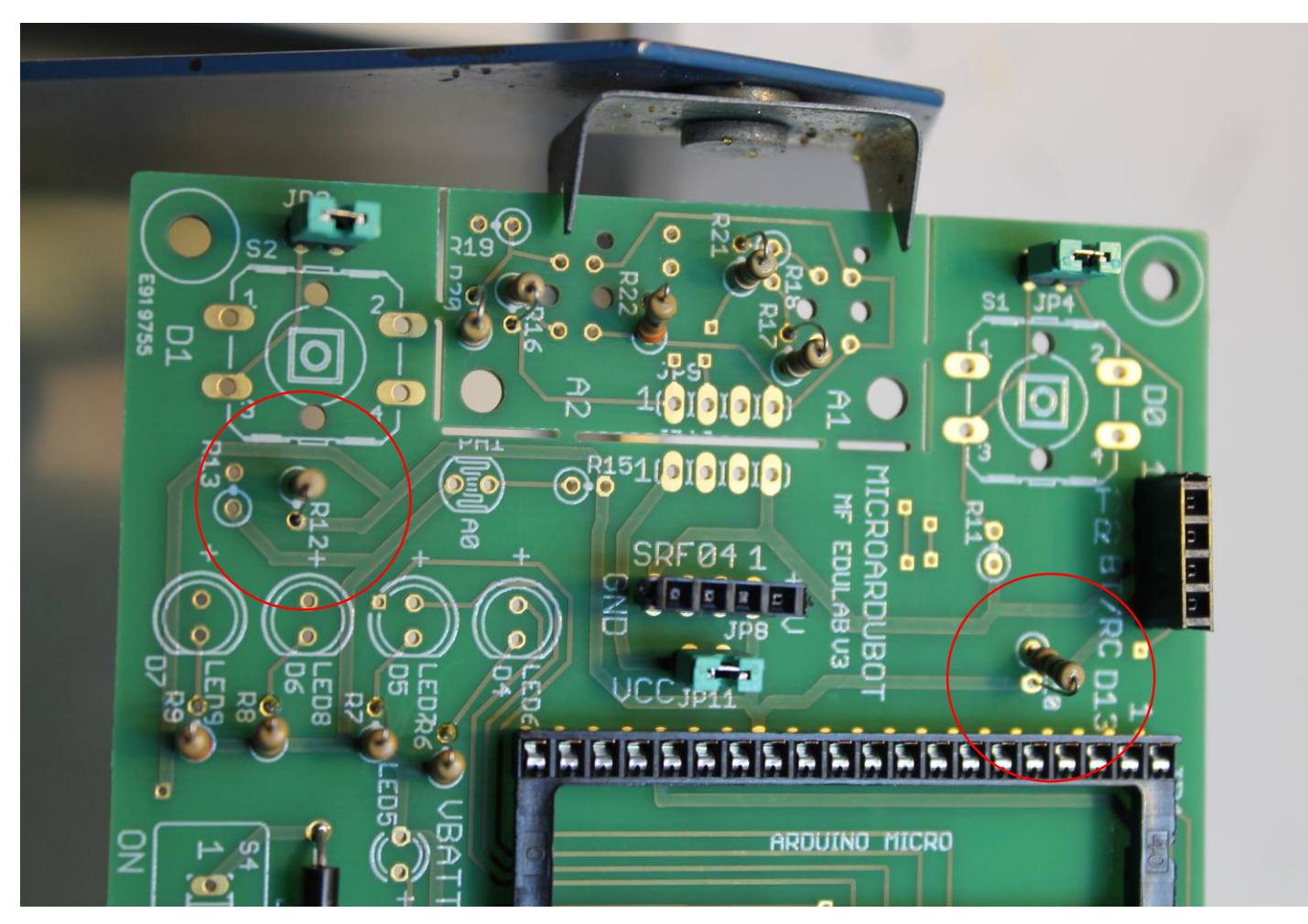

#### Dit is voor weerstand R10 en R12

Let op de kleurencode !

Zoek de 1KΩ koolstofweerstanden.

Deze zijn **licht bruin** met kleuren code Bruin – zwart – rood (goud = tolerantie 5%)

| 1 | Resistor colour codes - |                  |                                |        |  |  |  |
|---|-------------------------|------------------|--------------------------------|--------|--|--|--|
|   | [                       | 1.0 •<br>E12/E24 | R units<br>C ohm<br>C k<br>C M | ± 5%   |  |  |  |
|   | brown 💌                 | black 💌          | red 🔽                          | gold 🗸 |  |  |  |

### Solderen: 5 x 10KΩ weerstanden

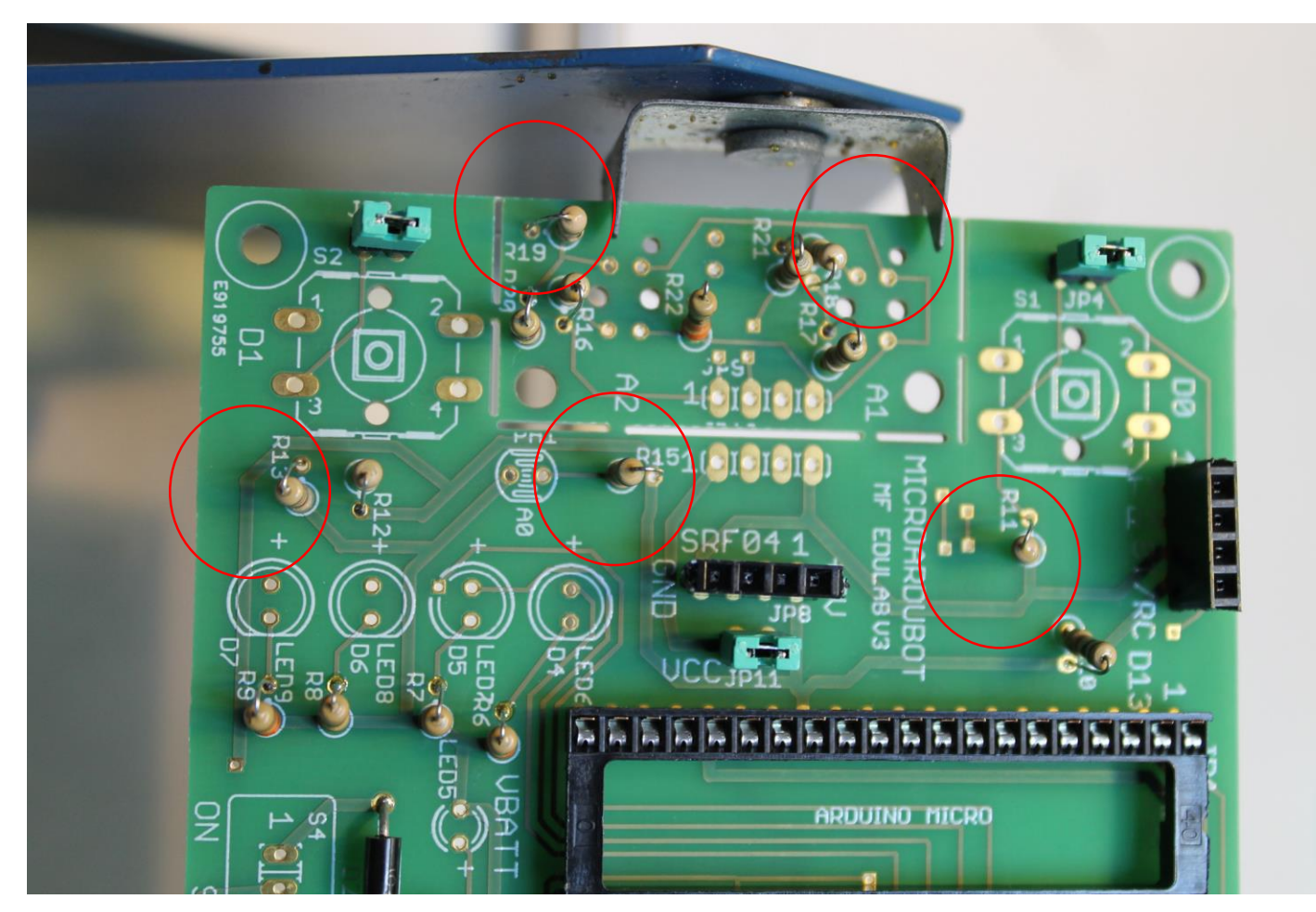

#### Dit is voor weerstand R11, R13, R15, R18 en R19

Let op de kleurencode !

Zoek de 10KΩ koolstofweerstanden.

Deze zijn **licht bruin** met kleuren code Bruin – zwart – oranje (goud = tolerantie 5%)

| 🏇 Resistor colour o |                        | - 🗆 X                          |      |  |
|---------------------|------------------------|--------------------------------|------|--|
| [                   | 10 <b>•</b><br>E12/E24 | R units<br>O ohm<br>I k<br>O M | ± 5% |  |
| brown               | black 💌                | orange 💌                       | gold |  |

# Solderen: 220µF condensator (C1)

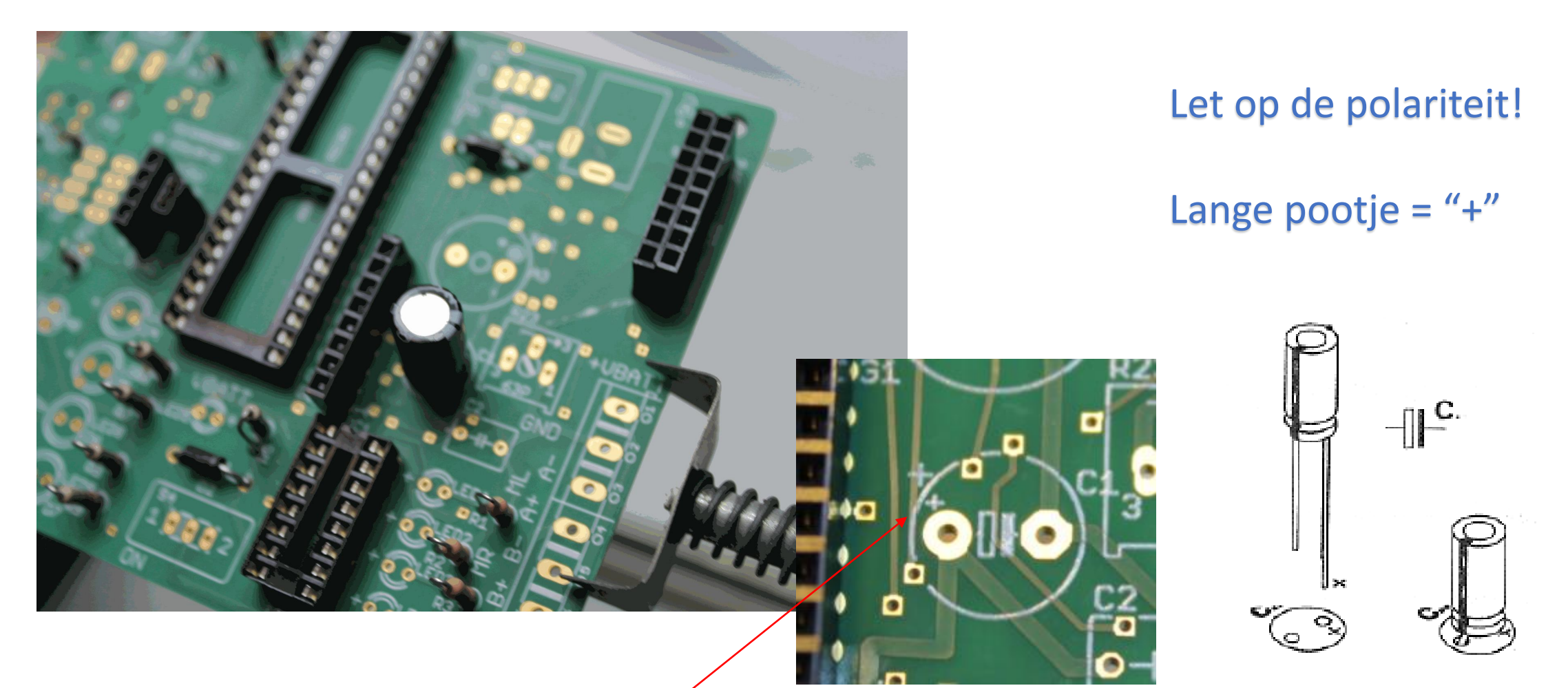

#### Let op het "+" teken op de PCB

# Solderen: 100nF condensator (C2)

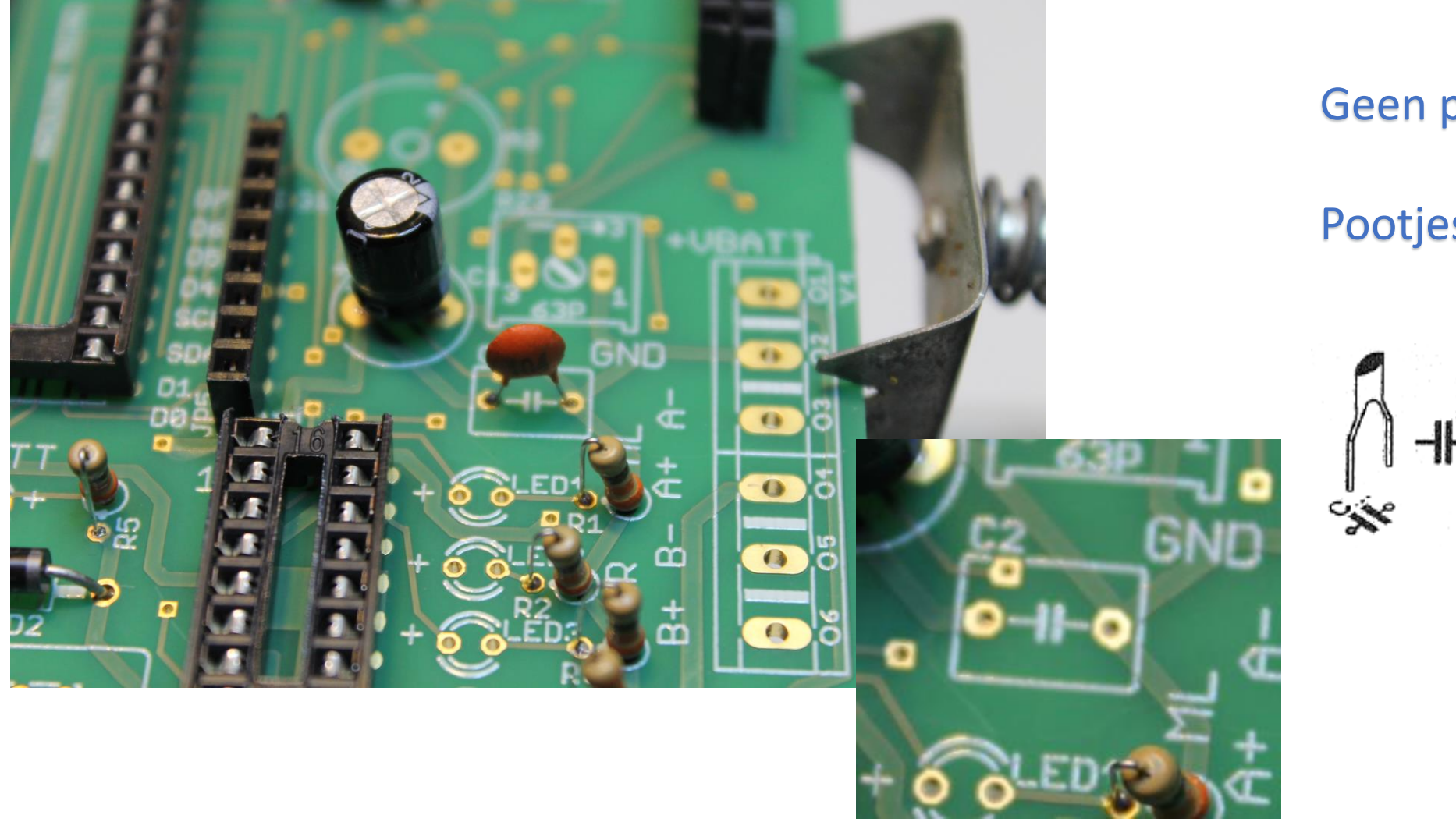

#### Geen polariteit!

Pootjes zijn even lang

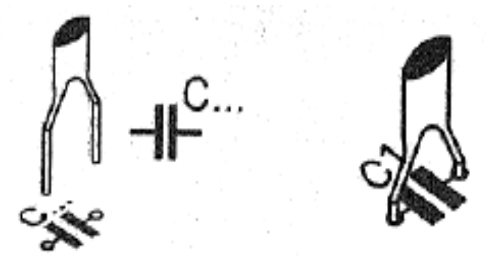

# Solderen: multifuse (JP2)

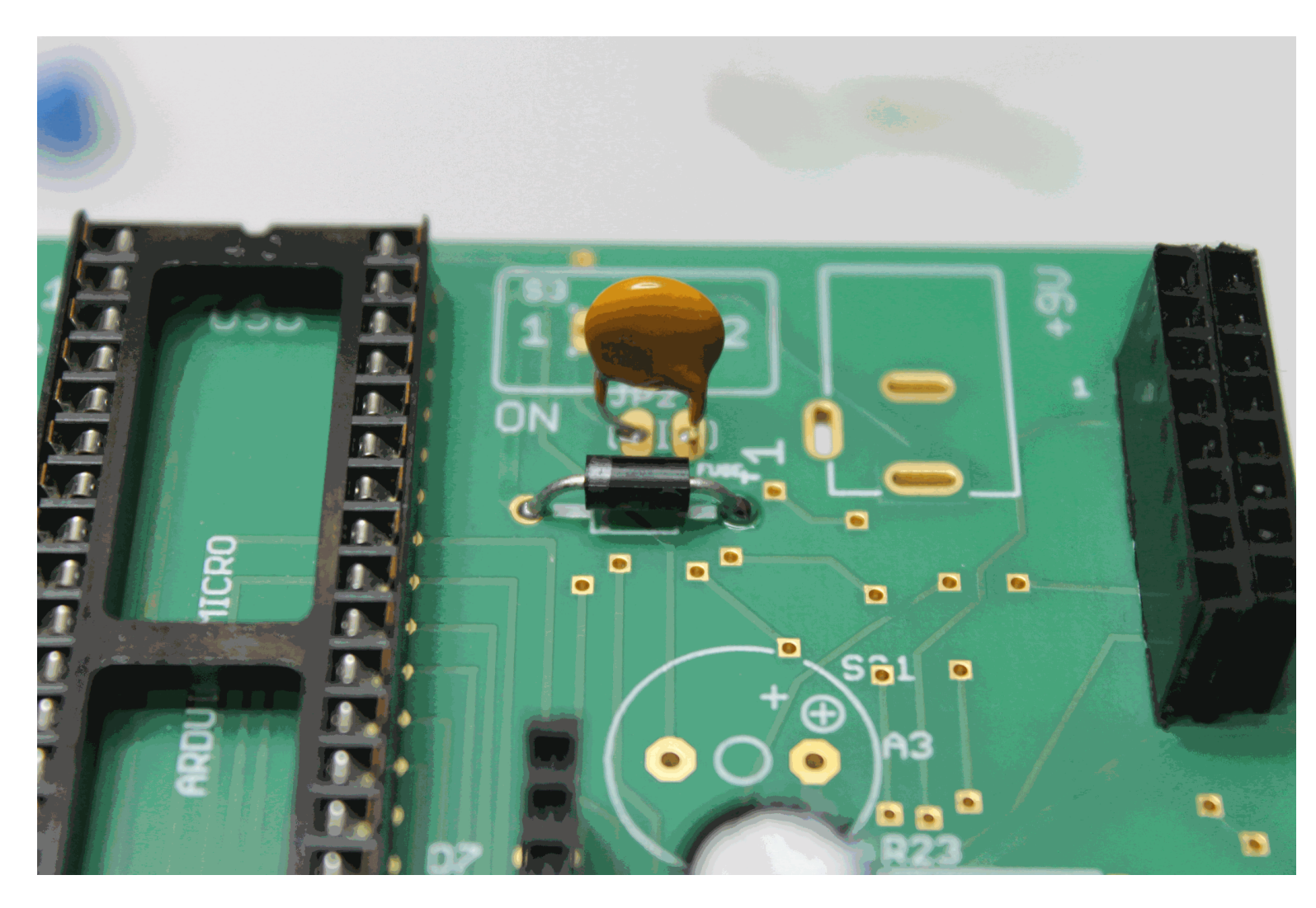

Geen polariteit!

Duw component in de PCB tot aan de bochtjes !

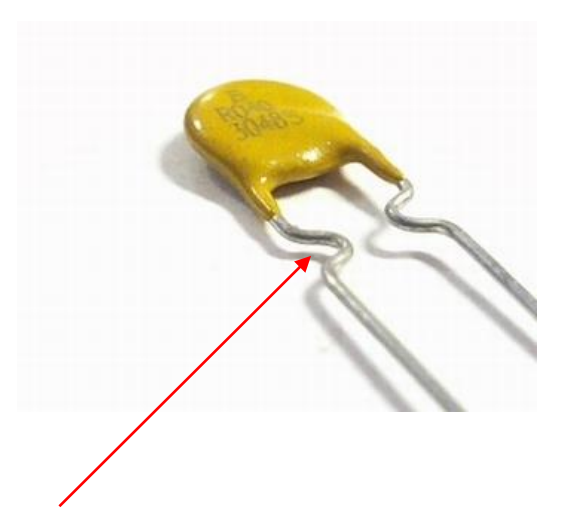

# Solderen: rode 3mm LED

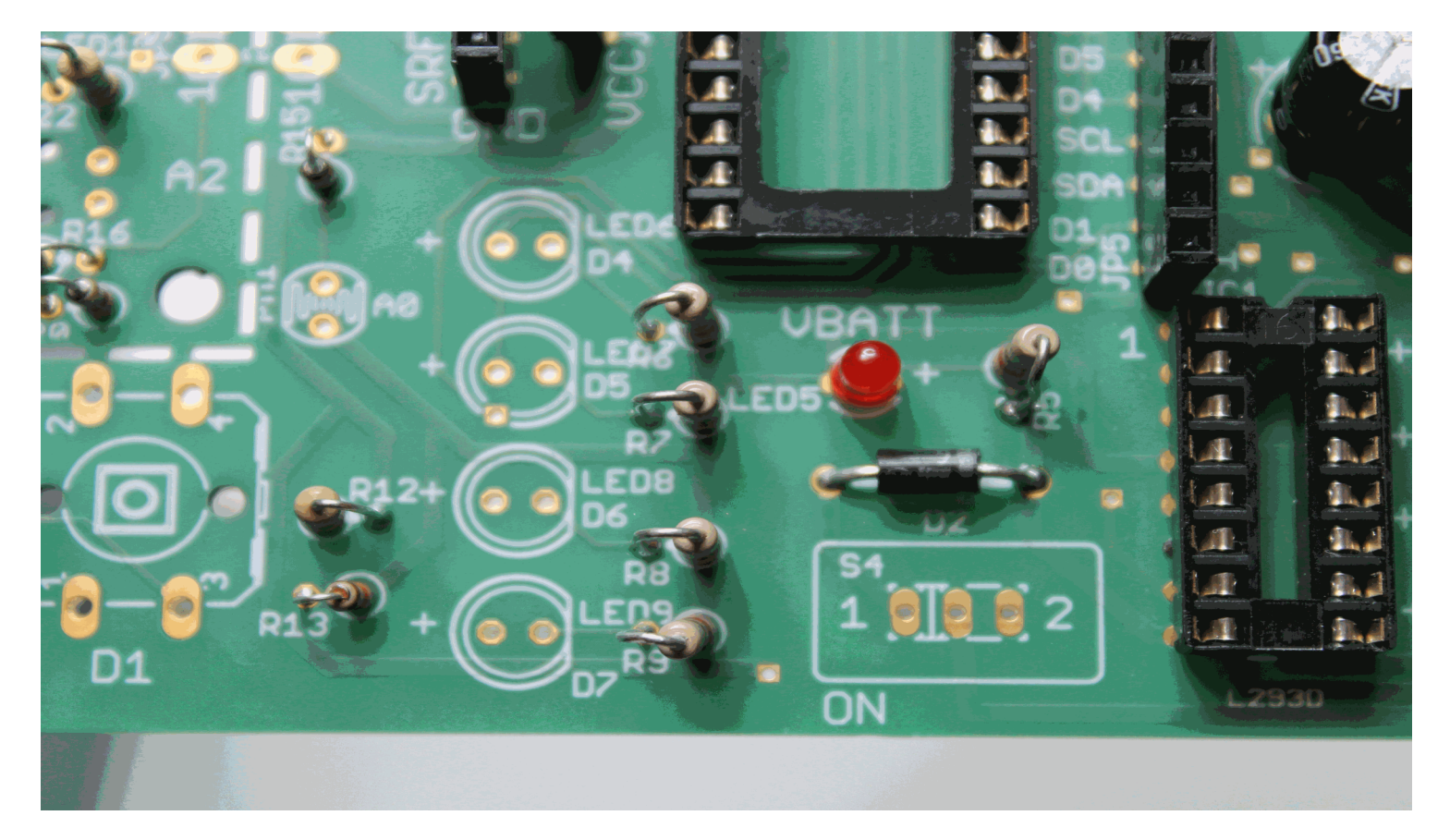

Rode LED = LED5 Merk op dat Chinese rode LED's een foute behuizing kunnen hebben! Test vooraf! Let op de polariteit!

Langste pootje = "+"

Test de LED vooraf uit met een multimeter

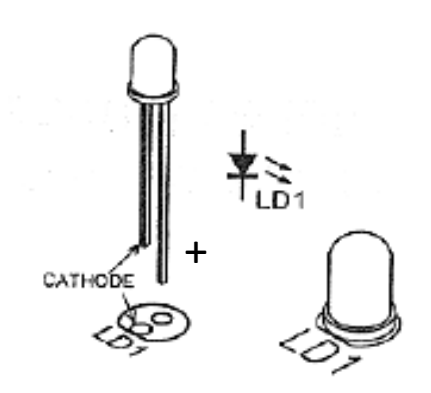

14/08/2017

# Solderen: 4 groene LED's van 3mm

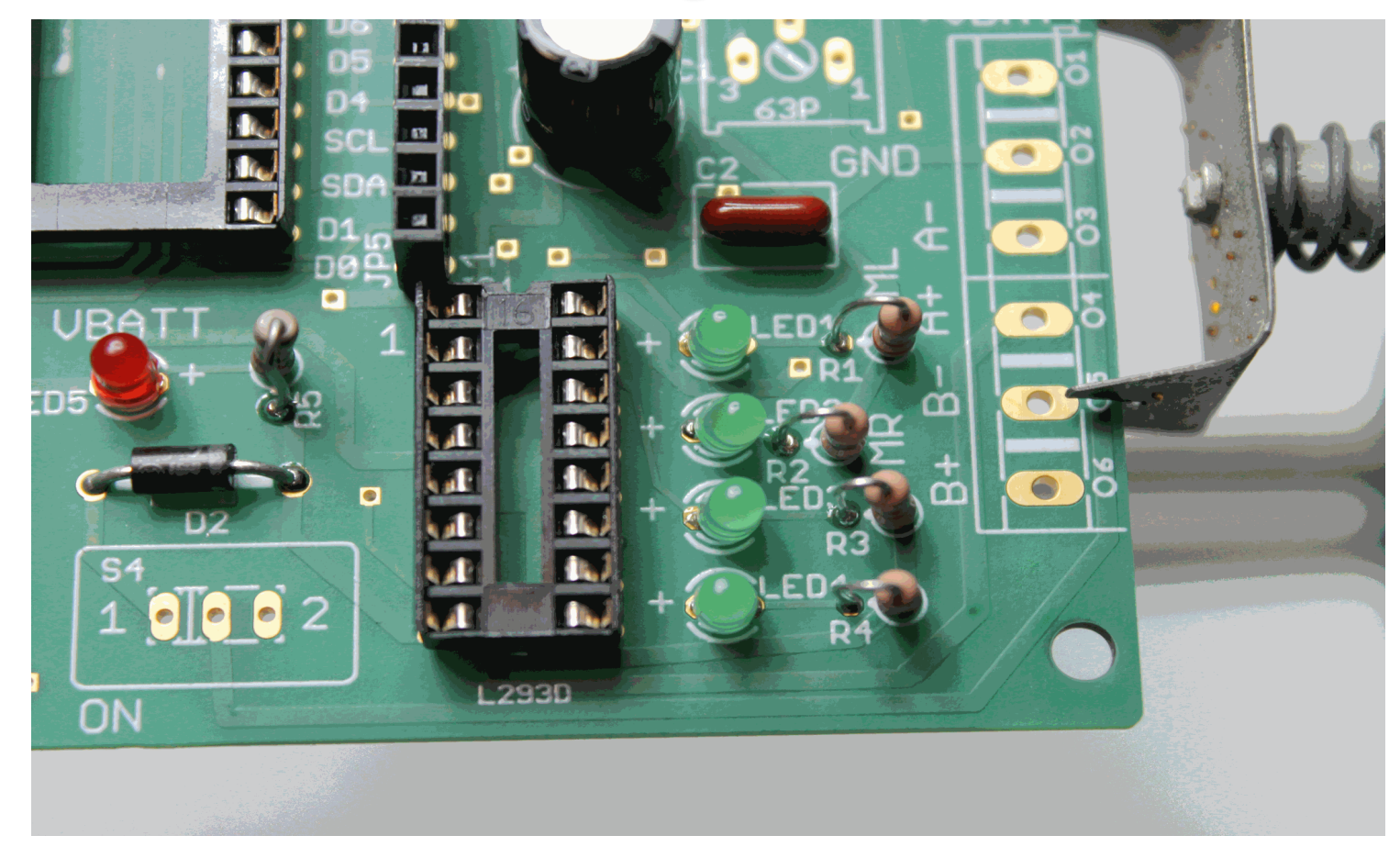

Let op de polariteit!

Langste pootje = "+"

Test de LED vooraf uit met een multimeter

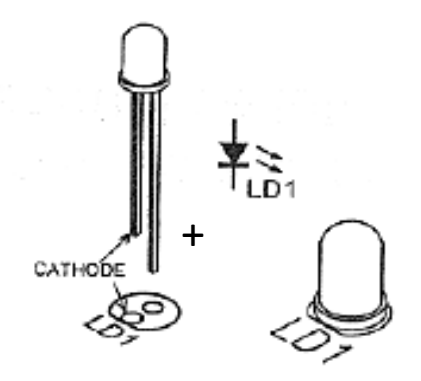

#### Groene LED's = LED1, 2, 3 en 4

## Solderen: 4 rode LED's 5mm

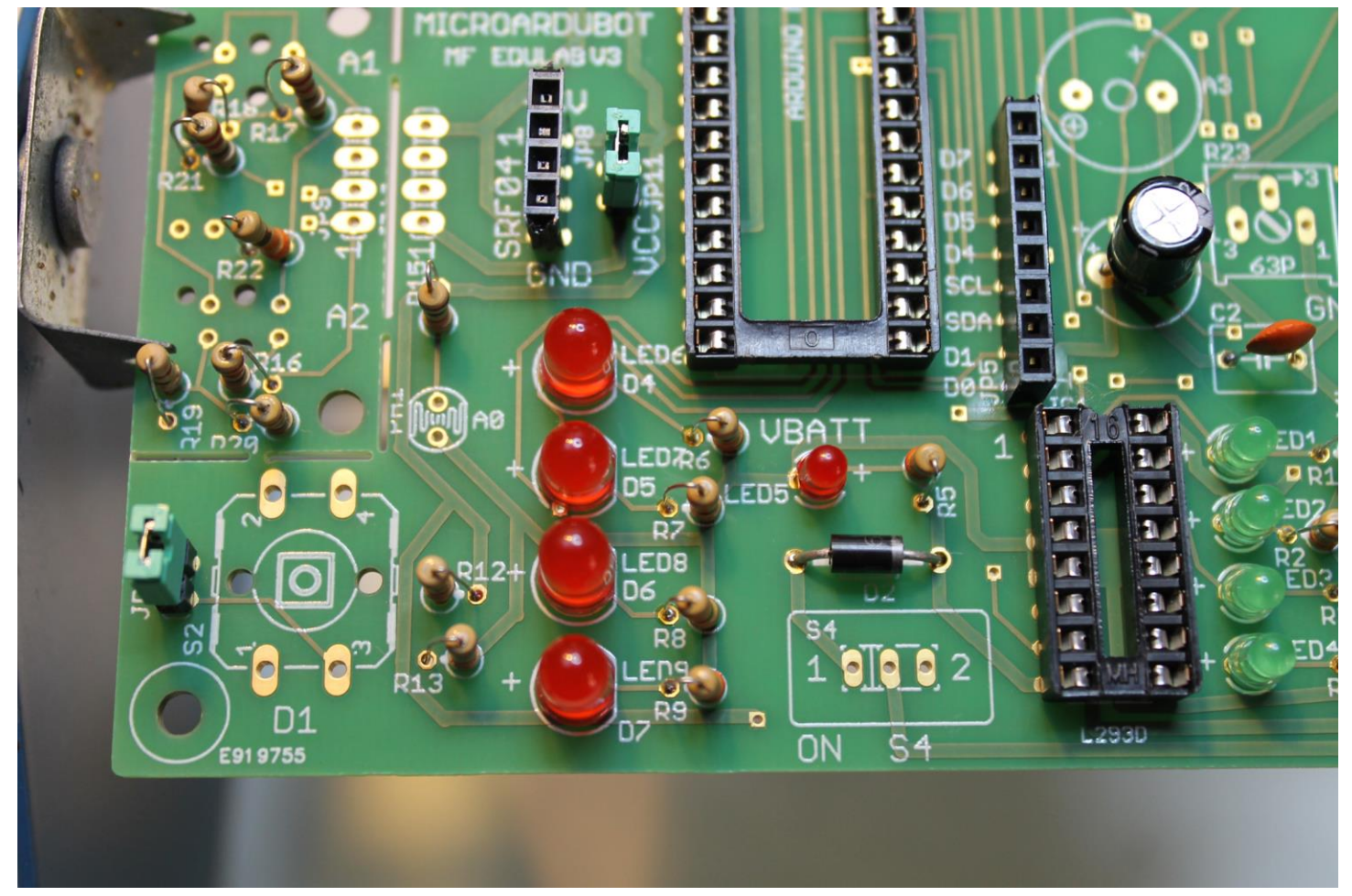

Let op de polariteit!

Langste pootje = "+"

Test de LED vooraf uit met een multimeter

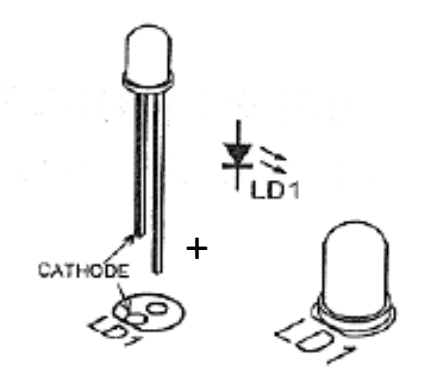

#### Rode LED's = LED6, 7, 8 en 9

# Solderen: passieve buzzer (SG1)

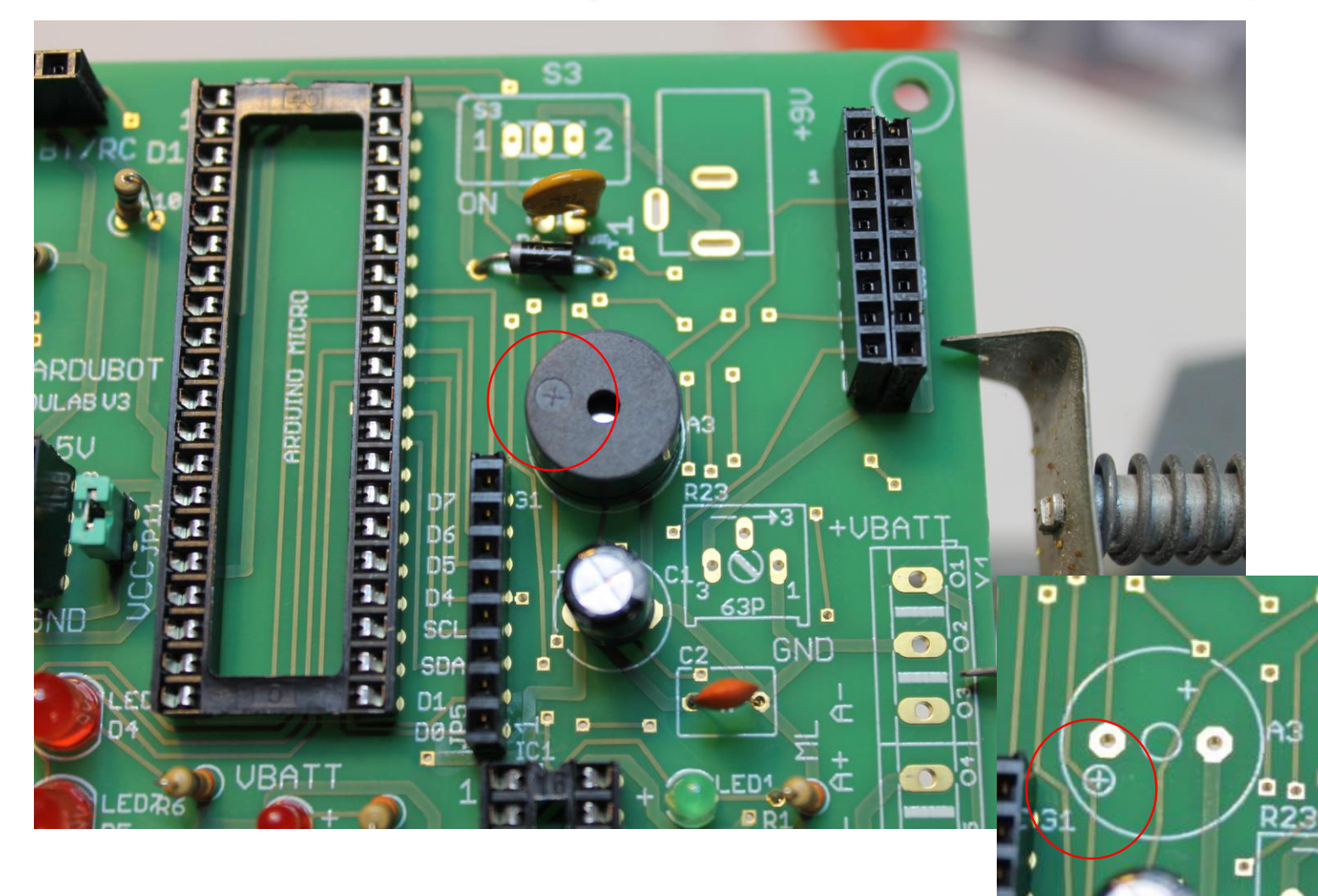

Passieve buzzer heeft geen polariteit!

(Ondanks dat er een "+" op de buzzer staat, plaats de buzzer best zo)

#### Dit is de buzzer "zonder" sticker !!!

De buzzer met sticker is de actieve buzzer (niet gebruiken, deze heeft wel polariteit)

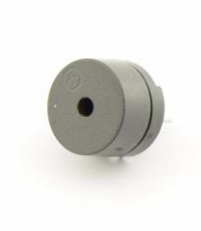

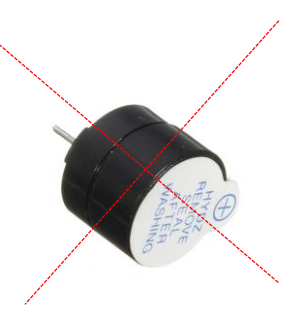

### Solderen: 10K potmeter (R23)

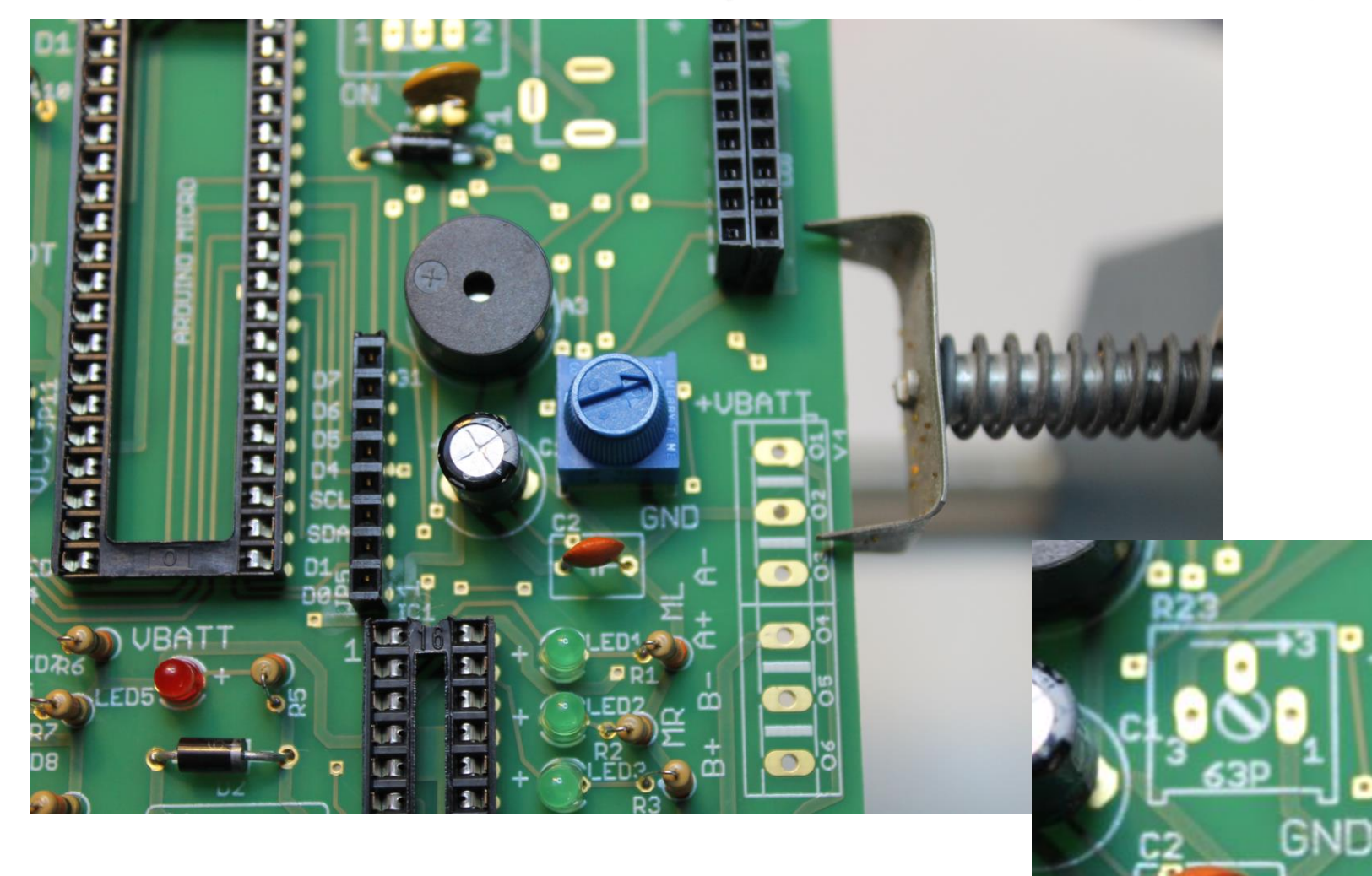

**Regelbare weerstand** 

Regeling contrast LCD scherm

# Solderen: DC connector (J1)

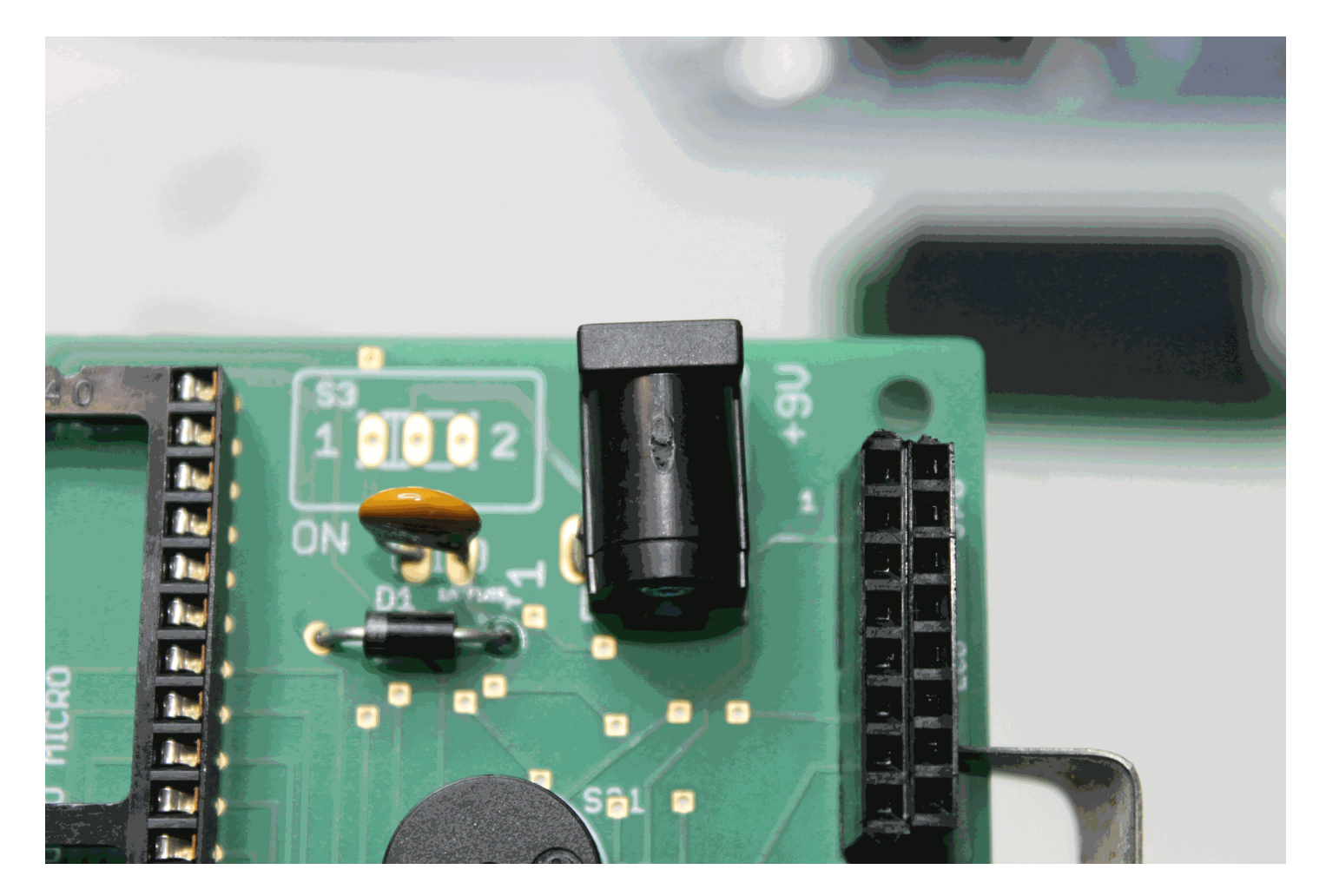

Aansluiting 9V batterijspanning

Voeding microcontroller en schakeling (uitgezonderd de motoren)

# Solderen: drukknoppen (S1 en S2)

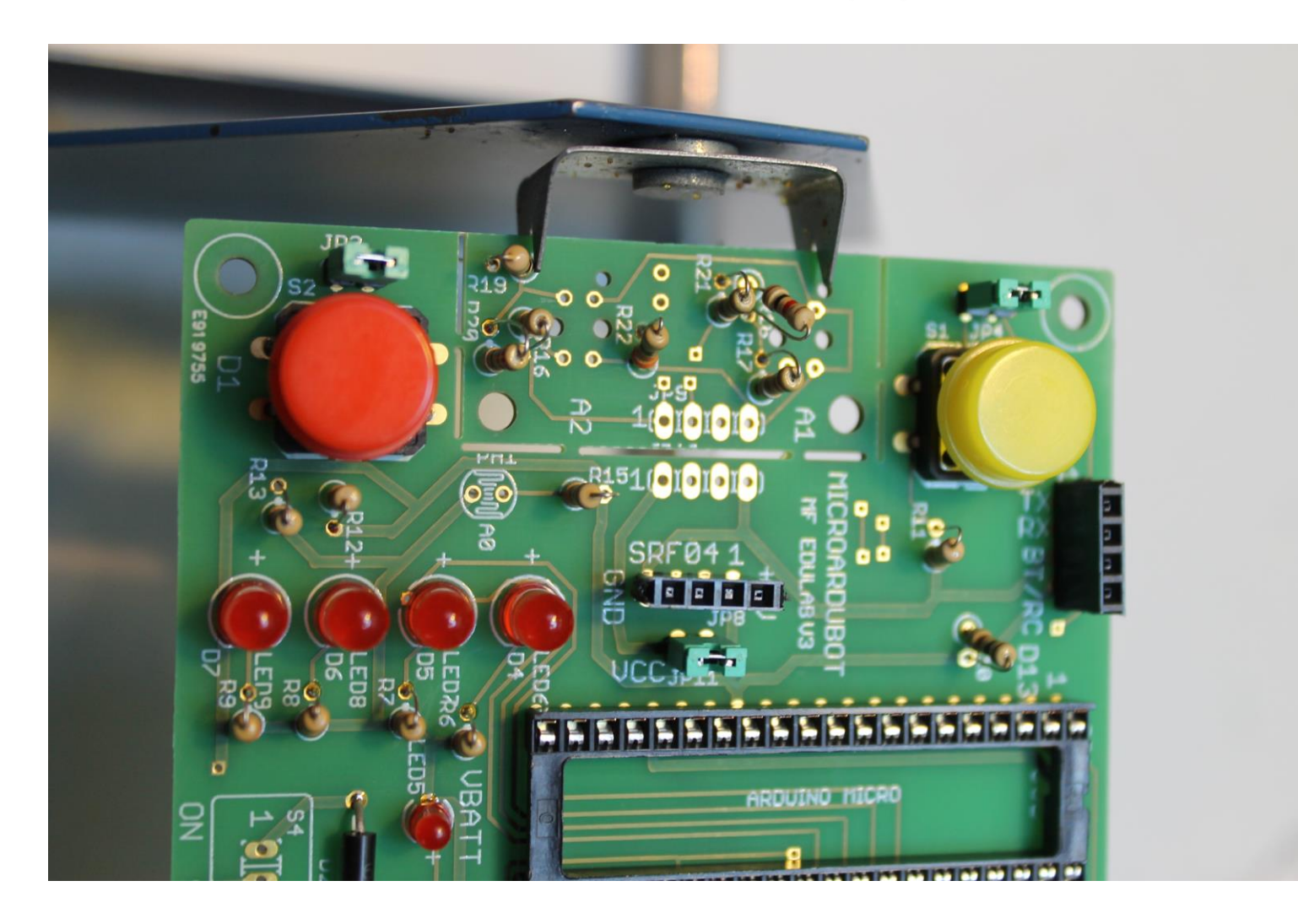

Programmeerbaar via de Arduino

Voorzie een "cap" (dopje) in de kleur naar jouw keuze op jouw knop

Geen polariteit Maakt dus niet uit hoe je deze plaatst

# Solderen: powerschakelaars (S3 en S4)

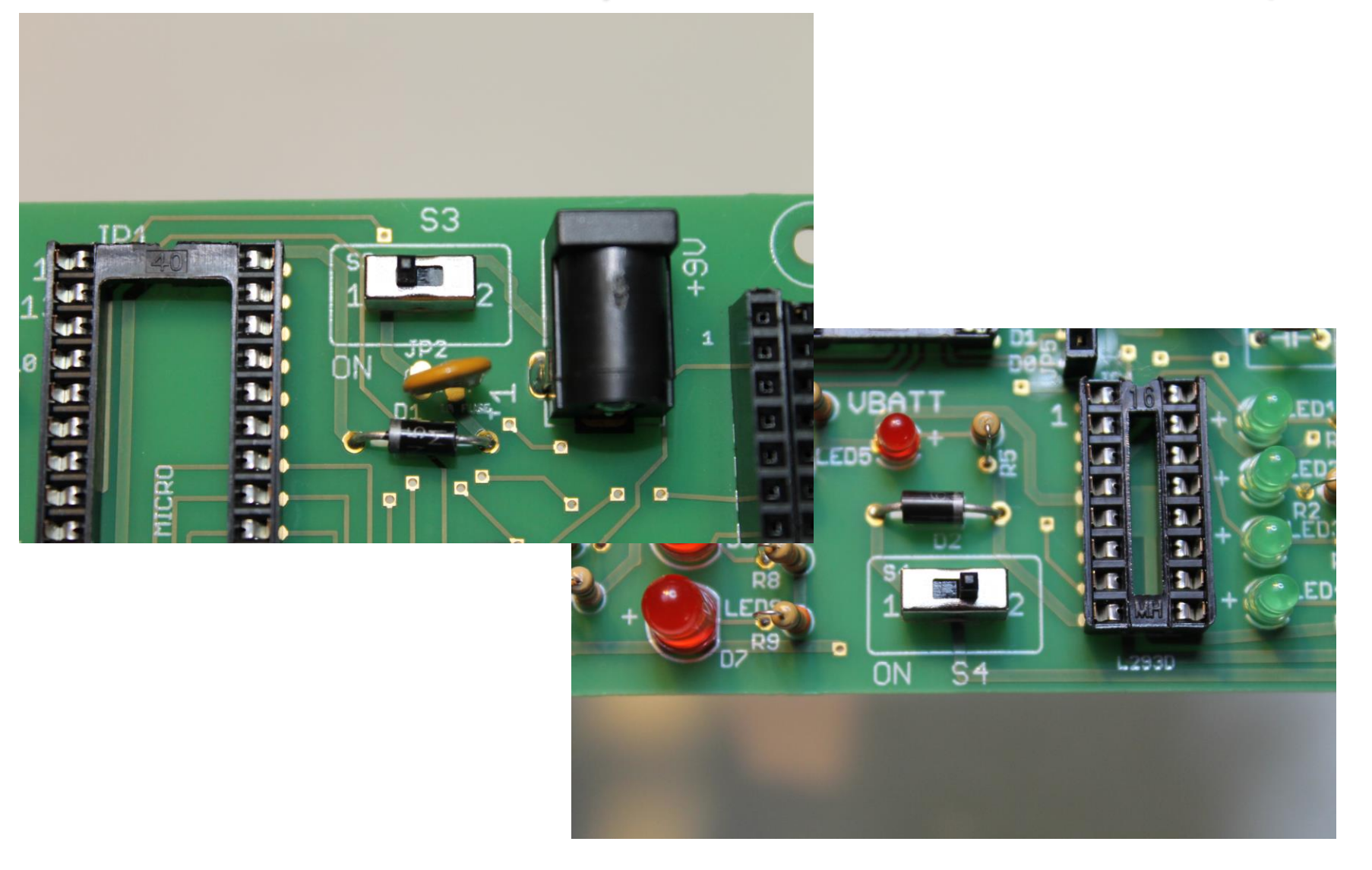

S3 = AAN/UIT 9V batterij

S4 = AAN / UIT motoren

Geen polariteit Maakt dus niet uit hoe je deze plaatst

# Solderen: connectoren motoren (X1)

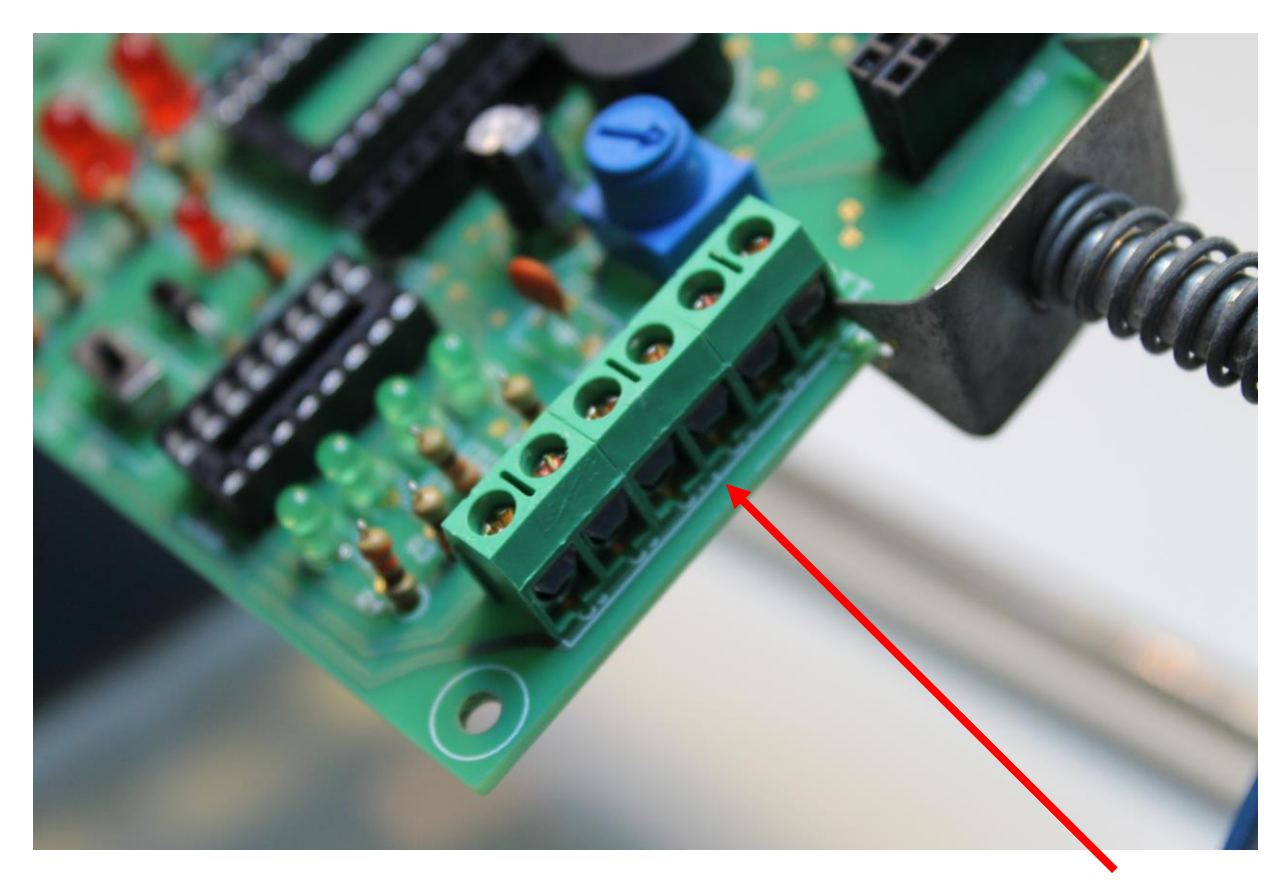

Let op: plaats de connector met de gaten naar de buitenkant van de PCB (om draden later op aan te sluiten) !!! Voor aansluitingen van:

- 2 motoren
- 4 x AA batterijen
- Schuif EERST de 3 connectors in elkaar, alvorens te solderen!

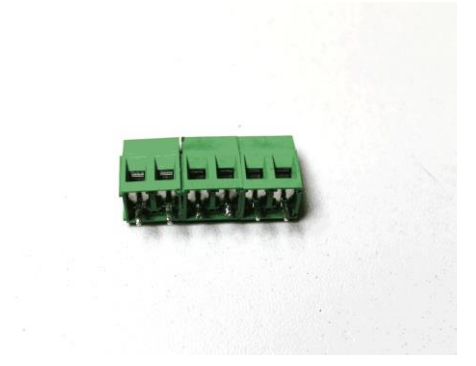

# Solderen: LDR (PH1)

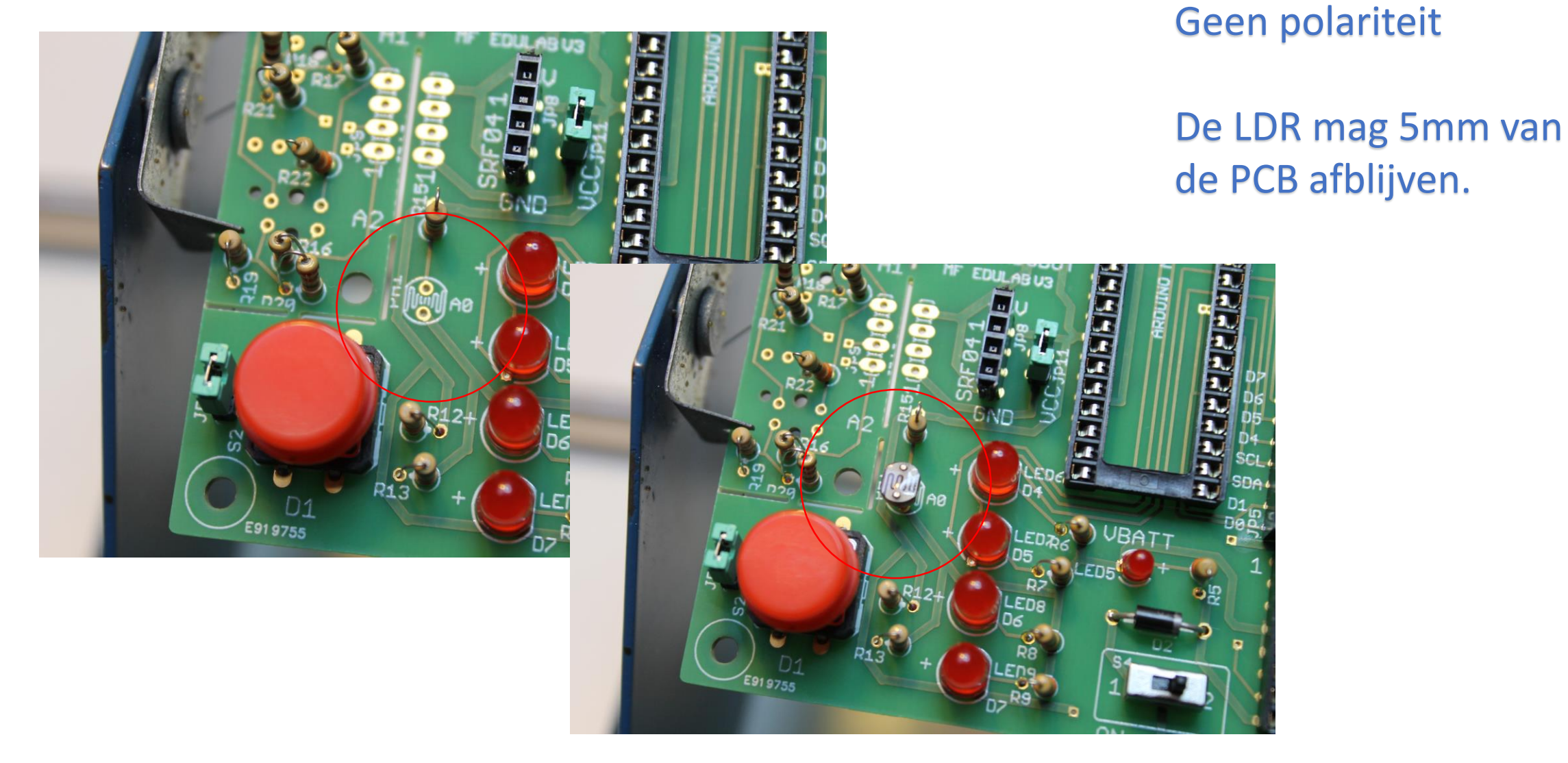

# Solderen: Lijnvolgers (OS1 en OS2)

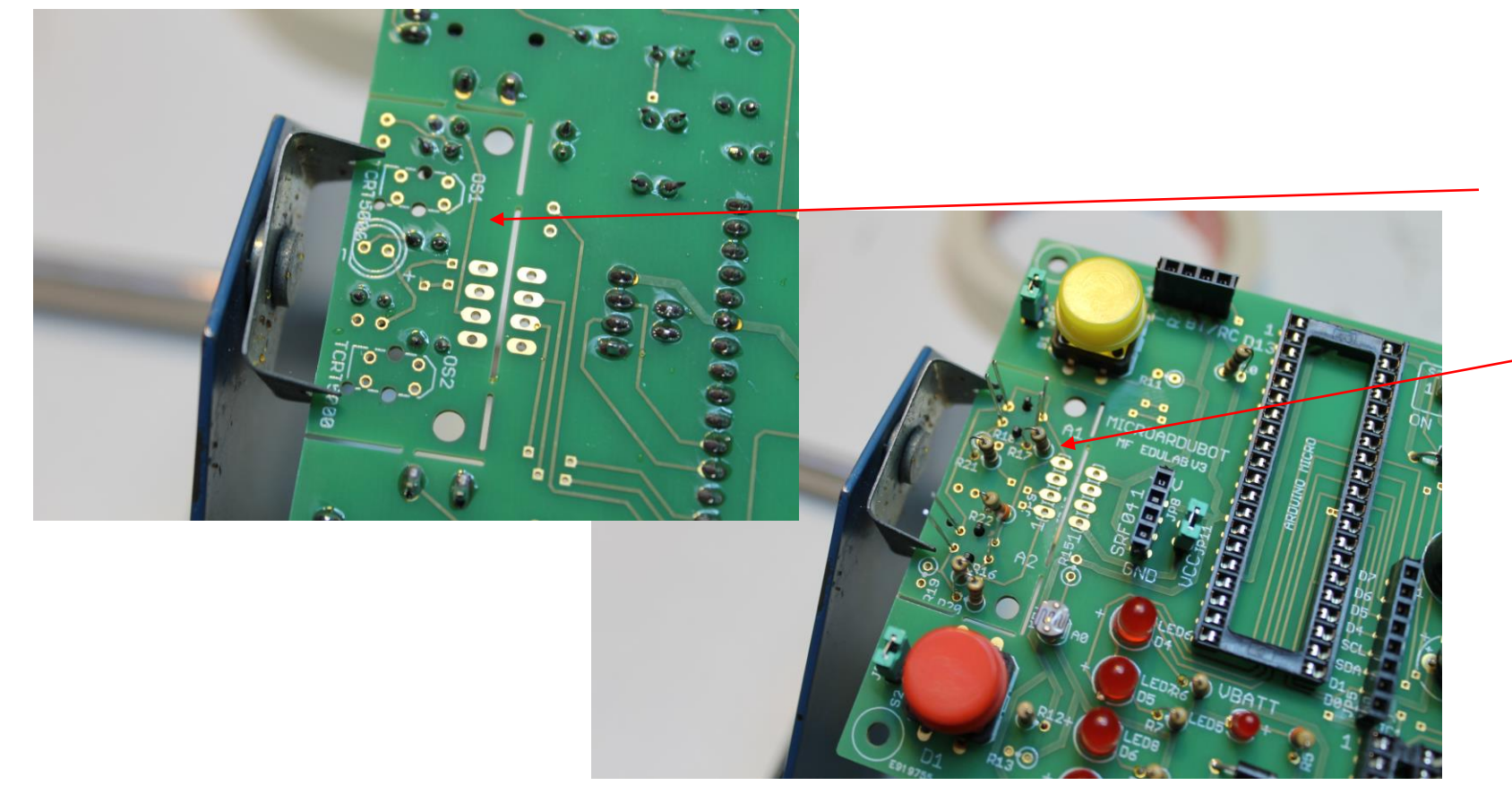

Langs de onderkant NIET volledig doorsteken !!!

Aan de bovenkant solderen!!!

Let op met de andere componenten tijdens het solderen!

Achteraf afknippen

V1

Soldeer de lijnvolgers **NIET tot tegen de PCB**! Deze mogen **bijna even ver** uitsteken als de witte LED. Het extra **zwarte tapje** in de hoek van de lijnvolger mag niet in de PCB verdwijnen! Dan zit je goed.

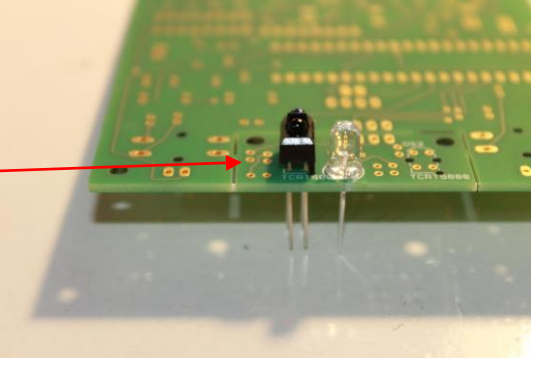

# Solderen: witte LED 5mm (LED 10)

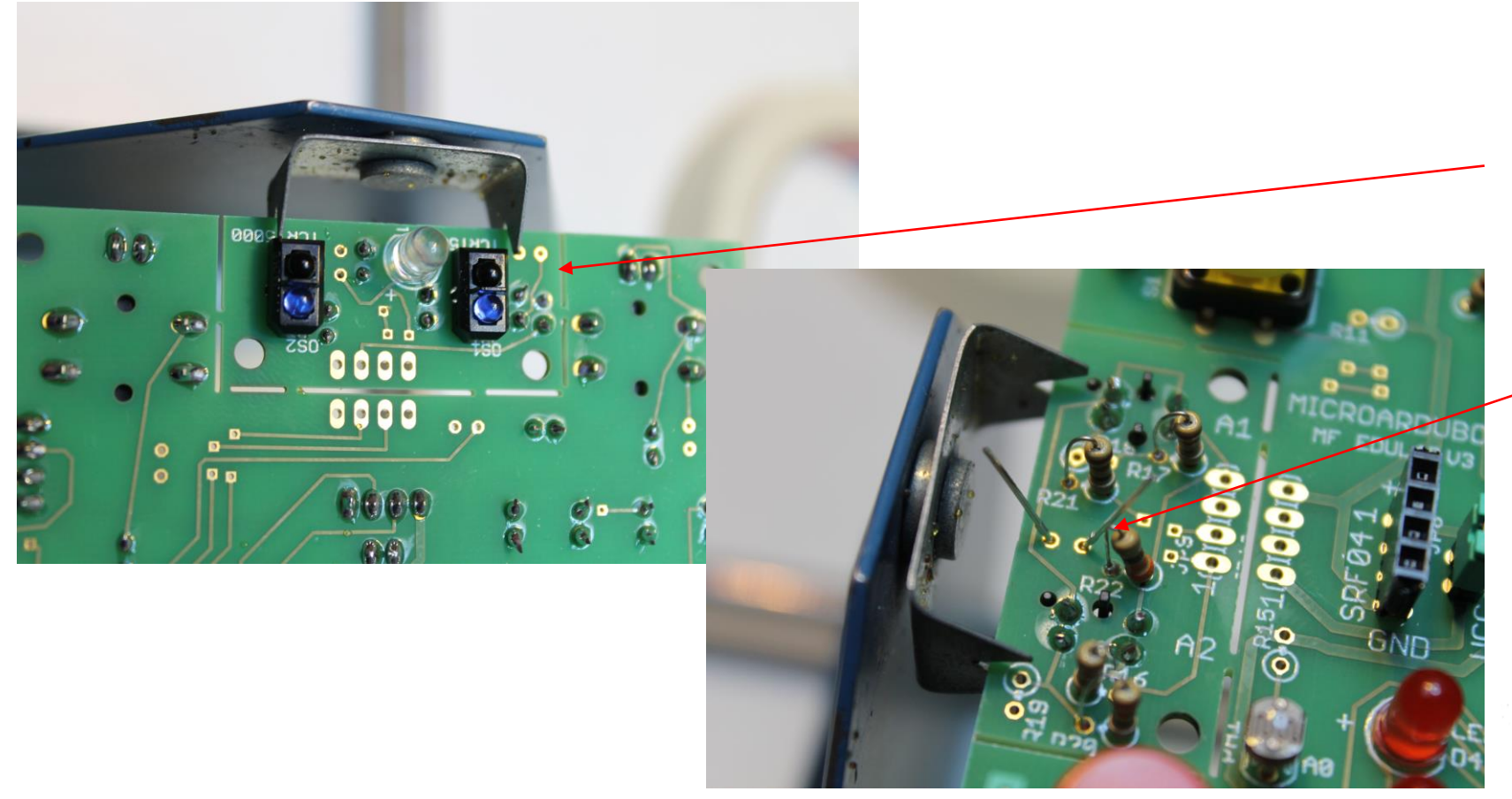

Witte LED = LED10 Merk op dat Chinese witte LED's een foute behuizing kunnen hebben! Test vooraf!

Langs de onderkant doorsteken !!!

### Aan de bovenkant solderen!!!

### Achteraf afknippen

TLD1

Let op de polariteit!

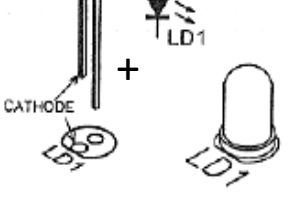

Langste pootje = "+"

Test de LED vooraf uit met een multimeter

14/08/2017

MicroArdubot solderen

49

### Proficiat: je bent klaar met componenten solderen

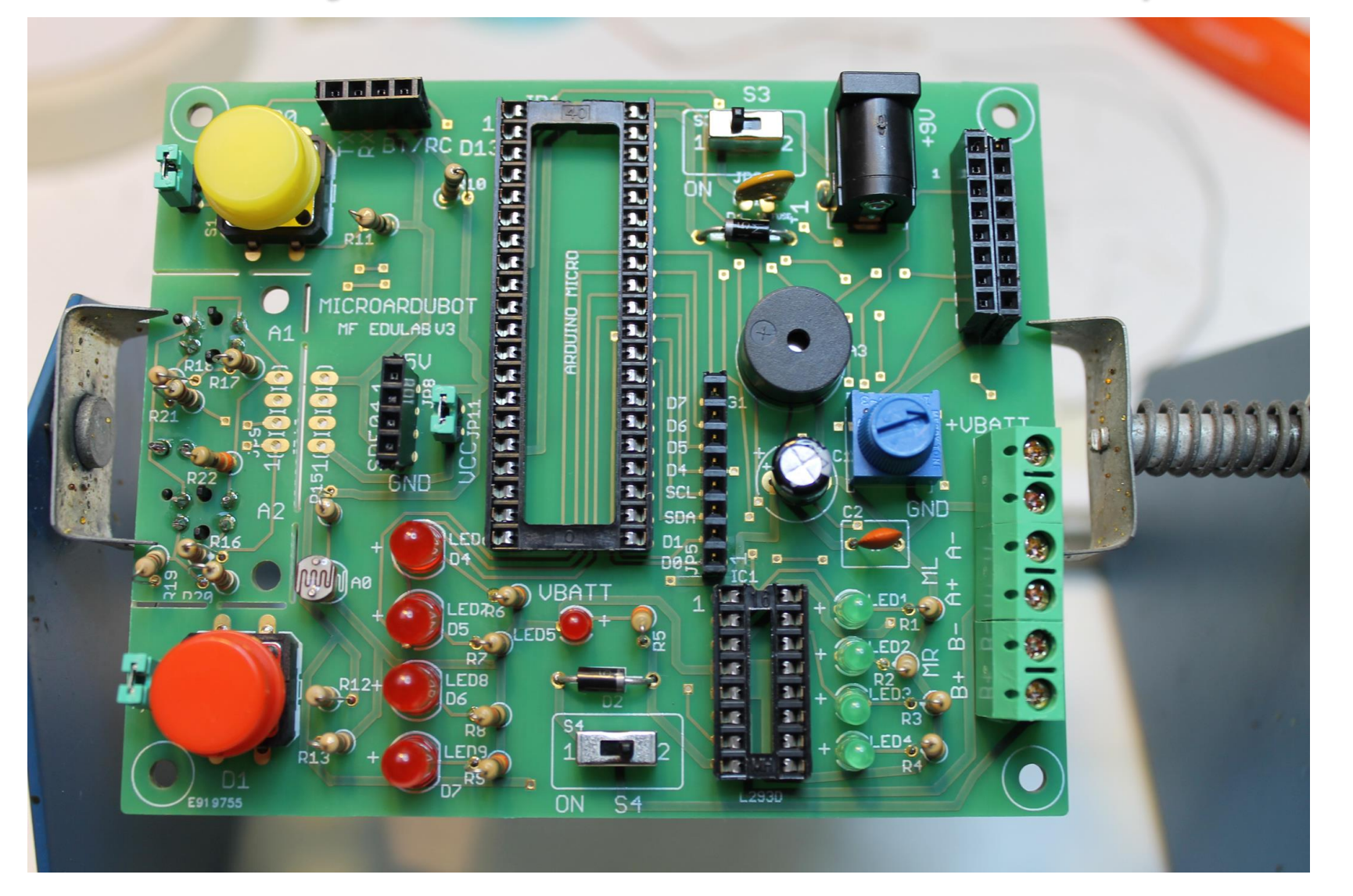

Controleer of alle componenten op de PCB zijn gesoldeerd

Laat de PCB door de begeleider controleren alvorens naar de volgende stap te gaan!

Polariteit bij: Condensator LED's diodes

# De PCB controleren op spanningen/kortsluitingen

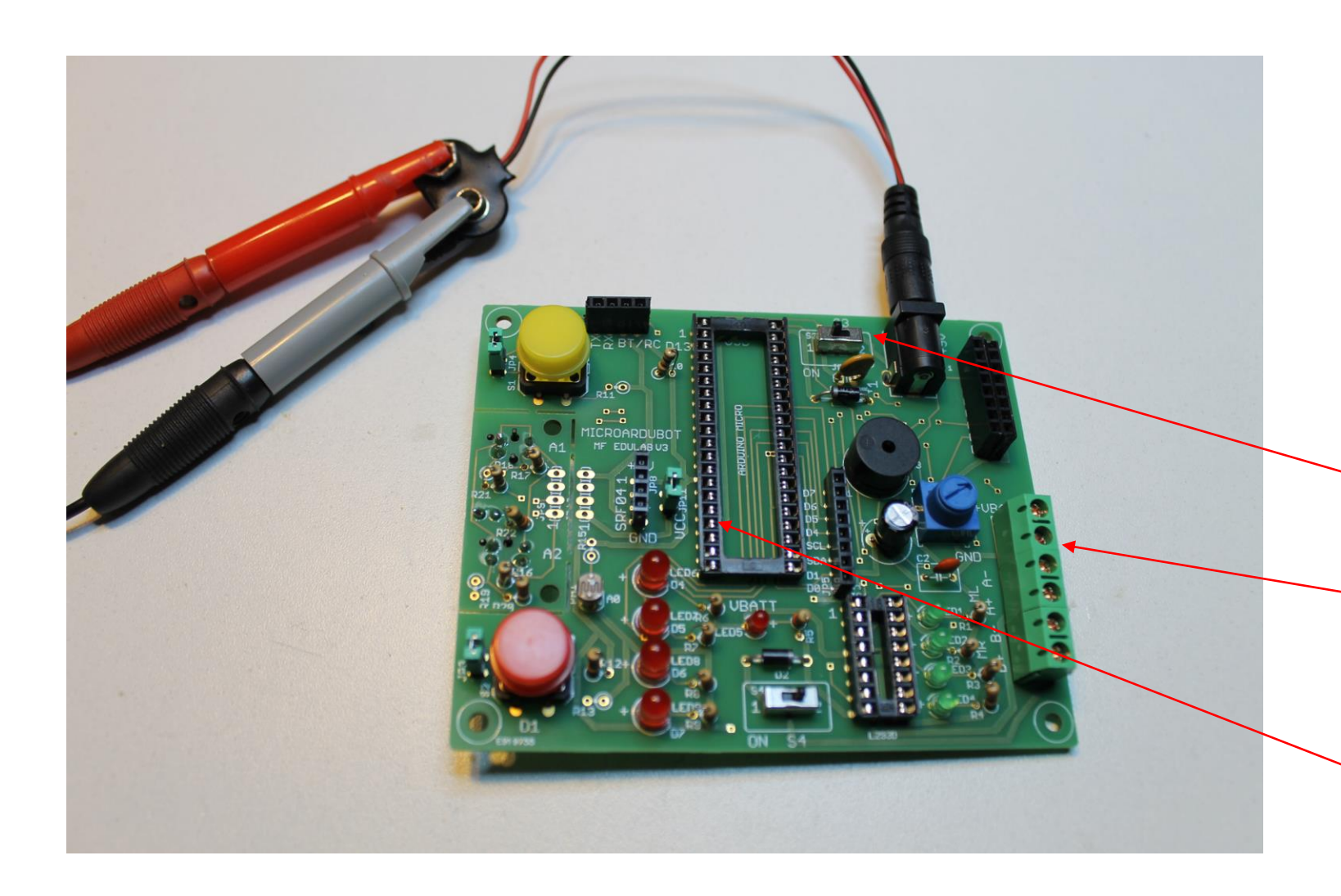

Laat de begeleider dit doen!

Sluit via een regelbare voeding 9V aan op de DC connector.

Zet S3 in ON stand

 meet GND via de groene connector
Meet de +9V na op pin
16 van de micro Arduino

### Plaatsen van de chips

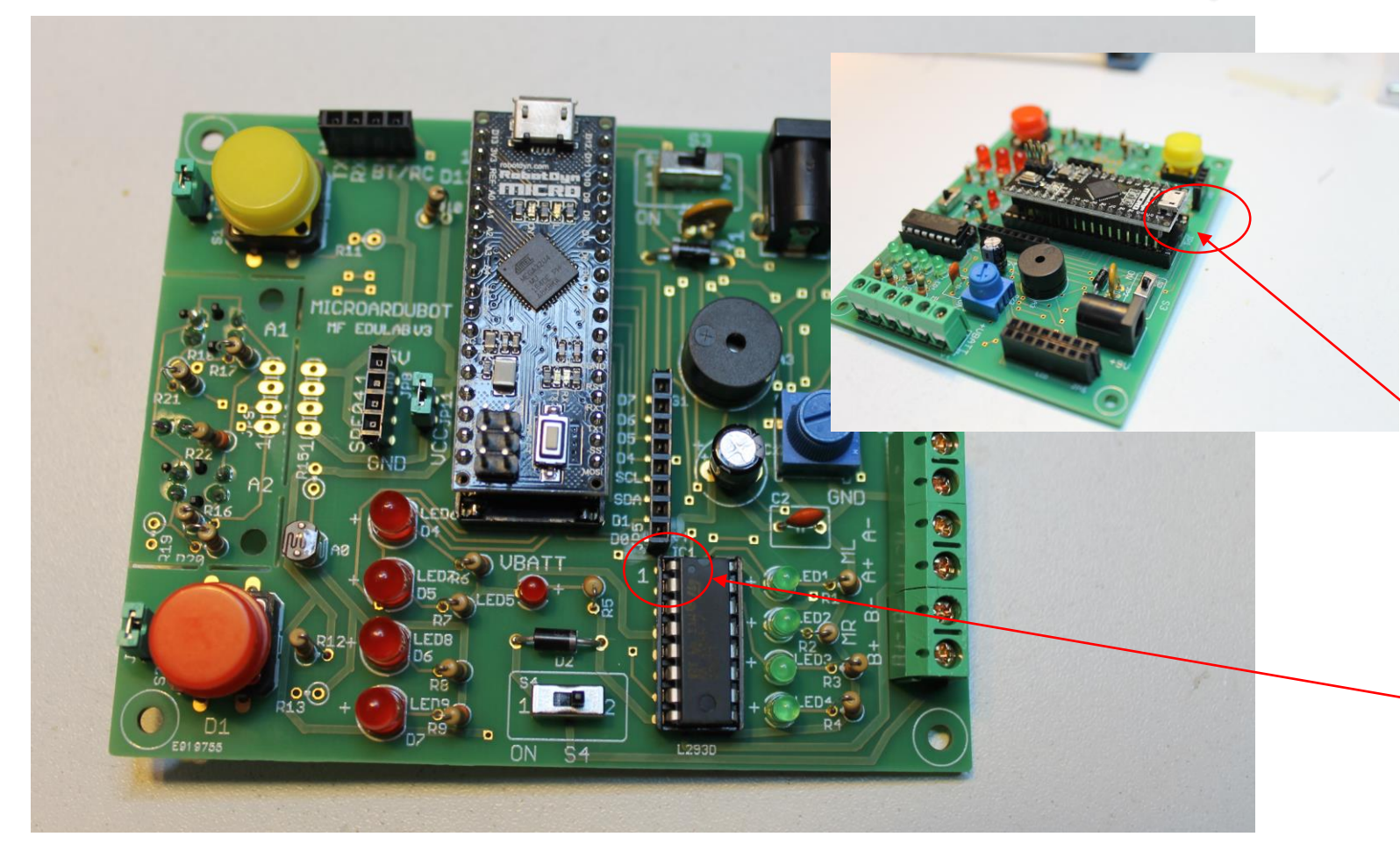

#### Gebruik een L293D van RS om problemen te voorkomen!

Laat dit door de begeleider doen!

Zet S3 op OFF stand!

De micro Arduino plug je vanaf pin2 = D13

De L293D moet met pin1 op de juiste manier worden ingeplugd (vooraf de pinnen wat bijplooien)

# Plaatsen van het LCD: voorbereiding

#### LCD Type 0802A

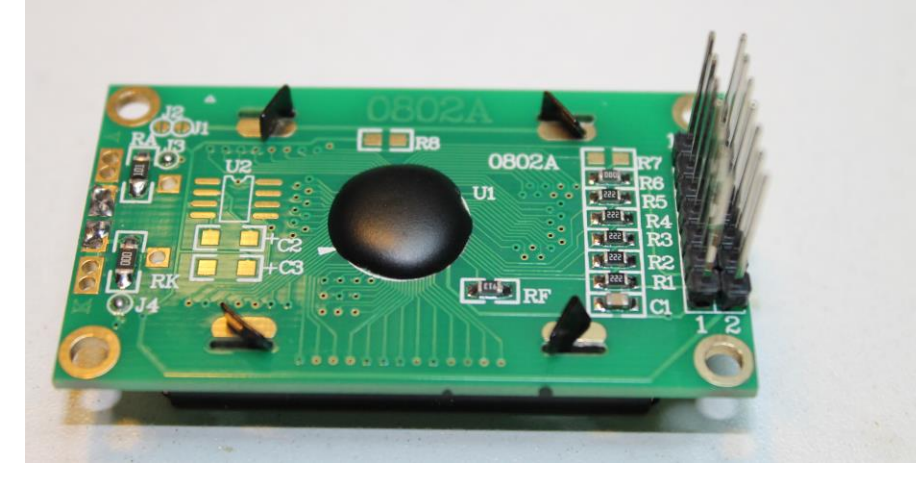

LCD zonder headers? eerst lange m tot m headers solderen

#### Laat dit door de begeleider doen!

LCD Type 0802A1 rev A

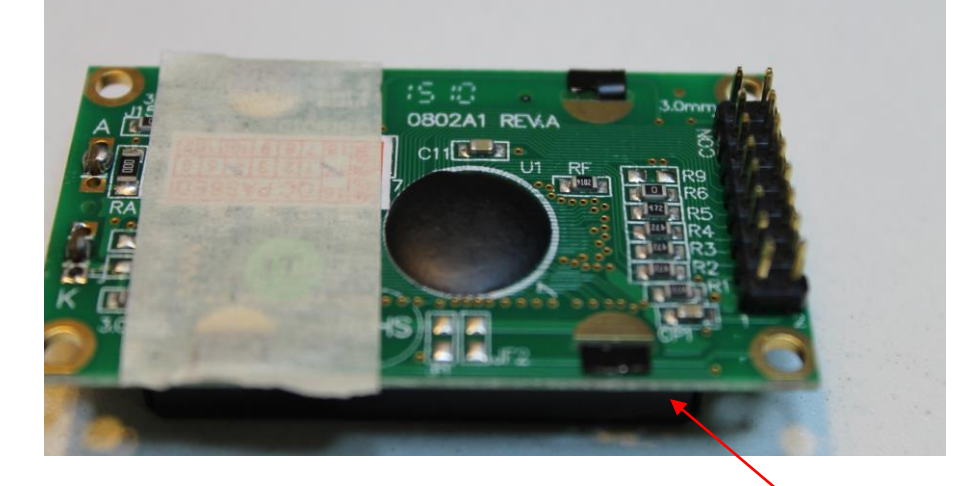

#### LCD met headers?

De 4 zwarte tapjes op het LCD scherm moeten omgeplooid worden met een langbek tang

Daarna een stukje scheurtape aanbrengen tegen kortsluitingen aan de onderzijde van het LCD (zie foto)

### Plaatsen van het LCD: aansluiten

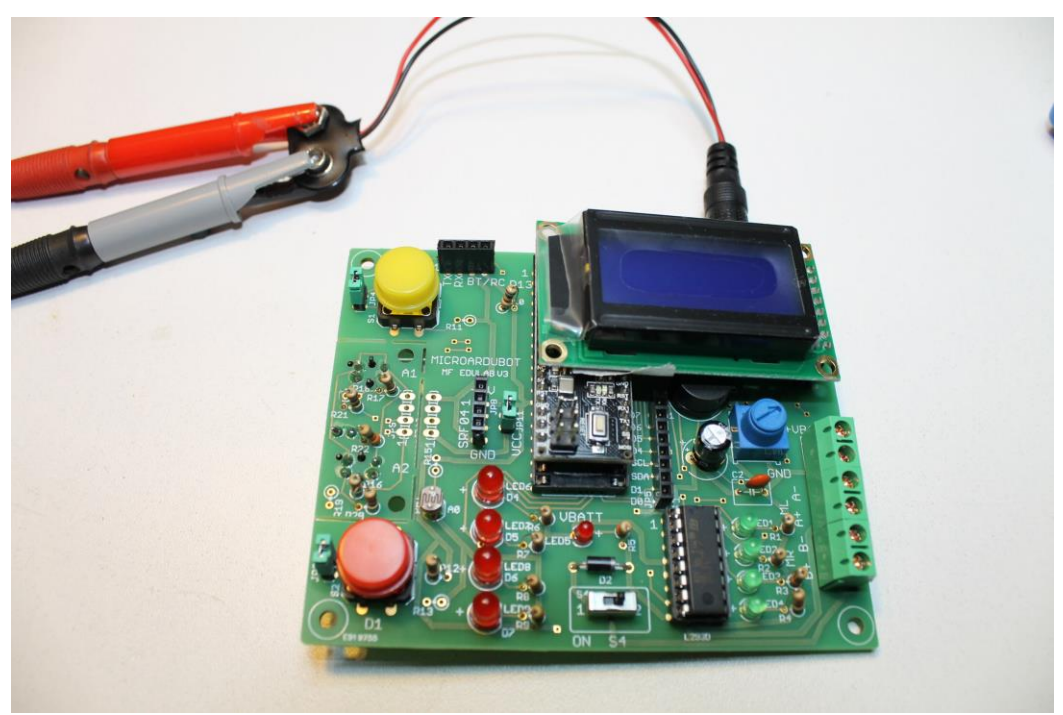

Laat dit door de begeleider doen!

Plaats het LCD als S3 op OFF stand staat!

Heb je een LCD met 14 pins en lange headers?

Plaats pin 1 van het LCD op pin 1 van de header (2 pins blijven leeg) Heb je een LCD met 16 pins en korte headers?

Plaats pin 1 van het LCD op pin 1 van de header (alle pins zijn gebruikt)

14/08/2017

EDULAB

MicroArdubot solderen

### Testen van de LED's en LCD

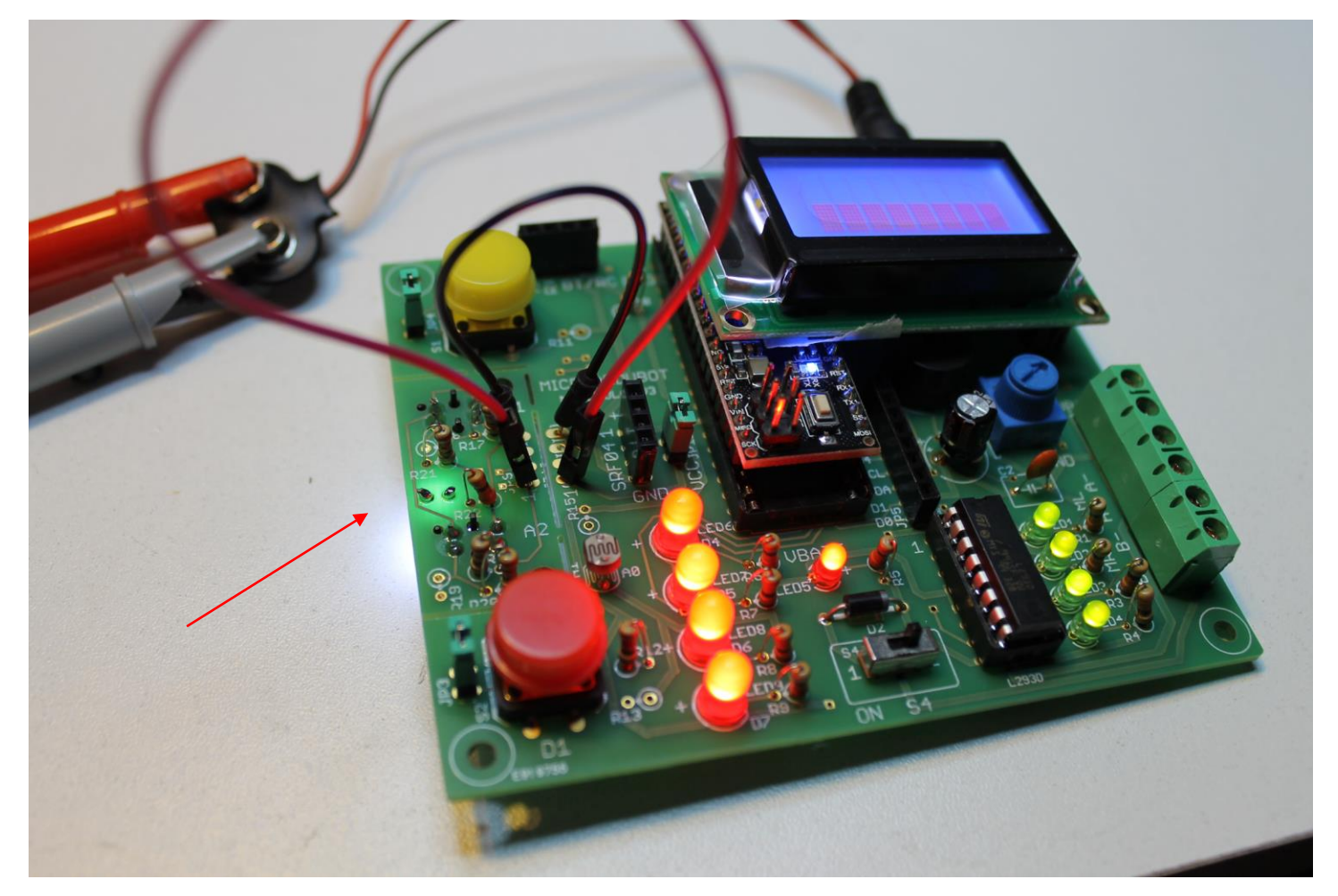

Opmerking: heb je een Chinese L293D, dan brandt LED5 ook, zelfs bij het uitzetten van S4. De RS versie doet dit niet (rara ☺) Laat dit door de begeleider doen!

Zie dat de 9V via de regelbare voeding nog steeds aangesloten is op de DC connector

Maak een draadbrug op +5V (pin 1) en GN (pin 4) van JP9 naar JP10 (zie foto)

Zet de 9V power switch (S3) op ON stand

De LED's + LCD moeten branden (de micro Arduino zet alles de eerste keer aan).

Normaal vraagt de schakeling van de voeding ongeveer 25mA

Check of de witte LED ook brandt

# Lijnvolger afbreken

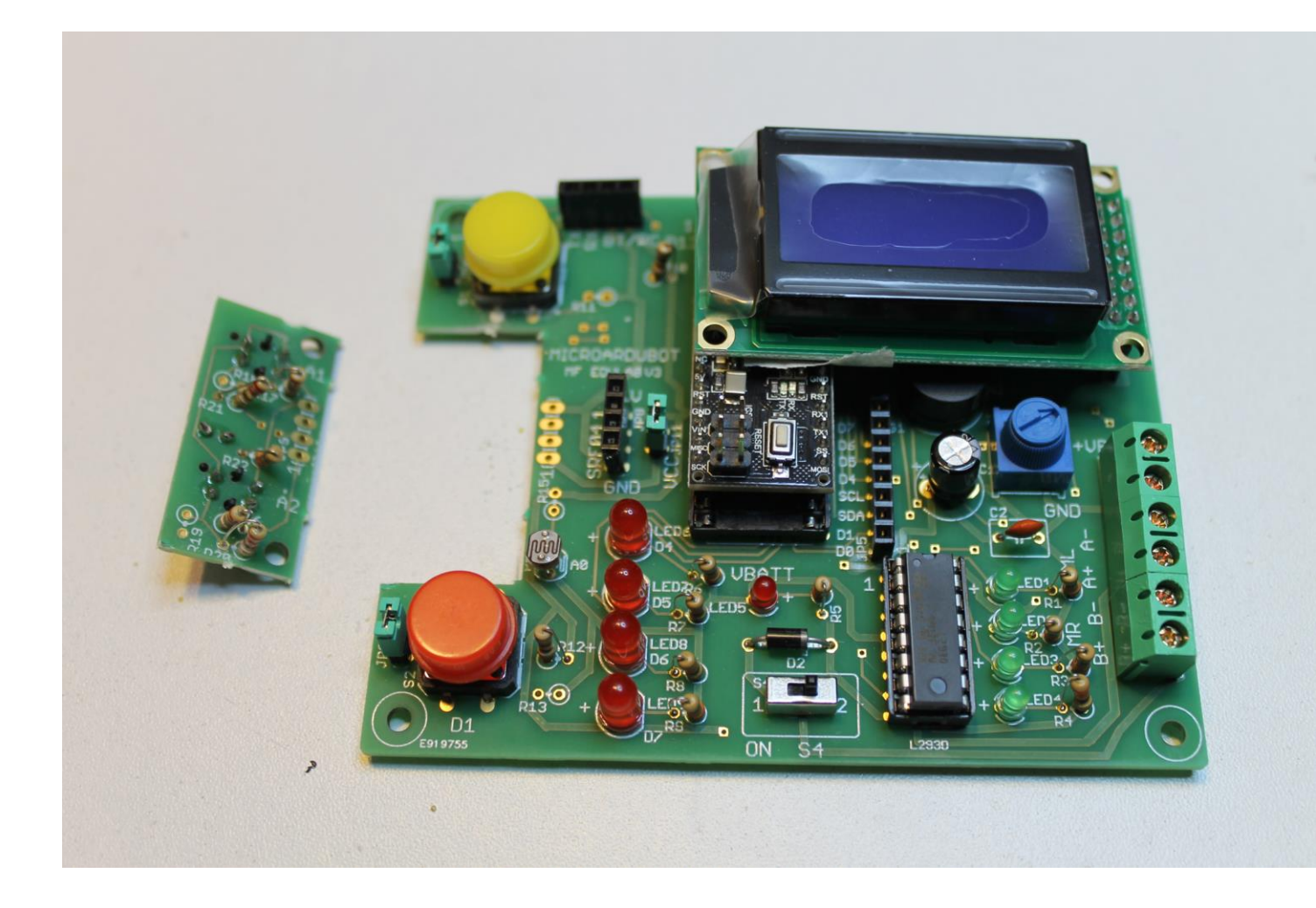

Verwijder de 9V voeding

Indien de lijnvolger, voor de robot, afgebroken moeten worden, is dit het moment,

Indien de break-out taps nog te sterk tegenwerken moet er met de dremel even bijgewerkt worden

Laat dit door de begeleider doen! Rustig afbreken!

# 4 draden solderen op JP10

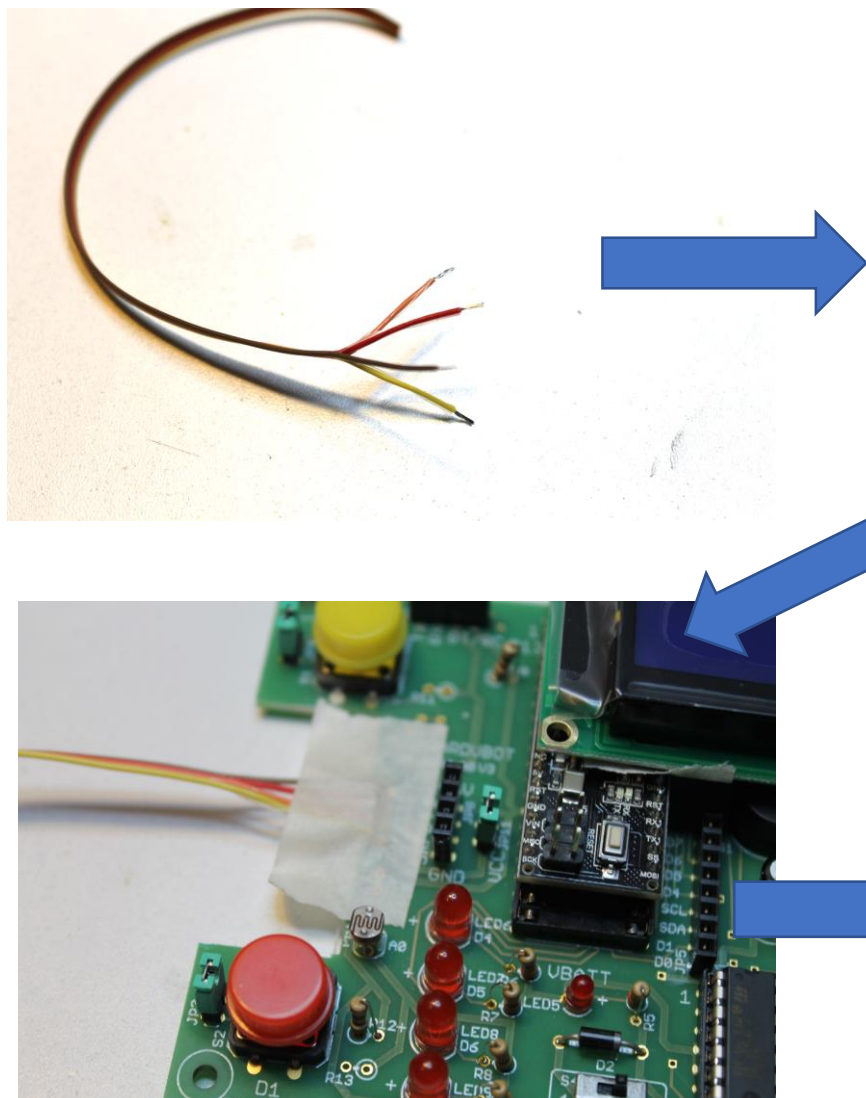

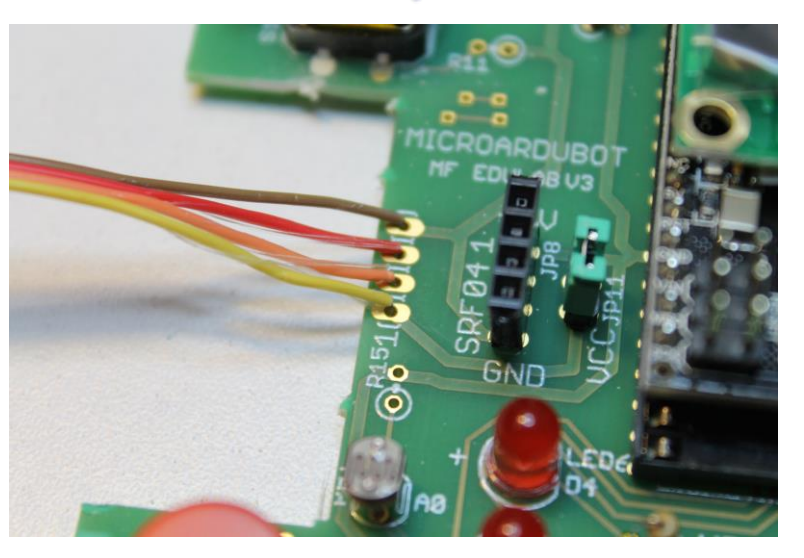

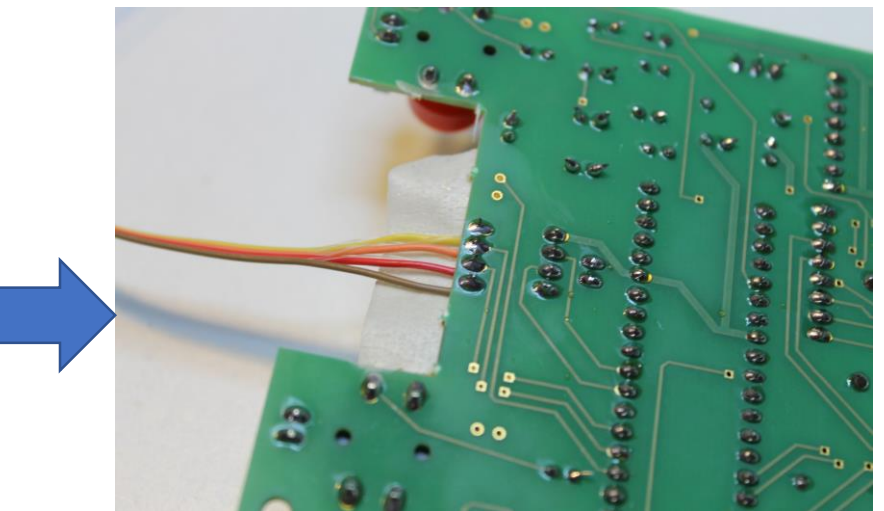

4 x 20cm regenboog draad afmeten (draden aan elkaar houden)

1 zijde 0,5cm ontbloten van de 4 draden

Stop de draden in de 4 gaten van JP10 (boven zijde PCB)

Kleef ze vast met tape en zorg dat ze elkaar niet raken

Draden aan de lijnvolgerkant (bodem van PCB) solderen

Verwijder de tape

Piep met de multimeter de 4 contacten na op kortsluitingen

EDULAB

MicroArdubot solderen

# Optie: 4 draden niet solderen op JP10 ?

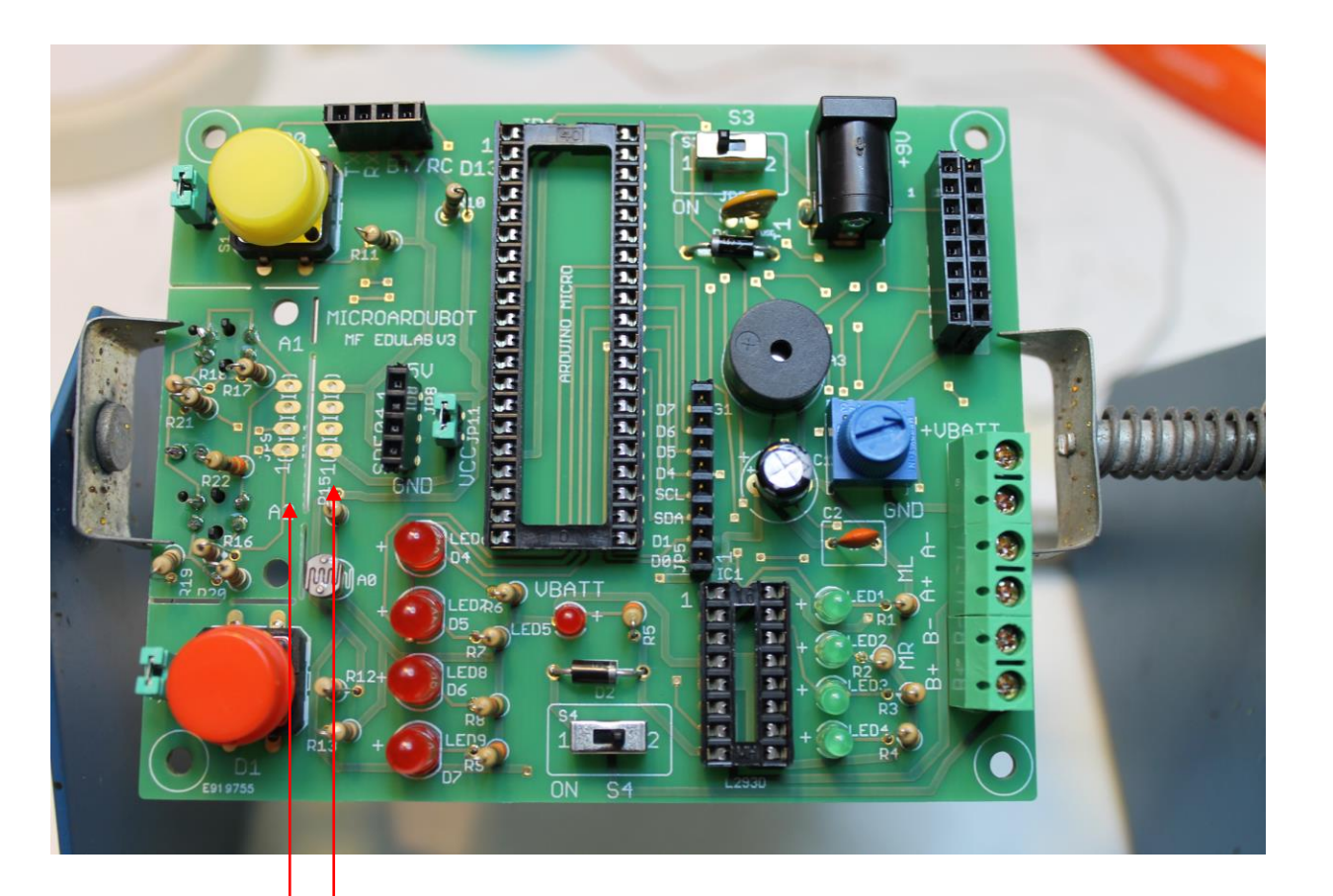

Draadjes en headers ipv solderen?

Je kan ook een 4 pins header solderen op JP9 en JP10

Hierna verbind je, na het afbreken van de lijnvolger, beide PCB's met 4 Arduino draadjes.

Nadeel is dat de draadjes los kunnen komen!

# We zijn klaar met de soldeersessie 😳

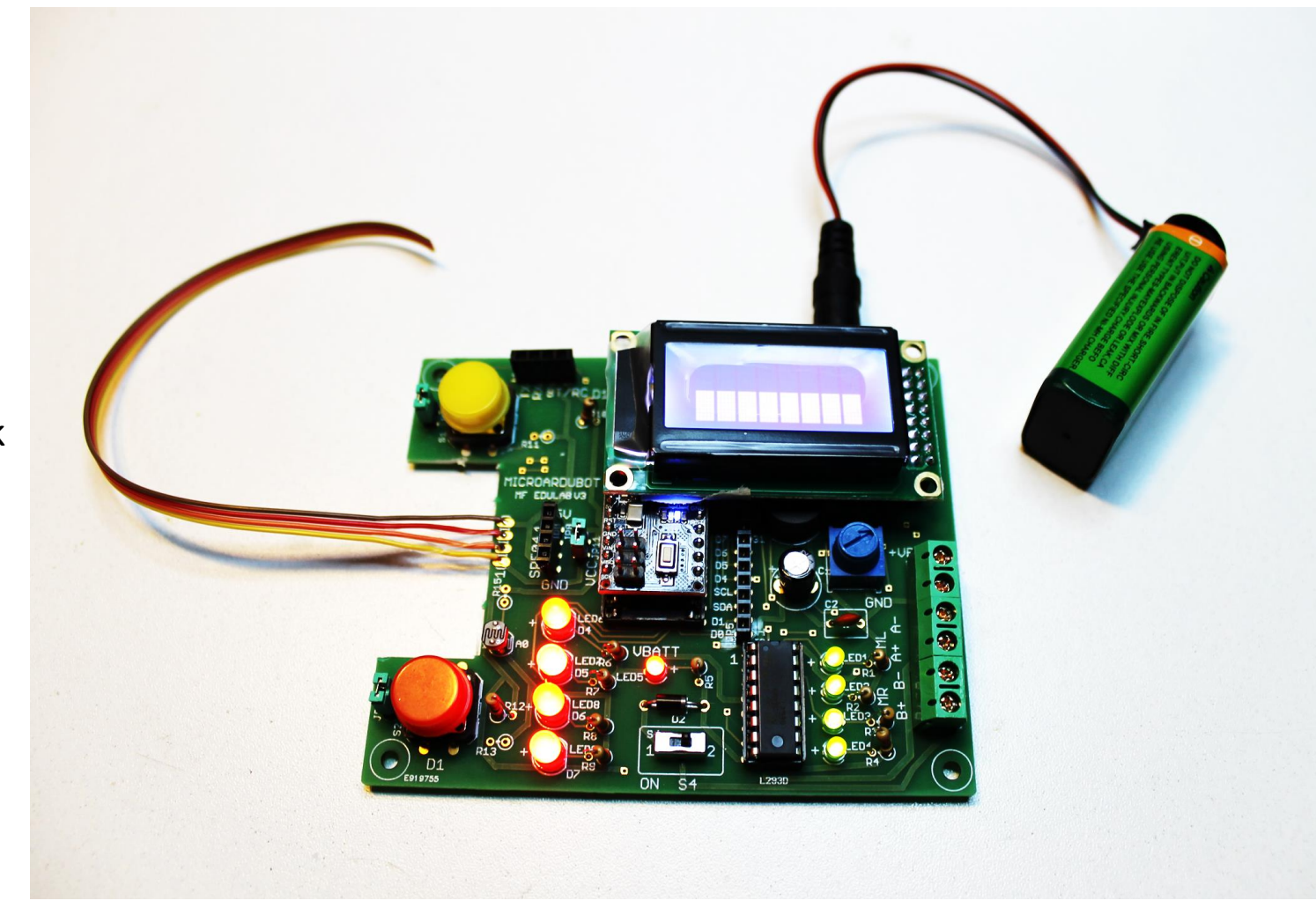

Doe reeds eerste testen met het Ardublock testprogramma!

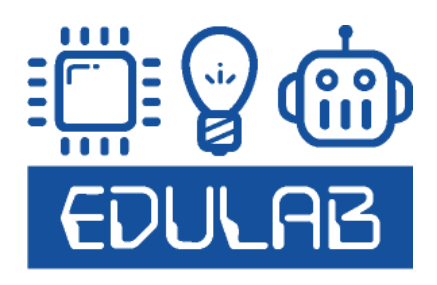

# Materiaallijst van PCB v3 (zonder extra's)

|    | A   | в                                            | С                         | E                                      | F                                 | G             | н                            |
|----|-----|----------------------------------------------|---------------------------|----------------------------------------|-----------------------------------|---------------|------------------------------|
| 1  |     | ELEKTRONICA                                  |                           |                                        |                                   |               |                              |
| 2  | Qty | Value                                        | Device                    | Parts                                  | Description                       |               |                              |
| 3  | 3   | groene connector 2 pins                      | AK500/6                   | X1                                     | CONNECTOR                         |               |                              |
| 4  | 5   | 4 x groen, 1 x rood                          | LED3MM                    | LED1, LED2, LED3, LED4, LED5           | LED                               | langste pin + | behuizing fout bij rode 3mm  |
| 5  | 5   | 4 x rood, 1 x wit                            | LEDSMM                    | LED6, LED7, LED8, LED9, LED10          | LED                               | langste pin + | behuizing fout bij witte 5mm |
| 6  | 1   | regenboogdraad 4 kleure                      | verbinding lijnvolger/pcb | JP9, JP10                              | PIN HEADER aansluitingen          |               |                              |
| 7  | 1   | 100nF                                        | C-EU050-050X075           | C2                                     | CAPACITOR, European symbol        |               |                              |
| 8  | 5   | i 10K                                        | R-EU_0207/2V              | R11, R13, R15, R18, R19                | RESISTOR, European symbol         |               |                              |
| 9  | 1   | I 10K                                        | TRIM_EU-S63P              | R23                                    | POTENTIOMETER                     |               |                              |
| 10 | 2   | : 1K                                         | R-EU_0207/2V              | R10, R12                               | RESISTOR, European symbol         |               |                              |
| 11 | 2   | : 1N5819                                     | BAT49                     | D1, D2                                 | DIODE                             |               |                              |
| 12 | 4   | 220R                                         | R-EU_0207/2V              | R16, R17, R20, R21                     | RESISTOR, European symbol         |               |                              |
| 13 | 1   | 220uF                                        | CPOL-EUE5-8.5             | C1                                     | POLARIZED CAPACITOR, European sym | ibol          |                              |
| 14 | 10  | 330R                                         | R-EU_0207/2V              | R1, R2, R3, R4, R5, R6, R7, R8, R9, R2 | RESISTOR, European symbol         |               |                              |
| 15 | 1   | DC_DC Power Jack                             | DC_DC Power Jack          | J1                                     | DC_DC Power Jack                  |               |                              |
| 16 | 1   | 9V POWER switch                              | M251                      | S3                                     | SLIDING SWITCH                    |               |                              |
| 17 | 1   | Arduino Micro IC voet                        | DIL40                     | JP1                                    | Dual In Line                      |               |                              |
| 18 | 1   | Arduino Micro chip                           |                           | JP1                                    |                                   |               |                              |
| 19 | 1   | BATT POWER switch                            | M251                      | S4                                     | SLIDING SWITCH                    |               |                              |
| 20 | 1   | BT / RC header female                        | PINHD-1X4                 | JP7                                    | PINHEADER                         |               |                              |
| 21 | 1   | buzzer                                       | F/QMX                     | SG1                                    | BUZZER Source: Buerklin           |               |                              |
| 22 | 1   | L293D chip                                   | L293D                     | IC1                                    | PUSH-PULL 4 CHANNEL DRIVER        |               |                              |
| 23 | 1   | L293DIC voet                                 | DIL16                     | IC1                                    |                                   |               |                              |
| 24 | 1   | PORTD header                                 | PINHD-1X8                 | JP5                                    | PINHEADER                         |               |                              |
| 25 | 1   | RX050 multifuse                              | PINHD-1X2                 | JP2                                    | PINHEADER                         |               |                              |
| 26 | 1   | SRF04 pinheader                              | PINHD-1X4                 | JP8                                    | PINHEADER                         |               |                              |
| 27 | 1   | SW1                                          | 40-XX                     | S1                                     | OMRON SWITCH                      |               |                              |
| 28 | 1   | SW1_ON male                                  | PINHD-1X2                 | JP4                                    | PINHEADER                         |               |                              |
| 29 | 1   | SW2                                          | 40-XX                     | S2                                     | OMRON SWITCH                      |               |                              |
| 30 | 1   | SW2_ONmale                                   | PINHD-1X2                 | JP3                                    | PINHEADER                         |               |                              |
| 31 | 2   | TCRT5000                                     | TCRT5000                  | OS1, OS2                               |                                   |               |                              |
| 32 | 1   | VT90N1LDR                                    | VT90N1                    | PH1                                    | Photoconductive Cell VT900 Series |               |                              |
| 33 | 1   | l display 2x8 header                         | PINHD-2X8                 | JP6                                    | PINHEADER                         |               |                              |
| 34 | 1   | l witte led header male                      | PINHD-1X2                 | JP11                                   | PINHEADER                         |               |                              |
| 35 | 1   | SRF04 afstandssensor                         |                           |                                        |                                   |               |                              |
| 36 | 1   | HC06 bluetooth module                        |                           |                                        |                                   |               |                              |
| 37 | 1   | l LCD display 2x8                            |                           |                                        |                                   |               |                              |
| 38 | 1   | 9V batterij                                  |                           |                                        |                                   |               |                              |
| 39 | 1   | 9V to DC kabel                               |                           |                                        |                                   |               |                              |
| 40 | 1   | 1 2 x 8 lange headers m to m voor LCD scherm |                           |                                        |                                   |               |                              |
| 41 | 3   | jumpers                                      |                           |                                        |                                   |               |                              |
| 42 |     |                                              |                           |                                        |                                   |               |                              |